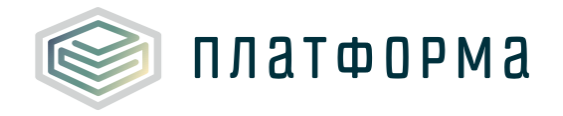

## Шаблон «Распределение общехозяйственных и

общепроизводственных расходов на виды деятельности организации»

Руководство пользователя

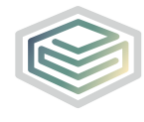

## Содержание

| Пере  | ечень обозначений и сокращений4                          |
|-------|----------------------------------------------------------|
| 1     | Введение                                                 |
| 1.1   | Область применения 5                                     |
| 1.2   | Краткое описание возможностей 5                          |
| 1.3   | Уровень подготовки пользователя б                        |
| 1.4   | Требования к оборудованию б                              |
| 2     | Подготовка к работе7                                     |
| 2.1   | Начало работы с Шаблоном7                                |
| 2.2   | Условные обозначения7                                    |
| 2.3   | Работа с реестрами                                       |
| 2.4   | Проверка отчета                                          |
| 2.5   | Организационно-технические консультации9                 |
| 2.6   | Методология заполнения9                                  |
| 2.7   | Консультация по методологии заполнения9                  |
| 2.8   | Обновление9                                              |
| 2.9   | Прочее9                                                  |
| 2.9.1 | Функционал добавления документов к заполняемой ячейке 10 |
| 3     | Описание операций 13                                     |
| 3.1   | Лист «Инструкция» 13                                     |
| 3.2   | Лист «Титульный»13                                       |
| 3.3   | Лист «Заявки по сферам»17                                |
| 3.4   | Лист «Сметы»19                                           |
| 3.5   | Лист «Список листов»                                     |
| 3.6   | Лист «Документы»                                         |
| 3.7   | Лист «Характеристики предприятия»25                      |
| 3.8   | Лист «Энергоресурсы»                                     |

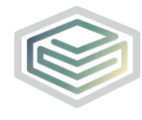

| 3.9  | Лист «Потребление электроэнергии» | 26   |
|------|-----------------------------------|------|
| 3.10 | Лист «Амортизация»                | . 28 |
| 3.11 | Лист «Аренда»                     | 30   |
| 3.12 | Лист «Земельные участки»          | . 32 |
| 3.13 | Лист «Ремонты»                    | 33   |
| 3.14 | Лист «Коэффициент невыходов»      | 35   |
| 3.15 | Лист «Руководящий персонал»       | 35   |
| 3.16 | Лист «Охрана труда – справочник»  | 38   |
| 3.17 | Лист «ФОТ (руководство)»          | . 39 |
| 3.18 | Лист «База распределения»         | . 44 |
| 3.19 | Лист «Смета ОХР»                  | 48   |
| 3.20 | Лист «Смета сбыт»                 | 56   |
| 3.21 | Лист «Смета 3»                    | 62   |
| 3.22 | Лист «Смета 4»                    | 69   |
| 3.23 | Лист «Смета 5»                    | 76   |
| 3.24 | Лист «Комментарии»                | 82   |
| 3.25 | Лист «Проверка»                   | 82   |
| 4    | Аварийные ситуации                | 83   |

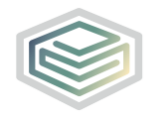

## Перечень обозначений и сокращений

| ВД          | Вид деятельности                              |
|-------------|-----------------------------------------------|
| МО          | Муниципальное образование                     |
| MP          | Муниципальный район                           |
| ПК          | Персональный компьютер                        |
| ПО          | Полезный отпуск                               |
| Регулятор   | Орган исполнительной власти в сфере тарифного |
|             | регулирования                                 |
| РСО         | Ресурсоснабжающая организация                 |
| Система     | Региональная система автоматизации функций    |
|             | тарифного регулирования                       |
| СТ          | Система теплоснабжения                        |
| TЭ          | Тепловая энергия                              |
| ФГИС «ЕИАС» | Федеральная государственная информационная    |
|             | система «Единая Информационно-                |
|             | Аналитическая Система «Федеральный орган      |
|             | регулирования – Региональные органы           |
|             | регулирования – Субъекты регулирования»       |
| ΦΟΤ         | Фонд оплаты труда                             |

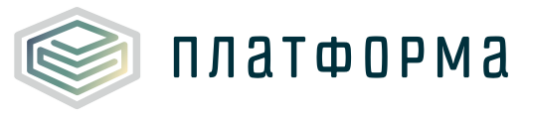

1 Введение

#### 1.1 Область применения

Шаблон «Распределение общехозяйственных и общепроизводственных расходов на виды деятельности организации» (CALC.JOINTCOST.6.70) (далее – Шаблон) применяется в области тарифного регулирования.

1.2 Краткое описание возможностей

Шаблон предназначен для сбора данных и расчета затрат (в том числе отдельных статей затрат) в составе тарифа теплоснабжающей организации (расходы на топливо, электроэнергию, оплату и охрану труда, амортизацию и аренду имущества, проведение ремонтов, сбыт, расходы вспомогательных производств и общехозяйственные расходы).

Шаблон разработан в соответствии с:

– Федеральным законом от 27.07.2010 г. № 190-ФЗ «О теплоснабжении»;

Постановлением Правительства РФ от 22.10.2012 г. № 1075 «О ценообразовании в сфере теплоснабжения» (далее – ОЦ);

 Приказом ФСТ России от 13.06.2013 г. № 760-э «Об утверждении Методических указаний по расчету регулируемых цен (тарифов) в сфере теплоснабжения»;

– Приказом ФСТ России от 12.04.2013 г. № 91 «Об утверждении Единой системы классификации и раздельного учета затрат относительно видов деятельности теплоснабжающих организаций, теплосетевых организаций, а также Системы отчетности, представляемой в федеральный орган исполнительной власти в

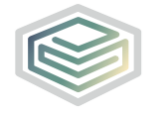

области государственного регулирования тарифов в сфере теплоснабжения, органы исполнительной власти субъектов Российской Федерации в области регулирования цен (тарифов), органы местного самоуправления поселений и городских округов».

1.3 Уровень подготовки пользователя

Для работы с Шаблоном пользователи должны иметь опыт работы с офисными приложениями и изучить настоящее Руководство.

1.4 Требования к оборудованию

Для штатного функционирования Шаблона необходимо оборудование с параметрами не ниже:

Системный блок оснащен:

- процессором, с частотой не менее 1 ГГц;
- оперативной памятью объемом не менее 2 Гб;
- жестким диском с объемом не менее 250 Гб;
- портами USB для подключения клавиатуры и устройства «мышь»;
- сетевым интерфейсом RJ-45 Ethernet 100/1000 MБ/с Base-TX.

LCD-монитор с диагональю экрана не менее 17 дюймов (1280х1024, интерфейсы VGA и DVI).

В составе персонального компьютера должны быть предустановлены офисные приложения.

На рабочем месте должен быть установлен MS Office версии 2007 и выше с полной версией MS Excel 2007 и выше.

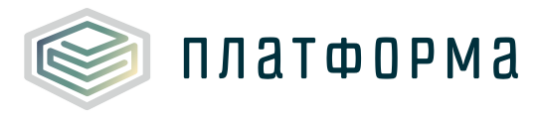

2 Подготовка к работе

### 2.1 Начало работы с Шаблоном

Запустите Шаблон, выбрав его по месту установки на Вашем ПК. Для начала работы с шаблоном, убедитесь, включены ли у Вас макросы и есть ли доступ к сети интернет.

Для корректной работы Шаблона требуется выбрать низкий уровень безопасности:

в меню MS Excel 2007/2010/2013/2016: Параметры Excel | Центр управления безопасностью | Параметры центра управления безопасностью | Параметры макросов | Включить все макросы | ОК.

Если Вы работаете в табличном процессоре MS Excel и выше, то можете использовать для работы формат XLSB (Двоичная книга Excel). При работе в формате XLSB заметно быстрее происходит сохранение файла, а также уменьшается размер по сравнению с форматами XLS и XLSM.

Не рекомендуется снимать защиту с листов и каким-либо образом модифицировать защищаемые формулы и расчётные поля, в противном случае корректная обработка Шаблона не гарантирована.

При сохранении не следует выбирать формат XLSX (Книга Excel), так как в указанном формате макросы, необходимые для работы отчёта, безвозвратно удаляются.

2.2 Условные обозначения

При работе с Шаблоном приняты следующие обозначения (Рисунок 1).

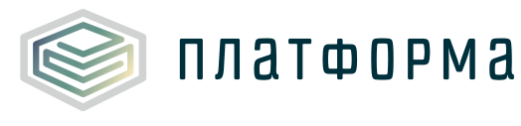

предназначенные для заполнения
с формулами и константами

- ссылки и автозаполняемые поля

обязательные для заполнения

#### Рисунок 1 – Обозначения

#### 2.3 Работа с реестрами

Если в предложенном Вам списке необходимая информация отсутствует (например, нет нужной организации или муниципального района), обновите реестры с помощью соответствующих кнопок.

В результате синхронизации с базой данных список организаций (МР/МО) будет заменён актуальным (механизм синхронизации требует подключения к сети Интернет и основан на использовании протокола HTTPS (TCP порт 443)).

Если после обновления Вам не удалось найти необходимую организацию в списке, обратитесь к ответственному за поддержание Вашего региона.

### 2.4 Проверка отчета

При сохранении Шаблона осуществляется проверка корректности данных, в том числе на наличие значений в ячейках, обязательных для заполнения.

Если какая-то ячейка не удовлетворяет условию проверки, на лист «Проверка» добавляется гиперссылка на данную ячейку и указывается причина ошибки.

В колонке «Статус» для каждого сообщения возможны два значения:

– «Ошибка»;

- «Предупреждение».

При наличии сообщений со статусом «Ошибка» шаблон будет отклонен системой и не будет загружен в хранилище данных, сообщения со

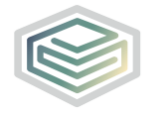

статусом «Предупреждение» носят информационный характер, и такой шаблон будет принят Системой.

2.5 Организационно-технические консультации

В данном разделе представлены ссылки для получения помощи по заполнению данного Шаблона, а также ссылка на инструкцию по загрузке документов <u>https://tariff.expert/wiki/pages/viewpage.action?pageId=4456528</u>

2.6 Методология заполнения

В данном разделе представлена ссылка на руководство пользователя к данному Шаблону.

2.7 Консультация по методологии заполнения

В данном разделе представлена ссылка на сайт службы технической поддержки пользователей.

2.8 Обновление

В данном разделе Вы можете управлять настройкой обновления Шаблона. При наличии подключения к сети Интернет, можно автоматически проверять наличие доступных обновлений.

Рекомендуется отметить галочкой пункт «Проверять доступные обновления».

2.9 Прочее

# 🗴 Обратите внимание!

В случае возникновения методологических вопросов по заполнению данных в Шаблоне, реализована возможность воспользоваться

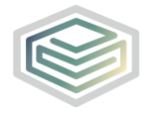

платформа

пояснительным комментарием к полю при наличии значка . Данный комментарий появляется при наведении курсора на ячейку, в верхнем правом углу которой имеется соответствующий значок.

При нажатии на кнопку . , расположенную в верхнем левом углу листов Шаблона, происходит закрепление ячеек, в которых указано наименование колонок.

Данная кнопка служит для удобства просмотра широких и длинных таблиц, т.е. при прокрутке таблицы слева направо или сверху вниз, ячейки с наименованием окажутся статичными.

При нажатии на кнопку , расположенную в верхнем левом углу листов Шаблона, осуществляется автоматический переход на лист «Список листов».

2.9.1 Функционал добавления документов к заполняемой ячейке

На тех листах, у которых в левом верхнем углу присутствует отметка Документы, реализована возможность в любую заполняемую ячейку добавить обосновывающий документ. В случае необходимости добавления обосновывающего документа, установите «галочку» - Документы .

🛕 Обратите внимание!

Для прикрепления документа к ячейке следует предварительно добавить необходимые документы на листе <u>«Документы».</u>

Для добавления обосновывающего документа выделите нужную ячейку и щелкните правой кнопкой «мыши» по ней. Отобразится кнопка «Добавить/удалить документ» (Рисунок 2).

Для добавления одного документа к нескольким ячейкам следует «выделить» интересующие ячейки в группу, с помощью нажатия левой

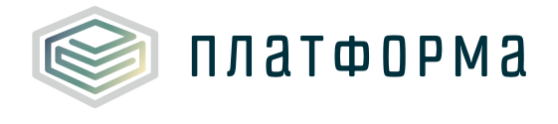

кнопкой «мыши» по ячейкам, зажав при этом клавишу «Ctrl».

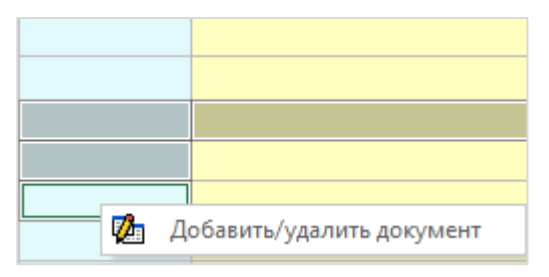

Рисунок 2 – Добавление документа (фрагмент 1)

Нажмите кнопку «Добавить/удалить документ», после чего отобразится окно «Связь значений на листе с обосновывающими документами» (Рисунок 3).

Выберите необходимые документы из общего перечня документов,

для установки связи значения с документом нажмите кнопку ..., после чего выбранный документ отобразится в правой области поля, где будет указано к какой/каким ячейкам прикреплен документ.

| Связь значений на листе с обосновывающими документами                                                     |  |  |  |
|----------------------------------------------------------------------------------------------------|--|--|--|
| Общий перечень документов     Сприкреплено к области: G16,G17,G18       6.1 Документ 1     6.1 Документ 1 |  |  |  |
| Документ 1                                                                                                |  |  |  |
| №123 / Дата 12.09.2017                                                                                    |  |  |  |
| Не определено                                                                                             |  |  |  |
| https://tariff.eias.ru/disclo/get_file?p_guid=2a32860e-6ea8-402d-a809-2faa45999179                        |  |  |  |
| * Для открытия документов дважды кликните по ссылке                                                       |  |  |  |

Рисунок 3 – Добавление обосновывающего документа (фрагмент 2)

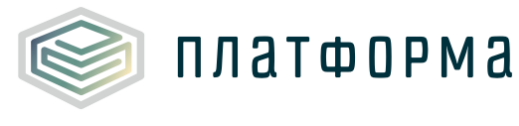

документом установлена. Для просмотра добавленных документов щелкните правой кнопкой «мыши» на соответствующую ячейку и выберите

0 00 0 00 🖱 0.00 🥻 Добавить/удалить документ ۲ Просмотр документов

«Просмотр документов»

Для открытия документа дважды щелкните по соответствующей ссылке.

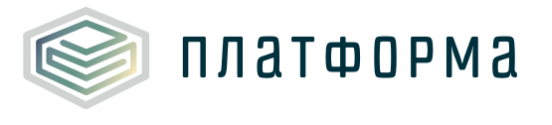

#### 3 Описание операций

#### 3.1 Лист «Инструкция»

Заполнение Шаблона следует начинать с листа «Инструкция» (Рисунок 4).

На данном листе нажмите кнопку «Приступить к заполнению».

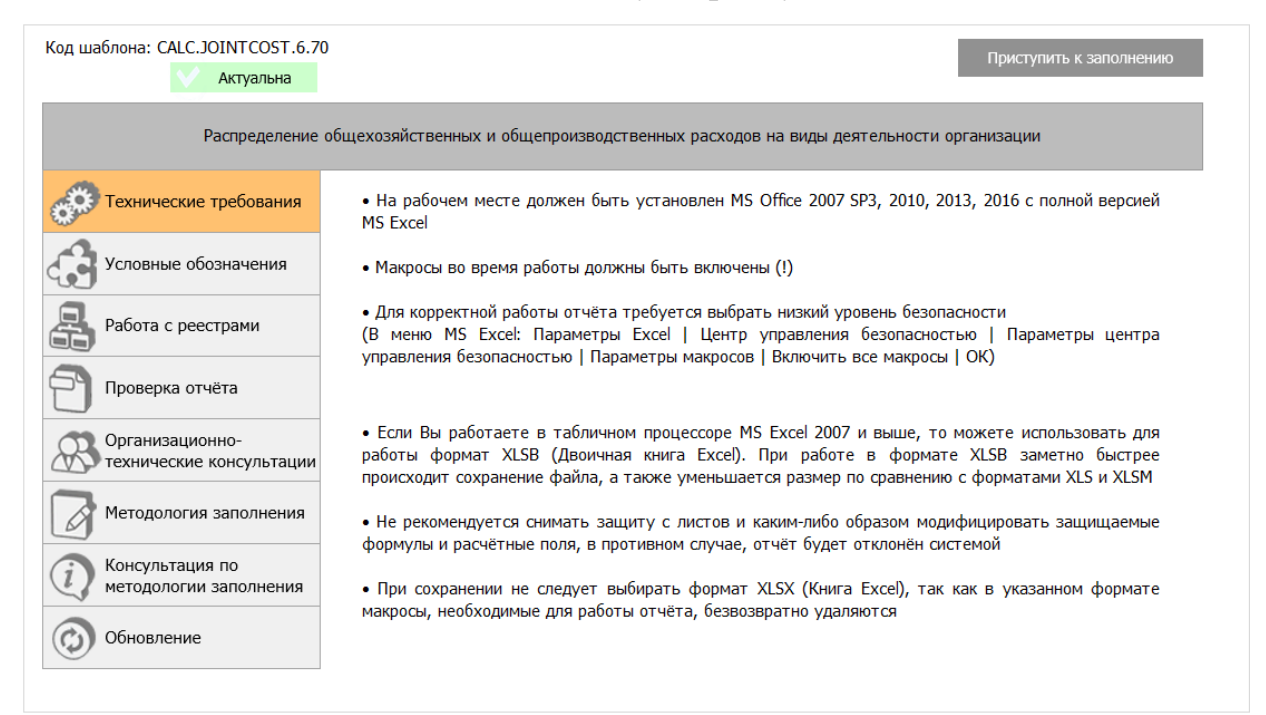

Рисунок 4 – Лист «Инструкция»

Далее последует автоматический переход на лист «Титульный».

3.2 Лист «Титульный»

На данном листе (Рисунок 5) указывается общая информация о регулируемой организации.

Поля «Субъект РФ», «Период регулирования», «Версия» будут заполнены автоматически.

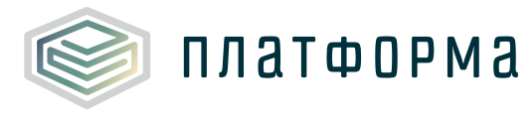

#### Шаблон «Распределение общехозяйственных и общепроизводственных расходов на виды деятельности организации»

| Распределение общехозяйственных и общепроизводственных расходов на виды деятельности организации |                                                                                                    |  |
|--------------------------------------------------------------------------------------------------|----------------------------------------------------------------------------------------------------|--|
|                                                                                                  | Субъект РФ                                                                                                    |  |
| 2018                                                                                             | Период регулирования                                                                                                    |  |
| Версия организации                                                                               | Версия                                                                                                    |  |
|                                                                                                  | Филиал                                                                                                    |  |
| Выбор организации                                                                                |                                                                                                    |  |
|                                                                                                  | Организация                                                                                                    |  |
|                                                                                                  | ИНН                                                                                                    |  |
|                                                                                                  | кпп                                                                                                    |  |
|                                                                                                  | Осуществляется ли распределение общехозяйственных<br>расходов на регулируемые виды деятельности (в<br>соответствии с учетной политикой организации) |  |
|                                                                                                  | Транспортные расходы                                                                                                    |  |
|                                                                                                  | Присутствует ли вспомогательное производство?                                                                                                    |  |
| Продолжить заполнение                                                                            |                                                                                                    |  |
| Адрес организации                                                                                |                                                                                                    |  |
|                                                                                                  | Юридический адрес                                                                                                    |  |
|                                                                                                  | Почтовыи адрес                                                                                                    |  |
| Руководитель                                                                                     |                                                                                                    |  |
|                                                                                                  | Фамилия, имя, отчество                                                                                                    |  |
|                                                                                                  | Должность                                                                                                    |  |
|                                                                                                  | (код) номер телефона                                                                                                    |  |
|                                                                                                  | E-mail                                                                                                    |  |
| Главный бухгалтер                                                                                |                                                                                                    |  |
|                                                                                                  | Фамилия, имя, отчество                                                                                                    |  |
|                                                                                                  | (код) номер телефона                                                                                                    |  |
| Должностное лицо, ответственное за составление форм                                              |                                                                                                    |  |
|                                                                                                  | Фамилия, имя, отчество                                                                                                    |  |
|                                                                                                  | Должность                                                                                                    |  |
|                                                                                                  | (код) номер телефона                                                                                                    |  |
|                                                                                                  | e-mail                                                                                                    |  |

Рисунок 5 – Лист «Титульный»

Для выбора организации следует щелкнуть левой кнопкой «мыши» по

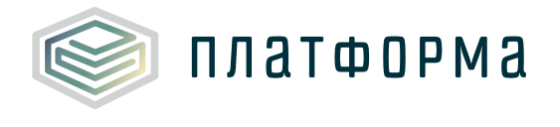

кнопке «Выбор организации».

В появившемся окне необходимо выбрать интересующую организацию

и нажать кнопку «Выбор» (Рисунок 6).

| Выбор орг                                                                                              | ганизации из реестра |                             |     |       | × |
|----------------------------------------------------------------------------------------------------|----------------------|-----------------------------|-----|-------|---|
| 1960                                                                                                   | Теплоснабжение 💌     | Обновить реестр организаций |     | Выбор |   |
|                                                                                                    |                      |                             |     |       |   |
| Nº                                                                                                    | ОРГАНИЗАЦИЯ          |                             | ИНН | клп   |   |
| 2<br>3<br>4<br>5<br>6<br>7<br>8<br>9<br>10<br>11<br>12<br>13<br>14<br>15<br>16<br>17<br>18<br>19<br>20 |                      |                             |     |       |   |
| 21 .                                                                                                   |                      |                             |     |       |   |
| 000                                                                                                    |                      |                             |     |       |   |

#### Рисунок 6 – Выбор организации

Поля «Организация», «ИНН», «КПП» заполняются автоматически после выбора организации.

В поле «Филиал» выберите значение «да» или «нет». Если Ваша организация является филиалом, следует выбрать «да», в противном случае, выберите «нет». В случае выбора «да» в поле «Филиал», сформируется поле «Наименование филиала», которое следует заполнить вручную.

В полях «Осуществляется ли распределение общехозяйственных расходов на регулируемые виды деятельности (в соответствии с учетной политикой организации)», «Присутствует ли вспомогательное производство?» выберите из выпадающего списка значение «да» или «нет».

# 🛕 Обратите внимание!

Выбор значения «да» в поле «Осуществляется ли распределение общехозяйственных расходов на регулируемые виды деятельности (в соответствии с учетной политикой организации)» определяет наличие сметы с общехозяйственными расходами (см. лист «Сметы»), а также

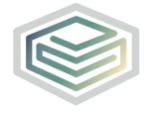

платформа

возможность распределения этой сметы по видам деятельности организации.

Выбор значения «да» в поле «Присутствует ли вспомогательное производство?» определяет возможность добавления произвольного количества смет со вспомогательным производством и их распределения по видам деятельности.

В поле «Транспортные расходы» выберите необходимое значение из выпадающего списка:

- Значение «оказывается сторонними организациями» или «оказывается сторонними организациями + осуществляется организацией самостоятельно» определяет наличие сметы с транспортными расходами (собственные) (см. лист «Сметы»), а также возможность распределения этой сметы по видам деятельности организации;
- Значение «осуществляется организацией самостоятельно» или «оказывается сторонними организациями + осуществляется организацией самостоятельно» определяет наличие сметы с транспортными расходами (сторонние) (см. лист «Сметы»), а также возможность распределения этой сметы по видам деятельности организации;
- Значение «транспортные расходы отсутствуют» определяет отсутствие сметы с транспортными расходами (собственные) и сметы с транспортными расходами (сторонние) (см. лист «Сметы).

Далее заполните вручную поля в блоках «Адрес организации», «Руководитель», «Главный бухгалтер», «Должностное лицо, ответственное за составление формы», затем нажмите кнопку «Продолжить заполнение».

После нажатия кнопки «Продолжить заполнение» отобразится окно

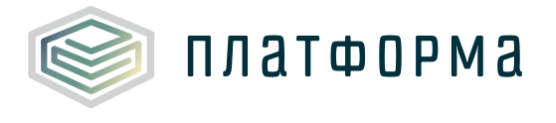

«Авторизация». В данном окне необходимо ввести Ваши учетные данные в Системе (имя пользователя, пароль) и нажать кнопку «ОК».

| Авторизация   | ×                                                                            |
|---------------|------------------------------------------------------------------------------|
| па            | Введите имя пользователя и<br>роль от вашей учетной записи в<br>системе ЕИАС |
| Пользователь: |                                                                              |
| Пароль:       |                                                                              |
|               | ок                                                                           |

Рисунок 7 – Авторизация

В случае успешной авторизации в Системе, отобразится окно об успешном предзаполнении Шаблона (Рисунок 8).

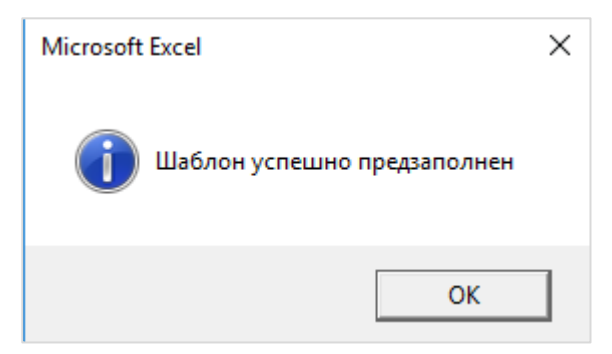

Рисунок 8 – Информационное окно

3.3 Лист «Заявки по сферам»

На данном листе по сфере «Теплоснабжение» осуществляется предзаполнение данных из шаблона «Тарифная заявка в сфере теплоснабжения» соответствующего года и организации.

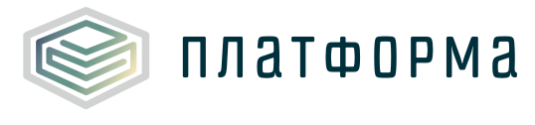

|   | Перечень видов деятельности организации    |                                                         |                                                                 |  |
|---|--------------------------------------------|---------------------------------------------------------|-----------------------------------------------------------------|--|
| Ŷ | Nº                                         | Сфера                                                   | Вид деятельности                                                |  |
|   |                                            | Перечень регулируемых видов деятельности                |                                                                 |  |
|   | 1                                          | Теплоснабжение                                          | производство, передача, сбыт                                    |  |
| × | 2                                          | XBC                                                     | ХВС->Сбыт->Техническая                                          |  |
|   |                                            | Добавить вид деятельности                               |                                                                 |  |
|   | Перечень нерегулируемых видов деятельности |                                                         |                                                                 |  |
| × | 1                                          | Сельское хозяйство, охота и лесное хозяйство (Раздел А) | Декоративное садоводство и<br>производство продукции питомников |  |
|   |                                            | Добавить вид деятельности                               |                                                                 |  |

#### Рисунок 9 – Лист «Заявки по сферам» (Начало)

| № заявки на<br>тариф | Режим   | Nº CT | СТ        |
|----------------------|---------|-------|-----------|
|                      |         |       |           |
| 1                    | Базовый | 1     | Котельная |

Рисунок 10 – Лист «Заявки по сферам» (Окончание)

На листе «Заявки по сферам» следует добавить регулируемые/нерегулируемые виды деятельности, по которым будут распределяться сметы.

Добавление видов деятельности осуществляется по двойному щелчку на ссылку «Добавить вид деятельности». В окне «Выбор вида деятельности» следует выбрать необходимый вид деятельности (далее – ВД) по кнопке «Выбор» или двойному щелчку по строке с выбранным ВД (Рисунок 11).

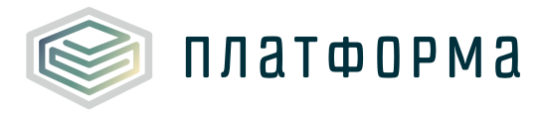

| ыбор вида деятельнсти Х                          |                                                                             |          |  |
|--------------------------------------------------|-----------------------------------------------------------------------------|----------|--|
| ·                                                | Обновить реестр видов деятельности Выбор                                    |          |  |
|                                                  |                                                                             |          |  |
| РАЗДЕЛ ПОДРАЗДЕЛ                                 | вид деятельности код                                                        | ПО ОКВЭД |  |
| Сельское хозяйство, охота и лесное хозяйство (Ра | Сельское хозяйство, охота и предоставление услуг в этих областях 01         | ▲        |  |
| Сельское хозяйство, охота и лесное хозяйство (Ра | Растениеводство 01.1                                                        |          |  |
| Сельское хозяйство, охота и лесное хозяйство (Ра | Выращивание зерновых, технических и прочих сельскохозяйственных куль 01.11  |          |  |
| Сельское хозяйство, охота и лесное хозяйство (Ра | Выращивание зерновых и зернобобовых культур 01.11.                          | 1        |  |
| Сельское хозяйство, охота и лесное хозяйство (Ра | Выращивание картофеля, столовых корнеплодных и клубнеплодных культ 01.11.   | 2        |  |
| Сельское хозяйство, охота и лесное хозяйство (Ра | Выращивание масличных культур 01.11.                                        | 3        |  |
| Сельское хозяйство, охота и лесное хозяйство (Ра | Выращивание табака и махорки 01.11.                                         | 4        |  |
| Сельское хозяйство, охота и лесное хозяйство (Ра | Выращивание сахарной свеклы 01.11.                                          | 5        |  |
| Сельское хозяйство, охота и лесное хозяйство (Ра | Выращивание кормовых культур, заготовка растительных кормов 01.11.          | 6        |  |
| Сельское хозяйство, охота и лесное хозяйство (Ра | Выращивание прядильных культур 01.11.                                       | 7        |  |
| Сельское хозяйство, охота и лесное хозяйство (Ра | Выращивание прочих сельскохозяйственных культур, не включенных в дру 01.11. | 8        |  |
| Сельское хозяйство, охота и лесное хозяйство (Ра | Овощеводство, декоративное садоводство и производство продукции питс 01.12  |          |  |
| Сельское хозяйство, охота и лесное хозяйство (Ра | Овощеводство 01.12.                                                         | 1        |  |
| Сельское хозяйство, охота и лесное хозяйство (Ра | Декоративное садоводство и производство продукции питомников 01.12.         | 2        |  |
| Сельское хозяйство, охота и лесное хозяйство (Ра | Выращивание грибов, сбор лесных грибов и трюфелей 01.12.                    | 3        |  |
| Сельское хозяйство, охота и лесное хозяйство (Ра | Выращивание грибов и грибницы (мицелия) 01.12.                              | 31       |  |
| Сельское хозяйство, охота и лесное хозяйство (Ра | Сбор лесных грибов и трюфелей 01.12.                                        | 32       |  |
| Сельское хозяйство, охота и лесное хозяйство (Ра | Выращивание фруктов, орехов, культур для производства напитков и прян 01.13 |          |  |
| Сельское хозяйство, охота и лесное хозяйство (Ра | Выращивание винограда 01.13.                                                | 1        |  |
| Сельское хозяйство, охота и лесное хозяйство (Ра | Выращивание прочих фруктов и орехов 01.13.                                  | 2        |  |
| Сельское хозяйство, охота и лесное хозяйство (Ра | Выращивание плодовых и ягодных культур 01.13.                               | 21 💌     |  |

Рисунок 11 – Выбор нерегулируемого вида деятельности

Данные справочника регулируемых видов деятельности предзагружаются из модуля ФАС России «Реестр организаций».

Данные справочника нерегулируемых видов деятельности предзагружаются из общероссийского классификатора видов экономической деятельности (ОКВЭД).

Удаление добавленного вида деятельности осуществляется по

двойному щелчку на символ (Удалить).

3.4 Лист «Сметы»

На данном листе реализована возможность добавления смет по вспомогательному производству в том случае, если на листе «Титульный» в поле «Присутствует ли вспомогательное производство?»» выбрано значение «да».

Наименование сметы по вспомогательному производству указывается вручную.

Добавление строк осуществляется по двойному щелчку на ссылку «Добавить вспомогательное производство».

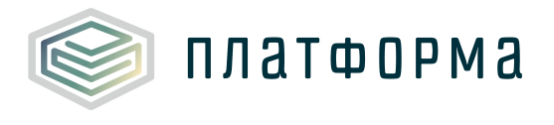

|   | Смети | ы, распределяемые на виды деятельности организации |
|---|-------|----------------------------------------------------|
|   | Про,  | должить заполнение                                 |
|   | Nº    | Наименование сметы                                 |
| - | 1     | Общехозяйственные расходы                          |
|   | 2     | Сбыт тепловой энергии                              |
|   | 3     | Транспортные расходы (собственные)                 |
|   | 4     | Транспортные расходы (сторонние)                   |
| × | 5     | Вспомогательное производство                       |
|   |       | Добавить вспомогательное производство              |

Рисунок 12 – Лист «Сметы»

Строка «Общехозяйственные расходы» формируется в том случае, если на листе «Титульный» в поле «осуществляется ли распределение общехозяйственных расходов на регулируемые виды деятельности (в соответствии с учетной политикой организации)» выбрано значение «да», в противном случае – данная строка не сформируется.

Строка «Сбыт тепловой энергии» формируется в том случае, если в шаблоне «Тарифная заявка в сфере теплоснабжения» присутствует вид деятельности, включающий сбыт.

Строка «Транспортные расходы (собственные)» формируется в том случае, если на листе «Титульный» в поле «Транспортные расходы» выбрано значение «оказывается сторонними организациями» или «оказывается сторонними организациями + осуществляется организацией самостоятельно».

Строка «Транспортные расходы (сторонние)» формируется в том случае, если на листе «Титульный» в поле «Транспортные расходы» выбрано значение «осуществляется организацией самостоятельно» или «оказывается сторонними организациями + осуществляется организацией самостоятельно».

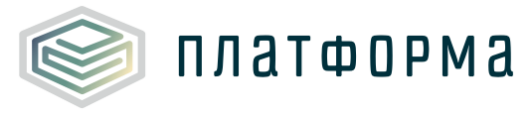

Ссылка «Добавить вспомогательное производство» отображается в том случае, если на листе «Титульный» в поле «Присутствует ли вспомогательное производство?» выбрано значение «да».

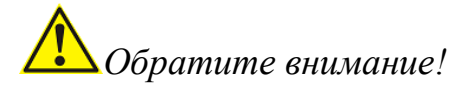

После нажатия кнопки «Продолжить заполнение» изменение листов «Заявки по сферам» и «Сметы» будет невозможно.

После успешного формирования листов отобразится сообщение (Рисунок 13).

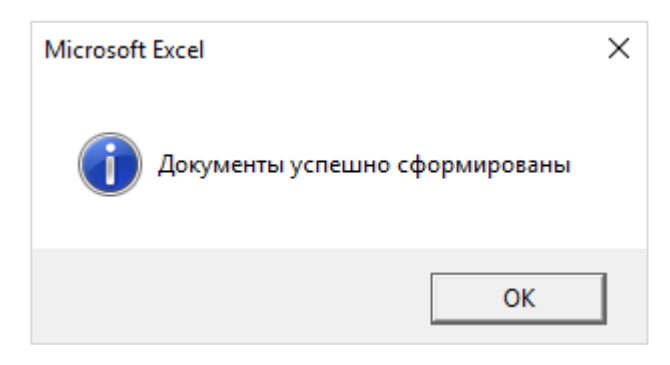

Рисунок 13 – Информационное окно

По нажатию кнопки «ОК» сформируются следующие листы <sup>1</sup>:

- «Список листов»;
- «Документы»;
- «Характеристики предприятия»;
- «Энергоресурсы»;
- «Потребление электроэнергии»;
- «Амортизация»;
- «Аренда»;
- «Земельные участки»;
- «Ремонты»;

<sup>&</sup>lt;sup>1</sup> Наличие/отсутствие листов «Смета ОХР», «Смета 3», «Смета 4», «Смета 5» зависит от выбранных значений на листе «Титульный».

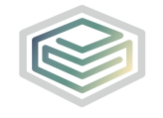

- «Коэффициент невыходов»;
- «Руководящий персонал»;
- «Охрана труда справочник»;
- «ФОТ (руководство)»;
- «База распределения»;
- «Смета ОХР»;
- «Смета сбыт»;
- «Смета 3»;
- «Смета 4»;
- «Смета 5».
- 3.5 Лист «Список листов»

На данном листе отображается перечень всех возможных листов в Шаблоне (Рисунок 14).

По нажатию на ссылку «Перейти на лист» осуществляется переход на соответствующий лист в Шаблоне».

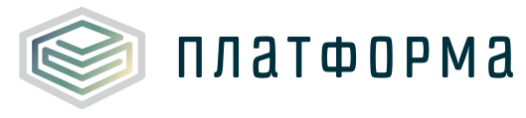

#### Шаблон «Распределение общехозяйственных и общепроизводственных расходов на виды деятельности организации»

| Глава №1: Общая информация                |                                                                                                    |                        |
|-------------------------------------------|----------------------------------------------------------------------------------------------------|------------------------|
| Раздел №1: Вводная часть                  |                                                                                                    |                        |
| Инструкция                                | Инструкция по работе с шаблоном                                                                                                    | <u>Перейти на лист</u> |
| Титульный                                 | Распределение накладных расходов по видам деятельности                                                                                                    | Перейти на лист        |
| Документы                                 | Перечень материалов, рекомендуемых для обоснования предложений регулируемых<br>организаций, осуществляющих деятельность в сфере теплоснабжения                                                                          | Перейти на лист        |
| Комментарии                               | Комментарии                                                                                                    | Перейти на лист        |
| Раздел №2: Информация о предприятии       |                                                                                                    |                        |
| Заявки по сферам                          | Перечень видов деятельности организации                                                                                                    | Перейти на лист        |
| Сметы                                     | Сметы, распределяеные на виды деятельности организации                                                                                                    | Перейти на лист        |
| Характеристики предприятия                | Основные характеристики предприятия на дату подачи предложения об установлении<br>тарифа                                                                                                    | Перейти на лист        |
| Глава №2. Расчеты статей затрат и их сост |                                                                                                    |                        |
| Разлел №1: Расхолы на энергетические г    |                                                                                                    |                        |
| газдол н-т. гаскодогна эпергетические р   |                                                                                                    |                        |
| Энергоресурсы                             | Расчет затрат на приобретение энергоресурсов у организаций, деятельность которых<br>регулируется                                                                                                    | <u>Перейти на лист</u> |
| Раздел №2: Расходы на электрическую з     | нергию                                                                                                    |                        |
| Потребление электроэнергии                | Потребление электрической энергии в разрезе объектов инфраструктуры за 2018 год                                                                                                    | Перейти на лист        |
| Раздел №3: Амортизация и налог на иму     |                                                                                                    |                        |
| Амортизация                               | Расчет амортизации и остаточной стоимости имущества, находящегося на праве<br>собственности, хозяйственного ведения или концессионного соглашения, и используемого<br>при осуществлении регулируемой деятельности, руб. | Перейти на лист        |
| Раздел №4: Аренда                         |                                                                                                    |                        |
| Аренда                                    | Данные об имуществе, полученном по договорам аренды и используемом при<br>осуществлении регулируемой деятельности, руб.                                                                                                 | Перейти на лист        |
| Земельные участки                         | Расчет затрат на земельный налог и аренду земельных участков                                                                                                    | Перейти на лист        |
| Раздел №5: Фонд оплаты труда              |                                                                                                    |                        |
| Коэффициент невыходов                     | Расчет коэффициента невыходов и тарифная сетка в 2018 году                                                                                                    | Перейти на лист        |
| Руководящий персонал                      | Численность руководящего персонала и надбавки к основной заработной плате                                                                                                    | Перейти на лист        |
| ФОТ (руководство)                         | Расчет расходов на оплату труда руководящего персонала                                                                                                    | Перейти на лист        |
| Раздел №6: Охрана труда                   |                                                                                                    |                        |
| Охрана труда - справочник                 | Расчет расходов на охрану труда                                                                                                    | Перейти на лист        |
| Раздел №7: Расходы на ремонт              |                                                                                                    |                        |
| Ремонты                                   | Мероприятия ремонтной программы                                                                                                    | Перейти на лист        |
| Глава №3: Расчет смет                     |                                                                                                    |                        |
| Раздел №1: Расчет непроизводственных      | смет (общехозяйственная, сбытовая и вспомогательная деятельность)                                                                                                    |                        |
| База распределения                        | База распределения общехозяйственных, сбытовых и вспомогательных расходов<br>организации по видам деятельности, руб.                                                                                                    | Перейти на лист        |
| Смета ОХР                                 | Смета общехозяйственных расходов организации, руб.                                                                                                    | Перейти на лист        |
| Смета сбыт                                | Смета сбытовых расходов организации, руб.                                                                                                    | Перейти на лист        |
| Смета 3                                   | Смета Транспортные расходы (собственные), руб.                                                                                                    | Перейти на лист        |
| Смета 4                                   |                                                                                                    | Перейти на лист        |
| Смета 5                                   | Смета Вспомогательное произволство, руб.                                                                                                    | Перейти на лист        |
|                                           | and a sublet and the machines ( P) a                                                                                                    | the state of the state |

Рисунок 14 – Лист «Список листов»

#### 3.6 Лист «Документы»

Данный лист содержит документы, относящиеся к расчету смет общехозяйственных и общепроизводственных расходов, а также к их распределению по видам деятельности организации.

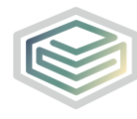

платформа

| №     Название документа     № док     Ссылка на докум       1     Бухгалтерская, налоговая и статистическая отчетность за предшествующий период регулирования и на последнюю отчетн<br>дату, с отметкой налоговой инспекции и органов государственной статистки     Бухгалтерские и налоговой инспекции и органов государственной статистки       1     Бухгалтерские и налоговые регистры, подтверждающие обоснование фактических расходов по счетам<br>затрат по регулируемому виду деятельности, в разрезе статей затрат или номенклатуры счетов затрат:<br>оборотно – сальдовые ведомости (в разрезе субсчетов) (с обязательным предоставлением документов<br>в формате Exel), в том числе:<br>-01 «Основные средства»<br>-02 «Амортизация основных средства»<br>-23 «Вспомогательные производства» (по видам вспомогательных производств)<br>-25 «Общерхоязюдственные расходы»<br>-29 «Обслуживающие производства и хозяйства»     Добавить ссыл | ент     |  |  |  |  |  |  |
|----------------------------------------------------------------------------------------------------|---------|--|--|--|--|--|--|
| 1     Бухгалтерская, налоговая и статистическая отчетность за предшествующий период регулирования и на последнюю отчетн<br>дату, с отметкой налоговой инспекции и органов государственной статистки       5     Бухгалтерские и налоговые регистры, подтверждающие обоснование фактических расходов по счетам<br>затрат по регулируемому виду деятельности, в разрезе статей затрат или номенклатуры счетов затрат:<br>оборотно – сальдовые ведомости (в разрезе субсчетов) (с обязательным предоставлением документов<br>в формате Exel), в том числе:<br>-01 «Основные средства»<br>-02 «Амортизация основных средства»<br>-23 «Вспомогательные производства» (по видам вспомогательных производств)<br>-25 «Общелроизводственные расходы»<br>-29 «Обслуживающие производства и хозяйства»     1                                                                                                    | и<br>КУ |  |  |  |  |  |  |
| Бухгалтерские и налоговые регистры, подтверждающие обоснование фактических расходов по счетам<br>затрат по регулируемому виду деятельности, в разрезе статей затрат или номенклатуры счетов затрат:<br>оборотно – сальдовые ведомости (в разрезе субсчетов) (с обязательным предоставлением документов<br>в формате Exel), в том числе:<br>-01 «Основные средства»<br>-02 «Амортизация основных средств»<br>-23 «Вспомогательные производства» (по видам вспомогательных производств)<br>-25 «Общепроизводственные расходы»<br>-26 «Общехозяйственные расходы»<br>-29 «Обслуживающие производства и хозяйства»     Добавить ссыл                                                                                                    | KY      |  |  |  |  |  |  |
|                                                                                                    |         |  |  |  |  |  |  |
| 1 Отчет по движению основных средств (с указанием балансовой и остаточной стоимости, срока 1                                                                                                    |         |  |  |  |  |  |  |
| полезного использования, начисленной амортизации) Добавить ссыл                                                                                                    | ку      |  |  |  |  |  |  |
| Обоснование расходов на выполнение работ и услуг производственного характера (в том числе выполняемых по договорам со<br>сторонними организациями или индивидуальными предпринимателями):                                                                                                    |         |  |  |  |  |  |  |
| 2 1 Документы подтверждающие фактические транспортные расходы организации на регулируемый 1                                                                                                    |         |  |  |  |  |  |  |
| период Добавить ссыл                                                                                                    | ку      |  |  |  |  |  |  |
| 2.2     Документы подтверждающие фактические расходы вспомогательных производств на регулируемый<br>период (калькуляции, договоры, бухгалтерские справки, отчеты вспомогательных производств и т.д.)     1                                                                                                    | жу      |  |  |  |  |  |  |
| 3 Обоснование к расчету расходов на оплату труда:                                                                                                    |         |  |  |  |  |  |  |
| Информация о фактической и численности и начисленном фонде оплаты труда (в разрезе                                                                                                    |         |  |  |  |  |  |  |
| 3.1 структурных подразделений и категорий работников (сбыт, инженерно-технический персонал,<br>административно-управленческий персонал, транспортный участок, вспомогательные производства))                                                                                                    | ку      |  |  |  |  |  |  |
| 4 Обоснование к расчету расходов на оплату иных работ и услуг, выполняемых по договорам со сторонними организациями, расходов и общехозяйственных расходов:                                                                                                    | прочих  |  |  |  |  |  |  |
| 5 Обоснование к расчету расходов на уплату налогов и сборов:                                                                                                    |         |  |  |  |  |  |  |
| 5.1 Расчет налога на имущество в целом по предприятию и в разрезе структурных подразделений по 1 Добавить ссыл Добавить ссыл                                                                                                    | ку      |  |  |  |  |  |  |
| 5.2     Расчет транспортного налога и в разрезе структурных подразделений по регулируемому виду     1       б.2     Деятельности     Добавить ссыл                                                                                                    | ІКУ     |  |  |  |  |  |  |
| 5.3 Расчет иных обязательных налогов и платежей 1                                                                                                    | IKV     |  |  |  |  |  |  |
| 6 Прочие документы:                                                                                                    |         |  |  |  |  |  |  |
| Добавить документ                                                                                                    |         |  |  |  |  |  |  |

Рисунок 15 – Лист «Документы»

В графе «Ссылка на документ» выберите из выпадающего списка «отсутствует» и укажите причину отсутствия документа, либо «ссылка на документ» и введите ссылку на документ в соответствующем формате.

Ссылка на инструкцию по загрузке сопроводительных документов представлена в Шаблоне на листе Инструкция.

В разделе 6 (Прочие документы) осуществляется добавление документов, которые возможно прикрепить к любой заполняемой ячейке в Шаблоне. Для добавления документа дважды щелкните на ссылку «Добавить документ» и укажите необходимую информацию о документе (название, реквизиты, дату документа и ссылку на него).

Функционал добавления документа к заполняемой ячейке описан в <u>разделе 2.9.1.</u> настоящего Руководства.

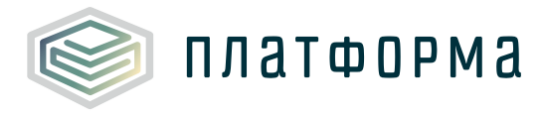

### 3.7 Лист «Характеристики предприятия»

Данный лист содержит информацию о предприятии, необходимую для расчета норматива руководящего персонала.

| N₽ | Наименование сметы                                         | Единица   | По данным организации |             |  |
|----|------------------------------------------------------------|-----------|-----------------------|-------------|--|
|    |                                                            | изперения | Величина              | Комментарий |  |
| 1  | Среднесписочная численность работников предприятия         | чел.      |                       |             |  |
| 2  | Количество персональных компьютеров                        | ед.       |                       |             |  |
| 3  | Суммарная тепловая мощность установленного<br>оборудования | Гкал/ч    |                       |             |  |
| 4  | Протяженность тепловых сетей (в 2-труб. исч.)              | КМ        |                       |             |  |
| 5  | Количество диспетчерских служб                             | ед.       |                       |             |  |
| 6  | Количество котельных                                       | ед.       |                       |             |  |
| 7  | Количество центральных тепловых пунктов                    | ед.       |                       |             |  |
| 8  | Количество потребителей теплоэнергии                       | ед.       |                       |             |  |
| 9  | Отпущено теплоэнергии потребителям                         | тыс. Гкал |                       |             |  |
| 10 | Число котельных и ЦТП, имеющих ХВО                         | ед.       |                       |             |  |

Рисунок 16 – Лист «Характеристики предприятия»

#### 3.8 Лист «Энергоресурсы»

Данный лист содержит информацию для расчета расходов на энергетические ресурсы.

| № n/n | Наименование                                                                              | Единица<br>измерения | Вид затрат  | Смета расходов                        |
|-------|-------------------------------------------------------------------------------------------|----------------------|-------------|---------------------------------------|
|       | Итого                                                                                     |                      |             | -                                     |
|       | Общехозяйственные расходы                                                                 |                      |             |                                       |
|       | Соыт тепловои энергии                                                                     |                      |             |                                       |
|       | Транспортные расходы (сооственные)                                                        |                      |             |                                       |
|       | Гранспортные расходы (сторонние)<br>Вспомогательное произволство                          |                      |             |                                       |
|       |                                                                                           |                      |             | · · · · · · · · · · · · · · · · · · · |
| 0     | Затрат на приобретение энергоресурсов у организаций,<br>деятельность которых регулируется | руб.                 |             |                                       |
| 1     | Затраты на электрическую энергию                                                          | руб.                 |             |                                       |
| 1.1   | AO                                                                                        | руб.                 | Cofeman     | Общехозяйственные                     |
| 1.1.1 | объем                                                                                     | кВт*ч                | сооственные | расходы                               |
| 1.1.2 | тариф                                                                                     | руб./кВт*ч           |             |                                       |
|       | Добавить поставщика                                                                       |                      |             |                                       |
| 2     | Затраты на тепловую энергию (хозяйственные нужды)                                         | руб.                 |             |                                       |
|       | Добавить поставщика                                                                       |                      |             |                                       |
| 3     | Затраты на водоснабжение                                                                  | руб.                 |             |                                       |
|       | Добавить поставщика                                                                       |                      |             |                                       |
| 4     | Затраты на водоотведение                                                                  | руб.                 |             |                                       |
|       | Добавить поставщика                                                                       |                      |             |                                       |
| 5     | Затраты на прочие энергоресуры                                                            | руб.                 |             |                                       |
|       | Добавить ресурс                                                                           |                      |             |                                       |

Рисунок 17 – Лист «Энергоресурсы» (Начало)

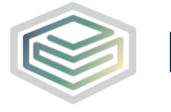

платформа

| По данным организации |      |       |               |      |      |      |     |      |      |             |
|-----------------------|------|-------|---------------|------|------|------|-----|------|------|-------------|
| 2014                  | 2015 | 20    | 16            | 2017 |      |      |     |      |      |             |
| факт                  | факт | план  | факт          |      | План |      |     | 2018 |      | Комментарий |
| <b>Y</b> and          | φακι | 101an | <b>qu</b> iti | Год  | 1 nr | 2 пг | Год | 1 nr | 2 nr |             |

Рисунок 18 – Лист «Энергоресурсы» (Окончание)

Добавление поставщика/ресурса осуществляется по двойному щелчку на ссылку «Добавить поставщика» / «Добавить ресурс» соответственно.

По двойному щелчку на ссылку «Добавить поставщика» отобразится окно «Выбор организации из реестра».

Реализована возможность выбрать организацию из реестра, либо ввести вручную.

| Выбор организации из реестра                |                                                                            |     | ×  |  |  |  |  |
|---------------------------------------------|----------------------------------------------------------------------------|-----|----|--|--|--|--|
| Электроснабжение                            | Электроснабжение 🔽 Добавить другую организацию Обновить реестр организаций |     |    |  |  |  |  |
| Nº                                          | ОРГАНИЗАЦИЯ                                                                | ИНН | кп |  |  |  |  |
| 2<br>3<br>4<br>5<br>6<br>6<br>7<br>7        |                                                                            |     |    |  |  |  |  |
| 9<br>10<br>11<br>12<br>13<br>14<br>14<br>15 |                                                                            |     |    |  |  |  |  |
| 17<br>18<br>19<br>20<br>21                  |                                                                            |     |    |  |  |  |  |

Рисунок 19 – Добавление организаций

В графе «Вид затрат», «Смета расходов» выберите необходимое значение из выпадающего списка.

## 3.9 Лист «Потребление электроэнергии»

Данный лист содержит информацию для расчета потребления электрической энергии.

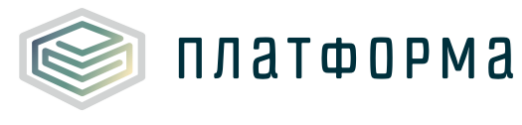

| Nō  | n/n           | Наименование/Марка                 | Основание<br>эксплуатации | Смета расходов |
|-----|---------------|------------------------------------|---------------------------|----------------|
|     |               | Итого<br>Общехозяйственные расходы |                           | <b>▼</b>       |
|     |               | Сбыт тепловой энергии              |                           |                |
|     |               | Транспортные расходы (собственные  | 2)                        |                |
|     |               | Вспомогательное производство       |                           |                |
|     |               |                                    | ٣                         |                |
| про | чие о<br>Осно | сновные средства, не относящиеся к | конкретной системе т      | еплоснаожения  |
| ×   | 1             |                                    |                           |                |
|     |               | Добавить здание                    |                           | ·              |
|     | Проч          | lee                                |                           |                |
| ×   | 1             |                                    |                           |                |
|     |               | Добавить прочее оборудование       |                           |                |

## Рисунок 20 – Лист «Потребление электроэнергии» (Начало)

| Тир | Количество<br>Оборудования<br>шт | Состояние<br>оборудования | Производите Номи<br>льность на | Номинальный<br>напор | Частота<br>вращения | Продолжительн<br>ость работы в<br>году | Мощность двигателя |          |
|-----|----------------------------------|---------------------------|--------------------------------|----------------------|---------------------|----------------------------------------|--------------------|----------|
|     |                                  |                           |                                |                      |                     |                                        | Номинальная        | Активная |
|     |                                  | м3/ч (т/ч)                | м.вод.ст.                      | Об/мин               | час                 | кВт                                    | кВт                |          |

## Рисунок 21 – Лист «Потребление электроэнергии» (Продолжение)

| По данным организации |                                          |                                    |            |                         |                      |           |  |  |  |
|-----------------------|------------------------------------------|------------------------------------|------------|-------------------------|----------------------|-----------|--|--|--|
|                       |                                          |                                    |            | Одноставочный тариф     |                      |           |  |  |  |
| Тип<br>напряжения     | Коэффициент<br>использования<br>мощности | Поставщик электрической<br>энергии | Тип тарифа | Объем<br>электроэнергии | Годовая<br>стоимость | Тариф     |  |  |  |
|                       |                                          |                                    |            | кВт*ч                   | руб.                 | руб./МВтч |  |  |  |

## Рисунок 22 – Лист «Потребление электроэнергии» (Продолжение)

|       |                | Двухставоч | ный тариф |           |          |             |  |
|-------|----------------|------------|-----------|-----------|----------|-------------|--|
|       | Электроэнергия |            |           | Мощность  |          |             |  |
| Объем | Стоимость      | Ставка     | Мощность  | Стоимость | Ставка   | комментарии |  |
| кВт*ч | руб.           | руб./МВтч  | кВт       | руб.      | руб./МВт |             |  |

## Рисунок 23 – Лист «Потребление электроэнергии» (Окончание)

Добавление здания/прочего оборудования осуществляется по двойному щелчку на ссылку «Добавить здание» / «Добавить прочее

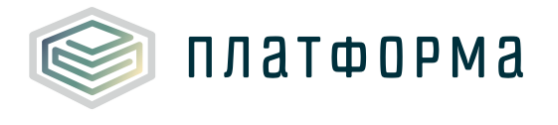

оборудование» соответственно.

В появившемся окне укажите необходимое количество добавляемых объектов и нажмите кнопку «ОК».

| Добавление объектов                       |    |  |  |  |  |  |  |
|-------------------------------------------|----|--|--|--|--|--|--|
| Введите количество объектов (от 1 до 99): |    |  |  |  |  |  |  |
| 1                                         | ОК |  |  |  |  |  |  |

Рисунок 24 – Добавление объектов

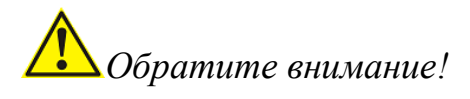

Значения в графах «Основание эксплуатации», «Смета расходов», «Состояние оборудования», «Тип напряжения», «Поставщик электрической энергии», «Тип тарифа» заполняются с помощью выбора значения из выпадающего списка. Другие голубые и желтые ячейки заполняются вручную.

Значения в поле «Поставщик электрической энергии» формируются на основании добавленных поставщиков электрической энергии на листе «Энергоресурсы».

Удаление добавленного объекта осуществляется по двойному щелчку

на кнопку

y ×

Перед внесением данных по тарифам (объем, стоимость, мощность) следует выбрать необходимое значение в поле «Тип тарифа», после чего соответствующие ячейки будут доступны для заполнения.

Сводные данные по поставщикам за период регулирования отображаются на листе «Энергоресурсы».

3.10 Лист «Амортизация»

Данный лист содержит информацию для расчета амортизации и налога

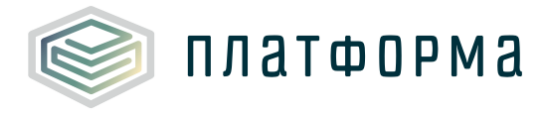

#### Шаблон «Распределение общехозяйственных и общепроизводственных расходов на виды деятельности организации»

на прибыль.

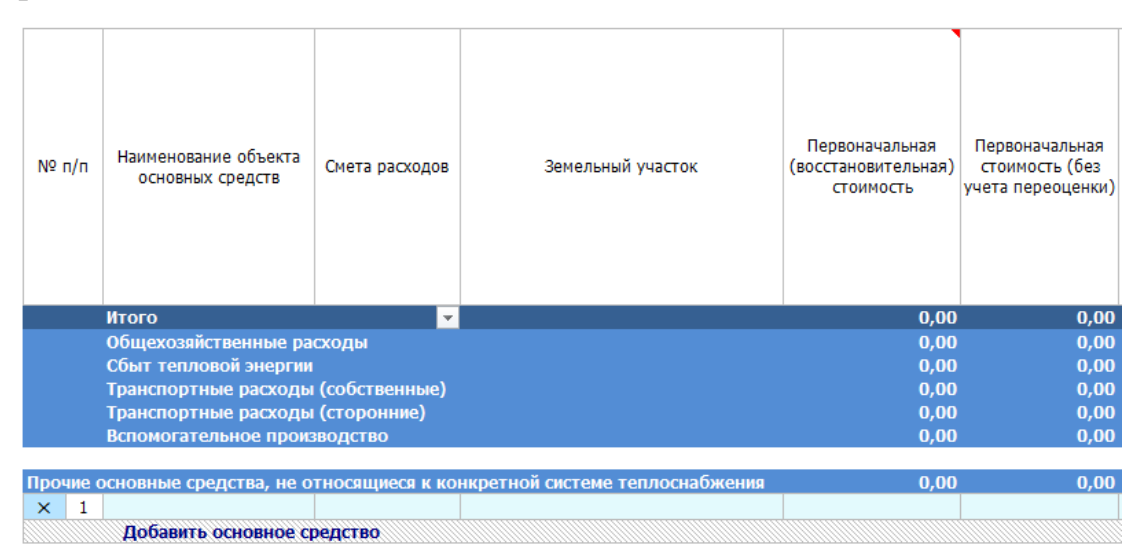

## Рисунок 25 – Лист «Амортизация» (Начало)

| Адрес Категория Кадастровый Када | стровая                                   |
|----------------------------------|-------------------------------------------|
| местонахождения имущество        | імость Инвентарный Дата ввода в Основание |
| объекта основных (движимое/недви | ства (для номер эксплуатацию эксплуатации |
| средств жимое) имущества) иму    | цества)                                   |

## Рисунок 26 – Лист «Амортизация» (Продолжение)

|                            |                                                                                |                                                          | Pe                                                         | еконструкция, моде                                                 |                                                                            |                                                                                                    |                                                                            |                                                                |
|----------------------------|--------------------------------------------------------------------------------|----------------------------------------------------------|------------------------------------------------------------|--------------------------------------------------------------------|----------------------------------------------------------------------------|----------------------------------------------------------------------------------------------------|----------------------------------------------------------------------------|----------------------------------------------------------------|
| Амортизацион<br>ная группа | Срок полезного<br>использования,<br>принятый в<br>бухгалтерском<br>учете, мес. | Максимальный<br>срок полезного<br>использования,<br>мес. | Наличие<br>реконструкции,<br>модернизации/<br>приобретения | Дата проведения<br>реконструкции,<br>модернизации/при<br>обретения | Стоимость<br>реконструкции,<br>модернизации/при<br>обретние<br>объектов ОС | Новый срок<br>полезного<br>использования ОС<br>после проведения<br>реконструкции,<br>модернизации,<br>мес. | Сумма<br>амортизации в<br>месяц (по<br>сроку,<br>принятому в<br>бух. чете) | Сумма<br>амортизации в<br>месяц (по<br>максимальному<br>сроку) |

## Рисунок 27 – Лист «Амортизация» (Продолжение)

| F                                                      | F                                              |                                                   |                               |                                                                                                 | Сул  | има амортизации, | , руб. |      |      |
|--------------------------------------------------------|------------------------------------------------|---------------------------------------------------|-------------------------------|-------------------------------------------------------------------------------------------------|------|------------------|--------|------|------|
| і одовая<br>сумма                                      | годовая<br>сумма                               | Остаточная                                        | Степень                       |                                                                                                 | 2014 | 2015             |        | 2016 | 2017 |
| амортизации<br>(по сроку,<br>принятому в<br>бух. чете) | амортизации<br>(по<br>максимальном<br>у сроку) | стоимость на<br>момент<br>передачи по<br>договору | износа на<br>01.01.2017,<br>% | Накопленная<br>амортизация<br>(за весь период<br>эксплуатации)<br>по состоянию<br>на 01.01.2018 | факт | факт             | план   | факт | план |

Рисунок 28 – Лист «Амортизация» (Продолжение)

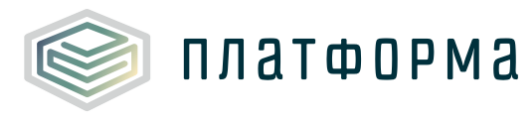

|                                                                  | По данным ор     | оганизации                                                   |                             |                    |                             |                                  |                                                             |                 |
|------------------------------------------------------------------|------------------|--------------------------------------------------------------|-----------------------------|--------------------|-----------------------------|----------------------------------|-------------------------------------------------------------|-----------------|
|                                                                  |                  |                                                              | 2018                        |                    |                             |                                  |                                                             |                 |
|                                                                  |                  |                                                              | план                        |                    |                             |                                  |                                                             |                 |
| Остаточная<br>стоимость на<br>начало<br>регулируемого<br>периода | Годовая<br>сумма | Остаточная<br>стоимость на конец<br>регулируемого<br>периода | Среднегодова<br>я стоимость | Сумма<br>налога на | Ставка налога на і          | имущество, %                     | Размер<br>уплачиваемого с<br>имущества НДС<br>(при наличии) | Коммент<br>арий |
| 01.01.2018                                                       | амортизации      | 01.01.2019                                                   |                             | имущество          | от кадастровой<br>стоимости | от<br>среднегодовой<br>стоимости |                                                             |                 |

Рисунок 29 – Лист «Амортизация» (Окончание)

Добавление основного средства осуществляется по двойному щелчку на ссылку «Добавить основное средство».

Удаление добавленного объекта осуществляется по двойному щелчку

на кнопку 🗙

Значения в графах «Смета расходов», «Земельный участок», «Категория имущество (движимое/недвижимое)», «Основание эксплуатации», «Наличие реконструкции, модернизации/приобретения» заполняются с помощью выбора значения из выпадающего списка. Другие голубые и желтые ячейки заполняются вручную.

## ▲Обратите внимание!

Значения в поле «Земельный участок» формируются на основании указанных участков на листе «Земельные участки».

3.11 Лист «Аренда»

Данный лист содержит информацию для расчета аренды.

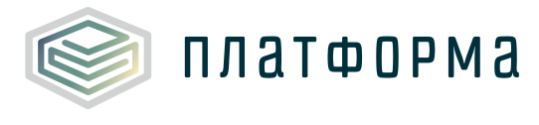

#### Шаблон «Распределение общехозяйственных и общепроизводственных расходов на виды деятельности организации»

| N⊵r  | n/n         | Наименование объекта основных средств | Смета расходов       | Земельный<br>участок | Основание<br>эксплуатации | Количество<br>ед. |
|------|-------------|---------------------------------------|----------------------|----------------------|---------------------------|-------------------|
|      |             | Итого                                 | <b>•</b>             |                      |                           |                   |
|      |             | Общехозяйственные расходы             |                      |                      |                           |                   |
|      |             | Сбыт тепловой энергии                 |                      |                      |                           |                   |
|      |             | Транспортные расходы (собственные)    |                      |                      |                           |                   |
|      |             | Гранспортные расходы (сторонние)      |                      |                      |                           |                   |
|      |             | веномогательное производство          |                      |                      |                           |                   |
| Проч | ие о        | сновные средства, не относящиеся к ко | онкретной системе те | плоснабжени          | a                         |                   |
| X    | 1           |                                       |                      |                      |                           |                   |
|      | <u>iiii</u> | Побавить основное средство            |                      |                      |                           |                   |

## Рисунок 30 – Лист «Аренда» (Начало)

| Адрес<br>местонахождения<br>объекта основных<br>средств | Категория<br>имущество<br>(движимое/недв<br>ижимое) | Кадастровый<br>номер объекта<br>основных<br>средств (для<br>недвижимого<br>имущества) | Кадастровая<br>стоимость<br>имущества (для<br>недвижимого<br>имущества) | Инвентарный<br>номер | Вид договора | Наименование организации -<br>контрагента |
|---------------------------------------------------------|-----------------------------------------------------|---------------------------------------------------------------------------------------|-------------------------------------------------------------------------|----------------------|--------------|-------------------------------------------|

## Рисунок 31 – Лист «Аренда» (Продолжение)

|                                | Инф        | ормация о догово            | ре, доп. Соглашен | ии <mark>(</mark> ДС) |             |             |                                              |                                                                    |
|--------------------------------|------------|-----------------------------|-------------------|-----------------------|-------------|-------------|----------------------------------------------|--------------------------------------------------------------------|
| Система                        |            |                             |                   |                       | Срок действ | ия договора | Условия                                      | Порядок<br>выполнения                                              |
| налогообложения<br>контрагента | № договора | Дата заключения<br>договора | № ДС              | Дата заключения<br>ДС | с (даты)    | по (дата)   | пролонгации в<br>соответствии с<br>договором | текущего/капита<br>льного ремонта в<br>соответствии с<br>договором |

## Рисунок 32 – Лист «Аренда» (Продолжение)

|                                                    |                                                       |                              |                                                                          |                                                    | Реко                                                       | нструкция, модер                                                   | низация/приобрет                                                            | ение                                                                                                 |
|----------------------------------------------------|-------------------------------------------------------|------------------------------|--------------------------------------------------------------------------|----------------------------------------------------|------------------------------------------------------------|--------------------------------------------------------------------|-----------------------------------------------------------------------------|----------------------------------------------------------------------------------------------------|
| Первоначальная<br>(восстановительная)<br>стоимость | Первоначальная<br>стоимость (без<br>учета переоценки) | Дата ввода в<br>эксплуатацию | Срок полезного<br>использования,<br>принятый в<br>бухгалтерском<br>учете | Максимальный<br>срок<br>полезного<br>использования | Наличие<br>реконструкции,<br>модернизации/пр<br>иобретения | Дата проведения<br>реконструкции,<br>модернизации/пр<br>иобретения | Стоимость<br>реконструкции,<br>модернизации/пр<br>иобретение<br>объектов ОС | Новый срок<br>полезного<br>использования<br>ОС после<br>проведения<br>реконструкции,<br>модернизации |
| руб.                                               | руб.                                                  |                              | мес.                                                                     | мес.                                               |                                                            |                                                                    |                                                                             | мес.                                                                                                 |

Рисунок 33 – Лист «Аренда» (Продолжение)

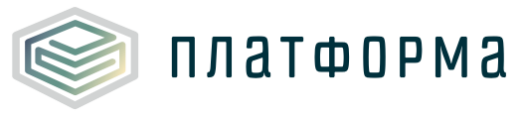

#### Шаблон «Распределение общехозяйственных и общепроизводственных расходов на виды деятельности организации»

| Ставка налога н             | а имущество, %                   | Амортиза          | Сумма<br>амортизации в                        | Сумма<br>амортизации в               | Остаточная                                     | Степень износа                        |
|-----------------------------|----------------------------------|-------------------|-----------------------------------------------|--------------------------------------|------------------------------------------------|---------------------------------------|
| от кадастровой<br>стоимости | от<br>среднегодовой<br>стоимости | ционная<br>группа | месяц (по сроку,<br>принятому в бух.<br>чете) | месяц (по<br>максимальному<br>сроку) | стоимость на<br>момент передачи<br>по договору | на момент<br>передачи<br>имущества, % |

## Рисунок 34 – Лист «Аренда» (Продолжение)

|      |          |                    | По дани           | ным организаци | и    |                              |             |
|------|----------|--------------------|-------------------|----------------|------|------------------------------|-------------|
|      | Арендная | я плата в год в со | ответствии с дого | вором, руб.    |      | Экономически<br>обоснованный |             |
| 2014 | 2015     | 20                 | 16                | 2017           |      | размер арендной<br>платы     |             |
|      |          |                    |                   |                | 2018 | 2018                         | Комментарий |
| факт | факт     | план               | факт              | план           |      | 2010                         |             |

Рисунок 35 – Лист «Аренда» (Окончание)

Лист «Аренда» заполняется аналогично листу «Амортизация».

Значения в поле «Земельный участок» формируются на основании указанных участков на листе «Земельные участки».

3.12 Лист «Земельные участки»

Данный лист содержит информацию для расчета аренды земли и налога на землю.

| N   | 2    | Реквизиты земельного участка   | Смета расходов | № договора | Ссылка на договор | Дата окончания<br>срока действия<br>договора | Кадастровая<br>стоимость,<br>руб | Площадь |
|-----|------|--------------------------------|----------------|------------|-------------------|----------------------------------------------|----------------------------------|---------|
|     |      |                                |                |            |                   |                                              |                                  | м2      |
|     |      | Итого                          | <b>•</b>       |            |                   |                                              |                                  | 0,00    |
|     |      | Общехозяйственные расходы      |                |            |                   |                                              |                                  | 0,00    |
|     |      | Сбыт тепловой энергии          |                |            |                   |                                              |                                  | 0,00    |
|     |      | Транспортные расходы (собствен | нные)          |            |                   |                                              |                                  | 0,00    |
|     |      | Транспортные расходы (сторонн  | ие)            |            |                   |                                              |                                  | 0,00    |
|     |      | Вспомогательное производство   |                |            |                   |                                              |                                  | 0,00    |
| Ape | нда  | земли                          |                |            |                   |                                              |                                  | 0,00    |
| ×   | 1    |                                |                |            |                   |                                              |                                  | í í     |
|     |      | Добавить земельный участок     |                |            |                   |                                              |                                  |         |
| Нал | ог н | а землю                        |                |            |                   |                                              |                                  |         |
| ×   | 1    |                                |                |            |                   |                                              |                                  |         |
|     |      | Добавить земельный участок     |                |            |                   |                                              |                                  |         |

Рисунок 36 – Лист «Земельные участки» (Начало)

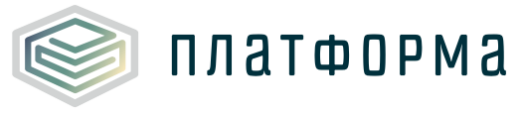

|             |           |             |           |             | По да     | нным орган  | изации    |             |           |             |           |             |
|-------------|-----------|-------------|-----------|-------------|-----------|-------------|-----------|-------------|-----------|-------------|-----------|-------------|
| 20          | 14        | 20          | 15        |             | 201       | 6           |           | 201         | 7         |             |           |             |
| фа          | кт        | фа          | кт        | пл          | ан        | фа          | σ         | план        | 4         | 20          | 18        | Kouwourzowi |
| ставка      | стоимость | ставка      | стоимость | ставка      | стоимость | ставка      | стоимость | ставка      | стоимость | ставка      | стоимость | комментарии |
| руб./ед.изм | руб       | руб./ед.изм | руб       | руб./ед.изм | руб       | руб./ед.изм | руб       | руб./ед.изм | руб       | руб./ед.изм | руб       |             |

Рисунок 37 – Лист «Земельные участки» (Окончание)

Добавление земельного участка осуществляется по двойному щелчку на ссылку «Добавить земельный участок».

Удаление добавленного объекта осуществляется по двойному щелчку

на кнопку

Значение в графе «Смета расходов» заполняется с помощью выбора значения из выпадающего списка. Другие голубые и желтые ячейки заполняются вручную.

3.13 Лист «Ремонты»

×

Данный лист должен содержать информацию о мероприятиях ремонтной программы.

| Nº⊓ | ı/n | Наименование объекта основных<br>средств | Смета расходов   | Дата ввода в<br>эксплуатацию | Основание<br>эксплуатации | Срок полезного<br>использования,<br>мес. | № об-та    |
|-----|-----|------------------------------------------|------------------|------------------------------|---------------------------|------------------------------------------|------------|
|     |     | Итого                                    | <b>*</b>         | <b>•</b>                     | <b>•</b>                  | <b>•</b>                                 | <b>•</b> • |
|     |     | Общехозяйственные расходы                |                  |                              |                           |                                          |            |
|     |     | Сбыт тепловой энергии                    |                  |                              |                           |                                          |            |
|     |     | Транспортные расходы (собственные        | 2)               |                              |                           |                                          |            |
|     |     | Транспортные расходы (сторонние)         |                  |                              |                           |                                          |            |
|     |     | Вспомогательное производство             |                  |                              |                           |                                          |            |
|     |     |                                          |                  |                              |                           |                                          |            |
| Про | чие | основные средства, не относящиеся        | к конкретной сис | теме теплосна                | бжения                    |                                          |            |
| ×   | 1   | 0                                        |                  |                              |                           |                                          | 1          |
|     |     | Reference according                      |                  |                              |                           |                                          |            |

Рисунок 38 – Лист «Ремонты» (Начало)

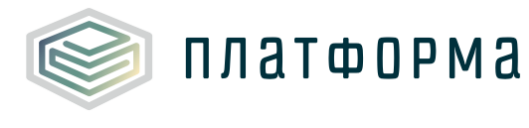

#### Шаблон «Распределение общехозяйственных и общепроизводственных расходов на виды деятельности организации»

| Объект ремонта | Вид очередного<br>ремонта | Документ,<br>подтверждающий<br>ремонт | Способ<br>выполнения | Наименование<br>организации<br>исполнителя | № договора                            | №<br>статьи | Статья затрат | № ист.<br>фин. |
|----------------|---------------------------|---------------------------------------|----------------------|--------------------------------------------|---------------------------------------|-------------|---------------|----------------|
| <b>•</b>       | <b>•</b>                  | <b>▼</b>                              | <b>•</b>             | <b>*</b>                                   | · · · · · · · · · · · · · · · · · · · | <b>•</b> •  | •             | <b>•</b> •     |
|                |                           |                                       |                      |                                            |                                       |             |               |                |
|                |                           |                                       |                      |                                            |                                       |             |               |                |
|                |                           |                                       |                      |                                            |                                       |             |               |                |
|                |                           |                                       |                      |                                            |                                       |             |               |                |
|                |                           |                                       |                      |                                            |                                       |             |               |                |
|                |                           |                                       |                      |                                            |                                       | 1           |               | 1              |

## Рисунок 39 – Лист «Ремонты» (Продолжение)

|                             |                       |         |           |       | Сто  | мость рабо | от, рублей |  |  |  |
|-----------------------------|-----------------------|---------|-----------|-------|------|------------|------------|--|--|--|
|                             | По данным организации |         |           |       |      |            |            |  |  |  |
| Источник финансирования     | 2014                  | 2015 20 |           | 6     | 2017 |            |            |  |  |  |
|                             | факт                  | dova    |           | dava  |      |            |            |  |  |  |
|                             | ψακι                  | ψακι    | план факт | IDian | Год  | 1 nr       |            |  |  |  |
|                             | 0,00                  | 0,00    | 0,00      | 0,00  | 0,00 | 0,00       | 0,00       |  |  |  |
|                             | 0,00                  | 0,00    | 0,00      | 0,00  | 0,00 | 0,00       | 0,00       |  |  |  |
|                             | 0,00                  | 0,00    | 0,00      | 0,00  | 0,00 | 0,00       | 0,00       |  |  |  |
|                             | 0,00                  | 0,00    | 0,00      | 0,00  | 0,00 | 0,00       | 0,00       |  |  |  |
|                             | 0,00                  | 0,00    | 0,00      | 0,00  | 0,00 | 0,00       | 0,00       |  |  |  |
|                             | 0,00                  | 0,00    | 0,00      | 0,00  | 0,00 | 0,00       | 0,00       |  |  |  |
|                             | 0,00                  | 0,00    | 0,00      | 0,00  | 0,00 | 0,00       | 0,00       |  |  |  |
|                             |                       |         |           |       |      | 0,00       | 0,00       |  |  |  |
| Добавить источник финансиро | ования                |         |           |       |      |            |            |  |  |  |
|                             |                       |         |           |       |      |            |            |  |  |  |
|                             |                       |         |           |       |      |            |            |  |  |  |

Рисунок 40 – Лист «Ремонты» (Продолжение)

|           | 2018<br>план | Комментарий  |           |           |  |
|-----------|--------------|--------------|-----------|-----------|--|
| 1 квартал | 2 квартал    | 2 пг         | 3 квартал | 4 квартал |  |
| 0,00      | 0,00         | 0,00         | 0,00      | 0,00      |  |
| 0,00      | 0,00         | 0,00         | 0,00      | 0,00      |  |
| 0,00      | 0,00         | 0,00         | 0,00      | 0,00      |  |
| 0,00      | 0,00         | 0,00         | 0,00      | 0,00      |  |
| 0,00      | 0,00         | 0,00         | 0,00      | 0,00      |  |
| 0,00      | 0,00         | 0,00         | 0,00      | 0,00      |  |
| 0,00      | 0,00         | 0,00<br>0,00 | 0,00      | 0,00      |  |

Рисунок 41 – Лист «Ремонты» (Окончание)

Добавление основного средства / объекта / статьи затрат / источника финансирования осуществляется по двойному щелчку на соответствующую

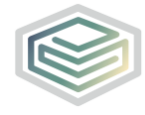

ссылку.

Удаление добавленного объекта осуществляется по двойному щелчку на кнопку

Значения в графе «Смета расходов», «Основание эксплуатации», «Вид очередного ремонта», «Способ выполнения», «Статья затрат», «Источник финансирования» заполняются с помощью выбора значения из выпадающего списка. Другие голубые и желтые ячейки заполняются вручную.

▲Обратите внимание!

Список основных средств формируется на основании добавленных объектов основных средств на листе «Амортизация» и «Аренда» (окно со списком основных средств отображается по двойному щелчку на ссылку «Добавить основное средство»).

3.14 Лист «Коэффициент невыходов»

На данном листе осуществляется расчет коэффициента невыходов.

| № п/п | Показатели                                                                                                    | Источник определения<br>данных                                           | Статья трудового<br>кодекса             | Версия<br>организаци |
|-------|----------------------------------------------------------------------------------------------------|--------------------------------------------------------------------------|-----------------------------------------|----------------------|
| 1     | Продолжительность ежегодного основного<br>оплачиваемого отпуска, приходящегося на 1 рабочего,<br>рабочих дней       |                                                                          | ст. 115 ТК РФ                           |                      |
| 2     | Продолжительность ежегодного дополнительного<br>оплачиваемого отпуска, приходящегося на 1 рабочего,<br>рабочих дней | Форма учета рабочего<br>времени, утвержденная в<br>установленном порядке | ст. 321 (24<br>календ.дня);119<br>ТК РФ |                      |
| 3     | Прочие неявки, разрешенные законом, приходящиеся на 1 рабочего, дней                                                | -                                                                        | ст.112                                  |                      |
| 4     | Количество рабочих дней в году                                                                                      | Производственный календарь<br>на планируемый год                         |                                         |                      |
| 5     | Коэффициент невыходов                                                                                               | 1+(стр.1+стр.2+стр.3)/стр.4                                              |                                         | 0,00                 |

Рисунок 42 – Лист «Коэффициент невыходов»

3.15 Лист «Руководящий персонал»

Данный лист содержит информацию для расчета численности персонала, относящегося к общехозяйственным и общепроизводственным

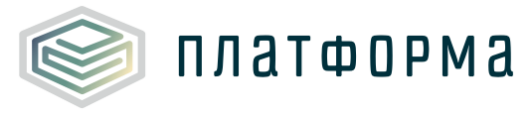

расходам. Информация с листа «Руководящий персонал» используется для листа «ФОТ (руководство)».

|                  |       |                                                                                                    |                  |                                                       | Тарифная сетка               |  |  |
|------------------|-------|----------------------------------------------------------------------------------------------------|------------------|-------------------------------------------------------|------------------------------|--|--|
|                  |       |                                                                                                    |                  |                                                       | Тарифный коэффициент         |  |  |
|                  |       |                                                                                                    |                  | Нормативно-правовой акт со                            | ответствующий тарифной сетке |  |  |
|                  |       |                                                                                                    |                  |                                                       | коэффициент невыходо         |  |  |
| Nº               | ? n/n | Наименование должности                                                                                                    | Тип<br>персонала | Наименование функции                                  | Смета расходов               |  |  |
|                  |       | Итого                                                                                                    |                  |                                                       |                              |  |  |
|                  |       |                                                                                                    |                  |                                                       |                              |  |  |
|                  |       | осценовлистенные расходы<br>Сбыт телловой энергии<br>Транспортные расходы (собственные)<br>Транспортные расходы (сторонние)<br>Вспомогательное производство |                  |                                                       |                              |  |  |
|                  | 06u   | цие функции управления                                                                                                    |                  |                                                       |                              |  |  |
| 1                | 1     | Директор (заместитель директора)                                                                                                    | АУП              |                                                       | Общехозяйственные расходы    |  |  |
| 1                | 2     | Главный инженер (зам. главного инженера)                                                                                                    | АУП              |                                                       | Общехозяйственные расходы    |  |  |
| ✓                | 3     | Главный энергетик                                                                                                    | АУП              | Общее руководство                                     | Общехозяйственные расходы    |  |  |
| ~                | 4     | Главный механик                                                                                                    | АУП              |                                                       | Общехозяйственные расходы    |  |  |
| ~                | 5     | Главный технолог                                                                                                    | АУП              |                                                       | Общехозяйственные расходы    |  |  |
| 1                | 6     | Главный бухгалтер                                                                                                    | АУП              |                                                       | Общехозяйственные расходы    |  |  |
| 1                | 7     | Бухгалтер                                                                                                    | АУП              | Бухгалтерский учет и финансовая деятельность          | Общехозяйственные расходы    |  |  |
| 1                | 8     | Кассир                                                                                                    | АУП              |                                                       | Общехозяйственные расходы    |  |  |
| 1                | 9     | Инспектор по кадрам                                                                                                    | АУП              | Комплектование и учет кадров                          | Общехозяйственные расходы    |  |  |
| 1                | 10    | Агент по снабжению                                                                                                    | АУП              | Материально-техническое сизбусение                    | Общехозяйственные расходы    |  |  |
| 1                | 11    | Экспедитор по перевозке грузов                                                                                                    | АУП              | патериально техническое спаржение                     | Общехозяйственные расходы    |  |  |
| 1                | 12    | Прораб (производитель работ)                                                                                                    | АУП              | Надзор и контроль за капитальным ремонтом             | Общехозяйственные расходы    |  |  |
| 1                | 13    | Начальник отдела (зам. начальника отдела)                                                                                                    | АУП              |                                                       | Общехозяйственные расходы    |  |  |
| 1                | 14    | Секретарь руководителя                                                                                                    | АУП              |                                                       | Общехозяйственные расходы    |  |  |
| 1                | 15    | Машинистка                                                                                                    | АУП              | oodee delonponseder so                                | Общехозяйственные расходы    |  |  |
| 1                | 16    | Секретарь-машинистка                                                                                                    | АУП              |                                                       | Общехозяйственные расходы    |  |  |
| 1                | 17    | Начальник отдела (зам. начальника отдела)                                                                                                    | АУП              | Охрана труда                                          | Общехозяйственные расходы    |  |  |
| 1                | 18    | Юриконсультант                                                                                                    | АУП              | Правовое обслуживание                                 | Общехозяйственные расходы    |  |  |
| 1                | 19    | Техник                                                                                                    | АУП              |                                                       | Общехозяйственные расходы    |  |  |
| 1                | 20    | Инженер                                                                                                    | АУП              | технико-экономическое планирование, организация       | Общехозяйственные расходы    |  |  |
| 1                | 21    | Экономист                                                                                                    | АУП              | груда и заработной плата                              | Общехозяйственные расходы    |  |  |
| 1                | 22    | Заведующий складом                                                                                                    | АУП              | Хозяйственное обслуживание                            | Общехозяйственные расходы    |  |  |
| 1                | 23    | Заведующий хозяйством                                                                                                    | АУП              |                                                       | Общехозяйственные расходы    |  |  |
| 1                | 24    | Начальник отдела                                                                                                    | АУП              | Прогаммное обеспечение и системное администрирование  | Общехозяйственные расходы    |  |  |
| 1                | 25    | Инженер (-программист, -электроник)                                                                                                    | АУП              | вычичслительной техники                               | Общехозяйственные расходы    |  |  |
|                  |       | Добавить                                                                                                    |                  |                                                       |                              |  |  |
|                  | Про   | изводственные функции управления                                                                                                    |                  |                                                       | ac x                         |  |  |
| 1                | 1     | начальник отдела                                                                                                    | AVII             | 0                                                     | Общехозяйственные расходы    |  |  |
| ×.               | 2     | инженер                                                                                                    | AVID             | Организация подготовки производства                   | Общехозяиственные расходы    |  |  |
| ¥                | 3     | Техник                                                                                                    | AVII             |                                                       | общехозяиственные расходы    |  |  |
| ×.               | 4     | начальник отдела (служоы, участка)                                                                                                    | AVID             | 0                                                     | Общехозяиственные расходы    |  |  |
| ×                | 5     | диспетчер предприятия (раиона)                                                                                                    | AVII             | Оперативно-диспетчерское обслуживание                 | общехозяиственные расходы    |  |  |
| ×                | -     | Оператор диспетчерской служоы                                                                                                    | AVE              |                                                       | Общехозяиственные расходы    |  |  |
| V.               |       | пачальник отдела (служоы, участка)                                                                                                    | AVII             | Организация ремонта и наладки оборудования и          | общехозяиственные расходы    |  |  |
| ×                | 8     | Техник                                                                                                    | AVE              | сооружений                                            | Общехозяиственные расходы    |  |  |
| V.               | 9     | Техник                                                                                                    | AVII             | 2                                                     | общехозяиственные расходы    |  |  |
| ¥                | 10    | пачальник отдела (служоы, участка)                                                                                                    | A70              | организация оослуживания и ремонта контрольно-        | Общехозяиственные расходы    |  |  |
| V.               | 12    | Техник                                                                                                    | AVII             | поперательных присоров, средств автоматики,           | Общехозяйственные расходы    |  |  |
| V I              | 12    | начальник произв-ннои тепловои                                                                                                    |                  | алектролозинства и тазового лозинства                 | Общехозяйственные расходы    |  |  |
| v v              | 14    | Инженер                                                                                                    |                  | Pueprouagaon                                          | Общехозяйственные расходы    |  |  |
| v d              | 10    | Таушиг                                                                                                    | AV0              | Спері опадзор                                         | Общехозяйственные расходы    |  |  |
| 1                | 10    | Начальник отдела                                                                                                    |                  | •                                                     | Сбыт тепловой зноотии        |  |  |
| 1                | 17    | Экономист                                                                                                    |                  | CELIT SUPPLIE                                         | Сбыт тепловой энергии        |  |  |
| × ×              | 12    | Техничист                                                                                                    | AVII             | Сбыт энергии                                          | Сбыт тепловой энергии        |  |  |
| 4                | 10    | Начальник произволственной азберете                                                                                                    |                  | •                                                     | Общехозяйстванных вземять    |  |  |
| 1                | 20    | Инженер-паборант                                                                                                    |                  | Химический надзор за работой теплоэнергетического     | Общехозяйственные расходы    |  |  |
| 1                | 20    | Лаболант                                                                                                    |                  | оборудования и тепловых сетей и защита их от коррозии | Общехозяйственные расходы    |  |  |
| 1                | 21    | Начальник энергорайона                                                                                                    |                  | •                                                     | Общехозяйственные расходы    |  |  |
| 1                | 22    | Главиций инукрал знаргорайона                                                                                                    |                  | Организация руководства производственными районами    | Общехозяйственные расходы    |  |  |
| 1                | 20    | Мастер участка (района)                                                                                                    |                  | (участками)                                           | Общахозяйстванные расходы    |  |  |
|                  | 11111 | Лобавить                                                                                                    |                  |                                                       | оощехозяиственные расходы    |  |  |
| - A. A. A. A. A. |       |                                                                                                    |                  |                                                       |                              |  |  |

## Рисунок 43 – Лист «Руководящий персонал» (Начало)

| 2014        |          | 2015        |           | 2016        |          | 2016        |        | 2017        |           |
|-------------|----------|-------------|-----------|-------------|----------|-------------|--------|-------------|-----------|
| факт        |          | фа          | факт      |             | план ф   |             | кт     | План        |           |
| Численность | Разоял   | Численность | Разоял    | Численность | Разрял   | Численность | Разрял | Численность | Разоял    |
| чел         | , asprid | чел         | , appring | чел         | . 35p/ig | чел         |        | чел         | , oopring |

Рисунок 44 – Лист «Руководящий персонал» (Продолжение)
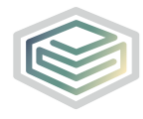

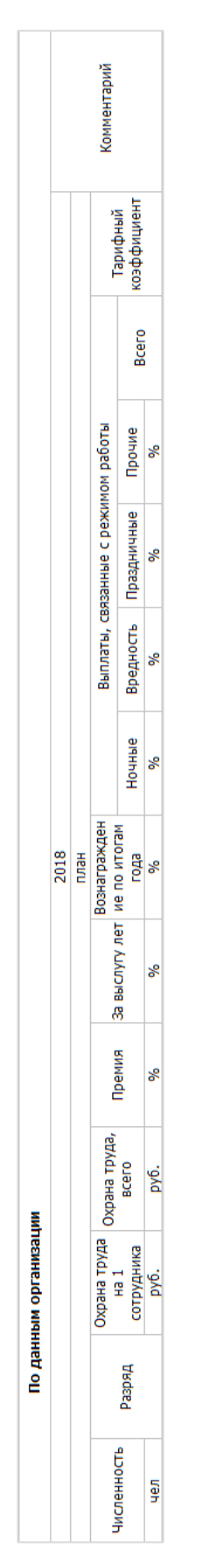

Рисунок 45 – Лист «Руководящий персонал» (Окончание)

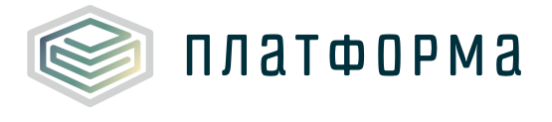

По двойному щелчку на ссылку «Добавить» отобразится окно с выбором профессий из списка.

 $\times$ Выбор из списка ПРОФЕССИЯ Водитель автомобиля ٠ Водитель вездехода; водитель погрузчика; водитель транспортно-уборочной машины; ма Водитель мототранспортных средств Грузчик; подсобный рабочий Машинист автовышки и автогидроподъемника Машинист крана (крановщик) Начальник автохозяйства; начальник автоколонны Оператор заправочных станций Приемосдатчик груза и багажа Пропитчик пиломатериалов и изделий из древесины Пропитчик электротехнических изделий Рабочий по комплексному обслуживанию и ремонту зданий; инженер по организации эк Слесарь по ремонту автомобилей Слесарь по ремонту подвижного состава Слесарь по топливной аппаратуре Слесарь-ремонтник Смотритель здания Сторож (вахтер); охранник; контролер контрольно-пропускного пункта OK Добавить другую профессию Отмена

Рисунок 46 – Выбор профессии из списка

Добавьте профессию из списка или укажите свой вариант.

3.16 Лист «Охрана труда – справочник»

На данном листе осуществляется расчет расходов на охрану труда.

На листе «Охрана труда – справочник» отображается информация по той должности, которая была добавлена на листе «Руководящий персонал».

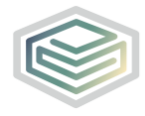

#### Шаблон «Распределение общехозяйственных и общепроизводственных расходов на виды деятельности организации»

|     |                           | Климатический пояс:                                                                                   | Особый                                                |  |
|-----|---------------------------|----------------------------------------------------------------------------------------------------|-------------------------------------------------------|--|
| Nō  | Наименование<br>должности | Наименование специальной одежды, специальной обуви и других средств<br>индивидуальной защиты          | Норма выдачи<br>на год (штуки,<br>комплекты,<br>пары) |  |
|     |                           | При управлении грузовым и специальным автомобилем, автомобильным краном,                              |                                                       |  |
|     |                           | Костюм для защиты от общих производственных загрязнений и механических                                | 1,00                                                  |  |
|     |                           | Плащ для защиты от воды                                                                               | 0,50                                                  |  |
|     |                           | Жилет сигнальный 2 класса защиты                                                                      | 1,00                                                  |  |
|     |                           | Ботинки кожаные с защитным подноском или                                                              | 1,00                                                  |  |
|     |                           | Сапоги кожаные с защитным подноском                                                                   | 1,00                                                  |  |
|     |                           | Сапоги резиновые с защитным подноском                                                                 | 1,00<br>1,00<br>1,00<br>0,50<br>12,00                 |  |
|     |                           | Перчатки с полимерным покрытием                                                                       | 12,00                                                 |  |
|     |                           | Зимой дополнительно:                                                                                  |                                                       |  |
|     |                           | Костюм на утепляющей прокладке                                                                        | 1,00<br>1,00<br>0,50<br>12,00<br>0,67<br>1,00<br>1.00 |  |
|     |                           | Жилет сигнальный 2 класса защиты                                                                      | 1,00                                                  |  |
|     |                           | Ботинки кожаные утепленные с защитным подноском или                                                   | 1,00                                                  |  |
|     |                           | Сапоги кожаные утепленные с защитным подноском, или                                                   | 1,00                                                  |  |
|     | Водитель                  | Валенки с резиновым низом                                                                             | 0,50                                                  |  |
| 104 | автомобиля                | Перчатки с полимерным покрытием морозостойкие с утепляющими вкладышами                                | 1,00                                                  |  |
|     |                           | При управлении автобусом и легковым автомобилем:                                                      |                                                       |  |
|     |                           | Костюм для защиты от общих производственных загрязнении и механических                                | 1,00                                                  |  |
|     |                           | Плащ для защиты от воды                                                                               | 1.00                                                  |  |
|     |                           | жилет сигнальный 2 класса защиты                                                                      | 1,00                                                  |  |
|     |                           | Ботинки кожаные                                                                                       | 1,00                                                  |  |
|     |                           | Перчатки с полимерным покрытием                                                                       | 0,00                                                  |  |
|     |                           | Зимой дополнительно.                                                                                  | 0.67                                                  |  |
|     |                           | Костюм на утегляющей прокладке<br>Жилот сисиальный 2 иласса защиты                                    | 1.00                                                  |  |
|     |                           | Ботиции кожацие утепленные с защиты полноском или                                                     | 1,00                                                  |  |
|     |                           | Сапоги кожаные утепленные с защитным подноском или                                                    | 1,00                                                  |  |
|     |                           | Валенки с резиновым низом                                                                             | 0.50                                                  |  |
|     |                           | Перчатки с розливован низон<br>Перчатки с полимерным покрытием морозостойкие с утепляющими вклалышами | 1.00                                                  |  |
|     |                           | Итого                                                                                                 | 1,00                                                  |  |
|     |                           |                                                                                                    |                                                       |  |

### Рисунок 47 – Лист «Охрана труда – справочник» (Начало)

| Версия орган                                                                |                      |             |             |
|-----------------------------------------------------------------------------|----------------------|-------------|-------------|
| Для дополнительных<br>средств защиты -<br>доля<br>соответствующей<br>работы | Цена за 1<br>единицу | Сумма в год | Комментарий |
|                                                                             | руб.                 | руб.        |             |

Рисунок 48 – Лист «Охрана труда – справочник» (Окончание)

В строке «Климатический пояс» следует выбрать необходимое значение из выпадающего списка.

3.17 Лист «ФОТ (руководство)»

На данном листе осуществляется расчет расходов на оплату труда

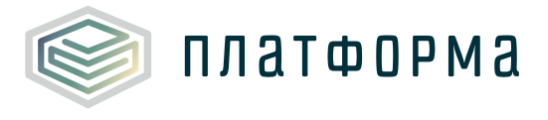

### руководящего персонала.

| Nº     | Показатели                                                                          | Ед.изм. |
|--------|-------------------------------------------------------------------------------------|---------|
|        | Общехозяйственные расходы                                                           |         |
| 1      | Нормативная численность всего, в том числе                                          | чел.    |
| 1.1    | численность АУП                                                                     | чел.    |
| 1.2    | численность ИТР                                                                     | чел.    |
| 1.3    | численность МОП                                                                     | чел.    |
| 2      | Численность всего, в том числе                                                      | чел.    |
| 2.1    | численность АУП                                                                     | чел.    |
| 2.2    | численность ИТР                                                                     | чел.    |
| 2.3    | численность МОП                                                                     | чел.    |
| 3      | Средняя оплата труда                                                                |         |
| 3.1    | Тарифная ставка рабочего 1 разряда                                                  | руб.    |
| 3.2    | Отраслевой коэффициент                                                              |         |
| 3.3    | Дефлятор по заработной плате                                                        |         |
| 3.4    | Тарифная ставка рабочего 1 разряда с учетом отраслевого коэффициента и<br>дефлятора | руб.    |
| 3.5    | Средняя ступень оплаты                                                              |         |
| 3.6    | Тарифный коэффициент, соответствующий средней ступени по оплате<br>труда            |         |
| 3.7    | Среднемесячная тарифная ставка ППП                                                  | руб.    |
| 3.8    | Выплаты, связанные с режимом работы с условиями труда 1 работника                   |         |
| 3.8.1  | процент выплаты                                                                     | %       |
| 3.8.2  | сумма выплат                                                                        | руб.    |
| 3.9    | Текущее премирование                                                                |         |
| 3.9.1  | процент выплаты                                                                     | %       |
| 3.9.2  | сумма выплат                                                                        | руб.    |
| 3.10   | Вознаграждение за выслугу лет                                                       |         |
| 3.10.1 | процент выплаты                                                                     | %       |
| 3.10.2 | сумма выплат                                                                        | руб.    |
| 3.11   | Выплаты по итогам года                                                              |         |
| 3.11.1 | процент выплаты                                                                     | %       |
| 3.11.2 | сумма выплат                                                                        | руб.    |
| 3.12   | Выплаты по районному коэффициенту и северные надбавки                               |         |
| 3.12.1 | процент выплаты                                                                     | %       |
| 3.12.2 | сумма выплат                                                                        | руб.    |
| 3.13   | Итого среднемесячная оплата труда на 1 работника                                    | руб.    |
| 4      | Итого средства на оплату труда                                                      | руб.    |
| 5      | Темп изменения по отношению к предшествующему периоду                               |         |
| 5.1    | АУП                                                                                 | руб.    |
| 5.2    | ИТР                                                                                 | руб.    |
| 5.3    | МОП                                                                                 | руб.    |
|        |                                                                                     |         |
| 6      | на производство тепловой энергии                                                    | руб.    |
| 7      | на передачу тепловой энергии                                                        | руб.    |

Рисунок 49 – Лист «ФОТ (руководство)» (Начало)

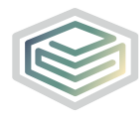

|        | Сбыт тепловой энергии                                                               |      |
|--------|-------------------------------------------------------------------------------------|------|
| 1      | Нормативная численность всего, в том числе                                          | чел. |
| 1.1    | численность персонала на сбыт                                                       | чел. |
| 2      | Численность всего, в том числе                                                      | чел. |
| 2.1    | численность персонала на сбыт                                                       | чел. |
| 3      | Средняя оплата труда                                                                |      |
| 3.1    | Тарифная ставка рабочего 1 разряда                                                  | руб. |
| 3.2    | Отраслевой коэффициент                                                              |      |
| 3.3    | Дефлятор по заработной плате                                                        |      |
| 3.4    | Тарифная ставка рабочего 1 разряда с учетом отраслевого коэффициента и<br>дефлятора | руб. |
| 3.5    | Средняя ступень оплаты                                                              |      |
| 3.6    | Тарифный коэффициент, соответствующий средней ступени по оплате<br>труда            |      |
| 3.7    | Среднемесячная тарифная ставка ППП                                                  | руб. |
| 3.8    | Выплаты, связанные с режимом работы с условиями труда 1 работника                   |      |
| 3.8.1  | процент выплаты                                                                     | %    |
| 3.8.2  | сумма выплат                                                                        | руб. |
| 3.9    | Текущее премирование                                                                |      |
| 3.9.1  | процент выплаты                                                                     | %    |
| 3.9.2  | сумма выплат                                                                        | руб. |
| 3.10   | Вознаграждение за выслугу лет                                                       |      |
| 3.10.1 | процент выплаты                                                                     | %    |
| 3.10.2 | сумма выплат                                                                        | руб. |
| 3.11   | Выплаты по итогам года                                                              |      |
| 3.11.1 | процент выплаты                                                                     | %    |
| 3.11.2 | сумма выплат                                                                        | руб. |
| 3.12   | Выплаты по районному коэффициенту и северные надбавки                               |      |
| 3.12.1 | процент выплаты                                                                     | %    |
| 3.12.2 | сумма выплат                                                                        | руб. |
| 3.13   | Итого среднемесячная оплата труда на 1 работника                                    | руб. |
| 4      | Итого средства на оплату труда                                                      | руб. |
| 5      | Темп изменения по отношению к предшествующему периоду                               |      |
| 6      | на произволство тепловой знергии                                                    | nv6  |
| 7      | на перелачу тепловой энергии                                                        | руб. |

Рисунок 50 – Лист «ФОТ (руководство)» (Продолжение)

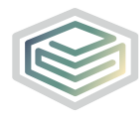

|        | Транспортные расходы (собственные)                                                  |      |
|--------|-------------------------------------------------------------------------------------|------|
| 1      | Нормативная численность всего, в том числе                                          | чел. |
| 1.1    | численность АУП                                                                     | чел. |
| 1.2    | численность ИТР                                                                     | чел. |
| 1.3    | численность МОП                                                                     | чел. |
| 2      | Численность всего, в том числе                                                      | чел. |
| 2.1    | численность АУП                                                                     | чел. |
| 2.2    | численность ИТР                                                                     | чел. |
| 2.3    | численность МОП                                                                     | чел. |
| 3      | Средняя оплата труда                                                                |      |
| 3.1    | Тарифная ставка рабочего 1 разряда                                                  | py6. |
| 3.2    | Отраслевой коэффициент                                                              |      |
| 3.3    | Дефлятор по заработной плате                                                        |      |
| 3.4    | Тарифная ставка рабочего 1 разряда с учетом отраслевого коэффициента и<br>дефлятора | руб. |
| 3.5    | Средняя ступень оплаты                                                              |      |
| 3.6    | Тарифный коэффициент, соответствующий средней ступени по оплате                     |      |
| 3.7    | Среднемесячная тарифная ставка ППП                                                  | py6. |
| 3.8    | Выплаты, связанные с режимом работы с условиями труда 1 работника                   |      |
| 3.8.1  | процент выплаты                                                                     | %    |
| 3.8.2  | сумма выплат                                                                        | py6. |
| 3.9    | Текущее премирование                                                                |      |
| 3.9.1  | процент выплаты                                                                     | %    |
| 3.9.2  | сумма выплат                                                                        | py6. |
| 3.10   | Вознаграждение за выслугу лет                                                       |      |
| 3.10.1 | процент выплаты                                                                     | %    |
| 3.10.2 | сумма выплат                                                                        | py6. |
| 3.11   | Выплаты по итогам года                                                              |      |
| 3.11.1 | процент выплаты                                                                     | %    |
| 3.11.2 | сумма выплат                                                                        | руб. |
| 3.12   | Выплаты по районному коэффициенту и северные надбавки                               |      |
| 3.12.1 | процент выплаты                                                                     | %    |
| 3.12.2 | сумма выплат                                                                        | руб. |
| 3.13   | Итого среднемесячная оплата труда на 1 работника                                    | руб. |
| 4      | Итого средства на оплату труда                                                      | руб. |
| 5      | Темп изменения по отношению к предшествующему периоду                               |      |
| 5.1    | АУП                                                                                 | руб. |
| 5.2    | ИТР                                                                                 | py6. |
| 5.3    | МОП                                                                                 | py6. |
|        |                                                                                     | _    |
| 6      | на производство тепловой энергии                                                    | руб. |
| 7      | на передачу тепловой энергии                                                        | руб. |

Рисунок 51 – Лист «ФОТ (руководство)» (Продолжение)

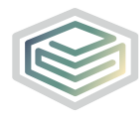

|        | Гранспортные расходы (сторонние)                                                    |      |
|--------|-------------------------------------------------------------------------------------|------|
| 1      | Нормативная численность всего, в том числе                                          | чел. |
| 1.1    | численность АУП                                                                     | чел. |
| 1.2    | численность ИТР                                                                     | чел. |
| 1.3    | численность МОП                                                                     | чел. |
| 2      | Численность всего, в том числе                                                      | чел. |
| 2.1    | численность АУП                                                                     | чел. |
| 2.2    | численность ИТР                                                                     | чел. |
| 2.3    | численность МОП                                                                     | чел. |
| 3      | Средняя оплата труда                                                                |      |
| 3.1    | Тарифная ставка рабочего 1 разряда                                                  | руб. |
| 3.2    | Отраслевой коэффициент                                                              |      |
| 3.3    | Дефлятор по заработной плате                                                        |      |
| 3.4    | Тарифная ставка рабочего 1 разряда с учетом отраслевого коэффициента и<br>дефлятора | руб. |
| 3.5    | Средняя ступень оплаты                                                              |      |
| 3.6    | Тарифный коэффициент, соответствующий средней ступени по оплате                     |      |
| 3.7    | Среднемесячная тарифная ставка ППП                                                  | py6. |
| 3.8    | Выплаты, связанные с режимом работы с условиями труда 1 работника                   |      |
| 3.8.1  | процент выплаты                                                                     | %    |
| 3.8.2  | сумма выплат                                                                        | py6. |
| 3.9    | Текущее премирование                                                                |      |
| 3.9.1  | процент выплаты                                                                     | %    |
| 3.9.2  | сумма выплат                                                                        | py6. |
| 3.10   | Вознаграждение за выслугу лет                                                       |      |
| 3.10.1 | процент выплаты                                                                     | %    |
| 3.10.2 | сумма выплат                                                                        | pv6. |
| 3.11   | Выплаты по итогам года                                                              |      |
| 3.11.1 | процент выплаты                                                                     | %    |
| 3.11.2 | сумма выплат                                                                        | pv6. |
| 3.12   | Выплаты по районному коэффициенту и северные надбавки                               |      |
| 3.12.1 | процент выплаты                                                                     | %    |
| 3.12.2 | сумма выплат                                                                        | pv6. |
| 3.13   | Итого среднемесячная оплата труда на 1 работника                                    | pv6. |
| 4      | Итого средства на оплату труда                                                      | pv6. |
| 5      | Темп изменения по отношению к предшествующему периоду                               |      |
| 5.1    | АУП                                                                                 | pv6. |
| 5.2    | ИТР                                                                                 | pv6. |
| 5.3    | MOI                                                                                 | py6. |
|        | ·                                                                                   |      |
| 6      | на производство тепловой энергии                                                    | руб. |
| 7      | на передачу тепловой энергии                                                        | pv6. |

Рисунок 52 – Лист «ФОТ (руководство)» (Продолжение)

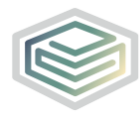

|        | Вспомогательное производство                                           |      |
|--------|------------------------------------------------------------------------|------|
| 1      | Нормативная численность всего, в том числе                             | чел. |
| 1.1    | численность АУП                                                        | чел. |
| 1.2    | численность ИТР                                                        | чел. |
| 1.3    | численность МОП                                                        | чел. |
| 2      | Численность всего, в том числе                                         | чел. |
| 2.1    | численность АУП                                                        | чел. |
| 2.2    | численность ИТР                                                        | чел. |
| 2.3    | численность МОП                                                        | чел. |
| 3      | Средняя оплата труда                                                   |      |
| 3.1    | Тарифная ставка рабочего 1 разряда                                     | py6. |
| 3.2    | Отраслевой коэффициент                                                 |      |
| 3.3    | Дефлятор по заработной плате                                           |      |
| 2.4    | Тарифная ставка рабочего 1 разряда с учетом отраслевого коэффициента и | - 6  |
| 3.4    | дефлятора                                                              | pyo. |
| 3.5    | Средняя ступень оплаты                                                 |      |
| 3.6    | Тарифный коэффициент, соответствующий средней ступени по оплате        |      |
| 3.7    | Среднемесячная тарифная ставка ППП                                     | py6. |
| 3.8    | Выплаты, связанные с режимом работы с условиями труда 1 работника      |      |
| 3.8.1  | процент выплаты                                                        | %    |
| 3.8.2  | сумма выплат                                                           | py6. |
| 3.9    | Текущее премирование                                                   |      |
| 3.9.1  | процент выплаты                                                        | %    |
| 3.9.2  | сумма выплат                                                           | руб. |
| 3.10   | Вознаграждение за выслугу лет                                          |      |
| 3.10.1 | процент выплаты                                                        | %    |
| 3.10.2 | сумма выплат                                                           | py6. |
| 3.11   | Выплаты по итогам года                                                 |      |
| 3.11.1 | процент выплаты                                                        | %    |
| 3.11.2 | сумма выплат                                                           | py6. |
| 3.12   | Выплаты по районному коэффициенту и северные надбавки                  |      |
| 3.12.1 | процент выплаты                                                        | %    |
| 3.12.2 | сумма выплат                                                           | py6. |
| 3.13   | Итого среднемесячная оплата труда на 1 работника                       | py6. |
| 4      | Итого средства на оплату труда                                         | py6. |
| 5      | Темп изменения по отношению к предшествующему периоду                  |      |
| 5.1    | АУП                                                                    | руб. |
| 5.2    | ИТР                                                                    | py6. |
| 5.3    | МОП                                                                    | руб. |
|        |                                                                        |      |
| 6      | на производство тепловой энергии                                       | руб. |
| 7      | на передачу тепловой энергии                                           | py6. |

Рисунок 53 – Лист «ФОТ (руководство)» (Продолжение)

|      | По данным организации |        |      |                  |             |     |      |      |  |             |
|------|-----------------------|--------|------|------------------|-------------|-----|------|------|--|-------------|
| 2014 | 2015                  | 2016   |      |                  | 2017        |     | 2018 |      |  |             |
| have | dawa.                 |        |      | daw <del>a</del> | 07/70/00/00 |     |      | план |  | Комментарий |
| факт | факт                  | 11/1dH | факт | Отклонение       | TIJIdH      | Год | 1 nr | 2 пг |  |             |

Рисунок 54 – Лист «ФОТ (руководство)» (Окончание)

### 3.18 Лист «База распределения»

Данный лист содержит информацию по базам распределения, которые необходимы для распределения общехозяйственных и общепроизводственных расходов на виды деятельности организации.

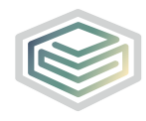

#### Шаблон «Распределение общехозяйственных и общепроизводственных расходов на виды деятельности организации»

| № n/n                                                  |                                                                                                    | Наименование базы<br>распределения                                                                                                    | Смета расходов                                                                                                    |
|--------------------------------------------------------|----------------------------------------------------------------------------------------------------|----------------------------------------------------------------------------------------------------|----------------------------------------------------------------------------------------------------|
|                                                        |                                                                                                    |                                                                                                    | Общехозяйственные расходы                                                                                                    |
|                                                        |                                                                                                    |                                                                                                    | Сбыт тепловой энергии                                                                                                    |
|                                                        | 1                                                                                                    | Выручка                                                                                                    | Транспортные расходы (собственные)                                                                                                    |
|                                                        |                                                                                                    |                                                                                                    | Транспортные расходы (сторонние)                                                                                                    |
|                                                        |                                                                                                    |                                                                                                    | Вспомогательное произволство                                                                                                    |
|                                                        |                                                                                                    |                                                                                                    |                                                                                                    |
|                                                        |                                                                                                    |                                                                                                    |                                                                                                    |
|                                                        | -                                                                                                    |                                                                                                    | Соыт тепловои энергии                                                                                                    |
|                                                        | 2                                                                                                    | прямые расходы                                                                                                    | Гранспортные расходы (собственные)                                                                                                    |
|                                                        |                                                                                                    |                                                                                                    | Транспортные расходы (сторонние)                                                                                                    |
|                                                        |                                                                                                    |                                                                                                    | Вспомогательное производство                                                                                                    |
|                                                        |                                                                                                    |                                                                                                    | Общехозяйственные расходы                                                                                                    |
|                                                        |                                                                                                    | ΦΟΤ                                                                                                    | Сбыт тепловой энергии                                                                                                    |
|                                                        | 3                                                                                                    | производственного                                                                                                    | Транспортные расходы (собственные)                                                                                                    |
|                                                        |                                                                                                    | персонала                                                                                                    | Транспортные расходы (сторонние)                                                                                                    |
|                                                        |                                                                                                    |                                                                                                    | Вспомогательное произволство                                                                                                    |
|                                                        |                                                                                                    | Лобавить базу распр                                                                                                    | еделения                                                                                                    |
|                                                        | Регу                                                                                                    | лируемые виды деят                                                                                                    | ельности                                                                                                    |
|                                                        | 1                                                                                                    | Выручка                                                                                                    |                                                                                                    |
| 1                                                      | 2                                                                                                    | Прямые расходы                                                                                                    |                                                                                                    |
|                                                        |                                                                                                    |                                                                                                    |                                                                                                    |
|                                                        | 3                                                                                                    | ФОТ производственно                                                                                                    | го персонала                                                                                                    |
|                                                        | 3<br>Tenv                                                                                                    | ФОТ производственно<br>поснабжение                                                                                                    | го персонала                                                                                                    |
| 1.1                                                    | 3<br>Tenv<br>1                                                                                                    | ФОТ производственно<br>поснабжение<br>Выручка                                                                                                    | ого персонала                                                                                                    |
| 1.1                                                    | 3<br>Ten/<br>1<br>2                                                                                                    | ФОТ производственно<br>поснабжение<br>Выручка<br>Прямые расходы<br>ФОТ производственно                                                                                                    | го персонала                                                                                                    |
| 1.1                                                    | 3<br>Ten/<br>1<br>2<br>3<br>Tap                                                                                                    | ФОТ производственно<br>поснабжение<br>Выручка<br>Прямые расходы<br>ФОТ производственно<br>ф №1                                                                                                    | ого персонала<br>ого персонала                                                                                                    |
| 1.1                                                    | 3<br>Tenz<br>1<br>2<br>3<br>Tapi<br>1                                                                                                    | ФОТ производственно<br>поснабжение<br>Выручка<br>Прямые расходы<br>ФОТ производственно<br>ф№1<br>Выручка                                                                                                    | ого персонала<br>ого персонала                                                                                                    |
| 1.1                                                    | 3<br>Ten/<br>2<br>3<br>Tap/<br>1<br>2                                                                                                    | ФОТ производственно<br>поснабжение<br>Выручка<br>Прямые расходы<br>ФОТ производственно<br>ф№1<br>Выручка<br>Прямые расходы                                                                                                    | ого персонала<br>ого персонала                                                                                                    |
| 1.1                                                    | 3<br>Tenv<br>1<br>2<br>3<br>Tapi<br>1<br>2<br>3                                                                                                    | ФОТ производственно<br>поснабжение<br>Выручка<br>Прямые расходы<br>ФОТ производственно<br>ф№1<br>Выручка<br>Прямые расходы<br>ФОТ производственно                                                                                                    | ого персонала                                                                                                    |
| 1.1<br>1.1.1                                           | 3<br>Тепл<br>1<br>2<br>3<br>Тари<br>1<br>2<br>3<br>Блоу                                                                                                    | ФОТ производственно<br>поснабжение<br>Выручка<br>Прямые расходы<br>ФОТ производственно<br>ф №1<br>Выручка<br>Прямые расходы<br>ФОТ производственно<br>но-модульная котел                                                                                                    | ого персонала<br>ого персонала<br>ого персонала<br>ыная г. Ядрин                                                                                                    |
| 1.1<br>1.1.1                                           | 3<br>Тепл<br>1<br>2<br>3<br>Тари<br>1<br>2<br>3<br>Блоу<br>1                                                                                                    | ФОТ производственно<br>поснабжение<br>Выручка<br>Прямые расходы<br>ФОТ производственно<br>ф №1<br>Выручка<br>Прямые расходы<br>ФОТ производственно<br>ню-модульная котел<br>Выручка                                                                                                    | ого персонала<br>ого персонала<br>ого персонала<br>ыная г. Ядрин                                                                                                    |
| 1.1<br>1.1.1<br>1.1.1                                  | 3<br>Тепл<br>1<br>2<br>3<br>Тарл<br>1<br>2<br>3<br>Блоу<br>1<br>2                                                                                                    | ФОТ производственно<br>поснабжение<br>Выручка<br>Прямые расходы<br>ФОТ производственно<br>ф №1<br>Выручка<br>Прямые расходы<br>ФОТ производственно<br>но-модульная котелл<br>Выручка<br>Прямые расходы                                                                                                    | ого персонала<br>ого персонала<br>ого персонала<br>ыная г. Ядрин                                                                                                    |
| 1.1<br>1.1.1<br>1.1.1.1                                | 3<br>Тепл<br>1<br>2<br>3<br>Тари<br>1<br>2<br>3<br>Блоч<br>1<br>2<br>3<br>Тари                                                                                                    | ФОТ производственно<br>поснабжение<br>Выручка<br>Прямые расходы<br>ФОТ производственно<br>ф №1<br>Выручка<br>Прямые расходы<br>ФОТ производственно<br>но-модульная котелл<br>Выручка<br>Прямые расходы<br>ФОТ производственно<br>ф №2                                                                                                    | ого персонала<br>ого персонала<br>ого персонала<br>вная г. Ядрин                                                                                                    |
| 1.1<br>1.1.1<br>1.1.1.1                                | 3<br>Тепл<br>1<br>2<br>3<br>Тари<br>1<br>2<br>3<br>Блоч<br>1<br>2<br>3<br>Тари                                                                                                    | ФОТ производственно<br>поснабжение<br>Выручка<br>Прямые расходы<br>ФОТ производственно<br>ф №1<br>Выручка<br>Прямые расходы<br>ФОТ производственно<br>но-модульная котел<br>Выручка<br>Прямые расходы<br>ФОТ производственно<br>ф №2<br>Выручка                                                                                                    | ого персонала<br>ого персонала<br>ого персонала<br>ыная г. Ядрин                                                                                                    |
| 1.1<br>1.1.1<br>1.1.1.1<br>1.1.2                       | 3<br>Тепл<br>2<br>3<br>Тари<br>1<br>2<br>3<br>Блоў<br>1<br>2<br>3<br>Тари<br>1<br>2<br>3<br>Тари<br>1<br>2<br>3                                                                                                    | ФОТ производственно<br>поснабжение<br>Выручка<br>Прямые расходы<br>ФОТ производственно<br>ф №1<br>Выручка<br>Прямые расходы<br>ФОТ производственно<br>но-модульная котел<br>Выручка<br>Прямые расходы<br>ФОТ производственно<br>ф №2<br>Выручка<br>Прямые расходы                                                                                                    | ого персонала<br>ого персонала<br>ого персонала<br>ыная г. Ядрин                                                                                                    |
| 1.1<br>1.1.1<br>1.1.1.1<br>1.1.2                       | 3<br>Тепл<br>1<br>2<br>3<br>Тари<br>1<br>2<br>3<br>5лоо<br>1<br>2<br>3<br>Тари<br>1<br>2<br>3<br>3                                                                                                    | ФОТ производственно<br>поснабжение<br>Выручка<br>Прямые расходы<br>ФОТ производственно<br>ф №1<br>Выручка<br>Прямые расходы<br>ФОТ производственно<br>но-модульная котел<br>Выручка<br>Прямые расходы<br>ФОТ производственно<br>ф №2<br>Выручка<br>Прямые расходы<br>ФОТ производственно                                                                                                    | ого персонала<br>ого персонала<br>ого персонала<br>ого персонала<br>ого персонала                                                                                                    |
| 1.1<br>1.1.1<br>1.1.1.1<br>1.1.2                       | 3<br>Тепл<br>1<br>2<br>3<br>Тари<br>1<br>2<br>3<br>5ло<br>1<br>2<br>3<br>Тари<br>1<br>2<br>3<br>СЦТ                                                                                                    | ФОТ производственно<br>поснабжение<br>Выручка<br>Прямые расходы<br>ФОТ производственно<br>ф №1<br>Выручка<br>Прямые расходы<br>ФОТ производственно<br>модульная котел<br>Выручка<br>Прямые расходы<br>ФОТ производственно<br>ф №2<br>Выручка<br>Прямые расходы<br>ФОТ производственно<br>тазовая автоматизи                                                                                                    | ого персонала<br>ого персонала<br>ого персонала<br>ого персонала<br>ого персонала                                                                                                    |
| 1.1<br>1.1.1<br>1.1.1.1<br>1.1.2                       | 3<br>Тепл<br>1<br>2<br>3<br>Тари<br>1<br>2<br>3<br>Тари<br>1<br>2<br>3<br>СЦТ<br>1                                                                                                    | ФОТ производственно<br>тоснабжение<br>Выручка<br>Прямые расходы<br>ФОТ производственно<br>ф №1<br>Выручка<br>Прямые расходы<br>ФОТ производственно<br>фот производственно<br>ф №2<br>Выручка<br>Прямые расходы<br>ФОТ производственно<br>ф №2<br>Выручка<br>Прямые расходы<br>ФОТ производственно<br>с Газовая автоматизи                                                                                                    | ого персонала<br>ого персонала<br>ого персонала<br>ыная г. Ядрин<br>ого персонала<br>ого персонала                                                                                      |
| 1.1<br>1.1.1<br>1.1.1.1<br>1.1.2<br>1.1.2.1            | 3<br>Ten,<br>1<br>2<br>3<br>Tapu<br>1<br>2<br>3<br>Tapu<br>1<br>2<br>3<br>CL[T<br>1<br>2<br>2<br>3                                                                                                    | ФОТ производственно<br>тоснабжение<br>Выручка<br>Прямые расходы<br>ФОТ производственно<br>ф №1<br>Выручка<br>Прямые расходы<br>ФОТ производственно<br>фОТ производственно<br>ф №2<br>Выручка<br>Прямые расходы<br>ФОТ производственно<br>с Газовая автоматизи<br>Выручка<br>Прямые расходы                                                                                                    | ого персонала<br>ого персонала<br>ого персонала<br>ыная г. Ядрин<br>ого персонала<br>ого персонала                                                                                      |
| 1.1<br>1.1.1<br>1.1.1.1<br>1.1.2<br>1.1.2.1            | 3<br>Ten,<br>1<br>2<br>3<br>Tapi<br>1<br>2<br>3<br>Tapi<br>1<br>2<br>3<br>CLT<br>1<br>2<br>3<br>3<br>CLT<br>1<br>2<br>3<br>3<br>CLT<br>1<br>2<br>3                                                                                                    | ФОТ производственно<br>поснабжение<br>Выручка<br>Прямые расходы<br>ФОТ производственно<br>ф №1<br>Выручка<br>Прямые расходы<br>ФОТ производственно<br>фОТ производственно<br>ф №2<br>Выручка<br>Прямые расходы<br>ФОТ производственно<br>- Газовая автоматизи<br>Выручка<br>Прямые расходы<br>ФОТ производственно                                                                                                    | ого персонала<br>ого персонала<br>ого персонала<br>ого персонала<br>ого персонала<br>ого персонала<br>ого персонала<br>ого персонала                                                    |
| 1.1<br>1.1.1<br>1.1.1.1<br>1.1.2<br>1.1.2.1            | 3<br>Ten,<br>1<br>2<br>3<br>Tapi<br>1<br>2<br>3<br>5,00<br>1<br>2<br>3<br>CL[T<br>1<br>2<br>3<br>CL[T<br>1<br>2<br>3<br>CL[T                                                                                                    | ФОТ производственно<br>поснабжение<br>Выручка<br>Прямые расходы<br>ФОТ производственно<br>ф №1<br>Выручка<br>Прямые расходы<br>ФОТ производственно<br>ф №2<br>Выручка<br>Прямые расходы<br>ФОТ производственно<br>• Газовая автоматизи<br>Выручка<br>Прямые расходы<br>ФОТ производственно<br>• Газовая автоматизи<br>ФОТ производственно<br>• Газовая автоматизи                                                                                                    | ого персонала<br>ого персонала<br>ого персонала<br>ого персонала<br>ого персонала<br>ого персонала<br>ого персонала<br>ого персонала<br>ого персонала<br>ого персонала<br>ого персонала |
| 1.1<br>1.1.1<br>1.1.1.1<br>1.1.2<br>1.1.2.1            | 3<br>Ten,<br>1<br>2<br>3<br>Tapi<br>1<br>2<br>3<br>Tapi<br>1<br>2<br>3<br>Tapi<br>1<br>2<br>3<br>CL[T<br>1<br>2<br>3<br>CL[T<br>1<br>2                                                                                                    | ФОТ производственно<br>поснабжение<br>Выручка<br>Прямые расходы<br>ФОТ производственно<br>ф №1<br>Выручка<br>Прямые расходы<br>ФОТ производственно<br>фОТ производственно<br>ф №2<br>Выручка<br>Прямые расходы<br>ФОТ производственно<br>• Газовая автоматизи<br>Выручка<br>Прямые расходы<br>ФОТ производственно<br>• Газовая автомотизи<br>Выручка<br>Выручка                                                                                                    | ого персонала<br>ого персонала<br>ого персонала<br>ого персонала<br>ого персонала<br>ого персонала<br>ого персонала<br>ого персонала<br>ого персонала<br>ого персонала                  |
| 1.1<br>1.1.1<br>1.1.1.1<br>1.1.2<br>1.1.2.1            | 3<br>Тепл<br>1<br>2<br>3<br>Тари<br>1<br>2<br>3<br>5ло<br>1<br>2<br>3<br>СЦТ<br>1<br>2<br>3<br>СЦТ<br>1<br>2<br>3<br>3<br>СЦТ                                                                                                    | ФОТ производственно<br>поснабжение<br>Выручка<br>Прямые расходы<br>ФОТ производственно<br>ф №1<br>Выручка<br>Прямые расходы<br>ФОТ производственно<br>ф №2<br>Выручка<br>Прямые расходы<br>ФОТ производственно<br>- Газовая автоматизи<br>Выручка<br>Прямые расходы<br>ФОТ производственно<br>- Газовая автоматизи<br>Выручка<br>Прямые расходы<br>ФОТ производственно<br>- Газовая автоматизи<br>Выручка<br>Прямые расходы                                                                                                    | ого персонала<br>ого персонала<br>ого персонала<br>ого персонала<br>ого персонала<br>ого персонала<br>ого персонала<br>ого персонала<br>ого персонала<br>ого персонала                  |
| 1.1<br>1.1.1<br>1.1.1.1<br>1.1.2<br>1.1.2.1<br>1.1.2.2 | 3<br>Тепл<br>1<br>2<br>3<br>Тари<br>1<br>2<br>3<br>5ло<br>1<br>2<br>3<br>Тари<br>1<br>2<br>3<br>СЦТ<br>1<br>2<br>3<br>3<br>СЦТ<br>1<br>2<br>3<br>3<br>Тари                                                                                                    | ФОТ производственно<br>поснабжение<br>Выручка<br>Прямые расходы<br>ФОТ производственно<br>ф №1<br>Выручка<br>Прямые расходы<br>ФОТ производственно<br>фОТ производственно<br>ф №2<br>Выручка<br>Прямые расходы<br>ФОТ производственно<br>- Газовая автоматизи<br>Выручка<br>Прямые расходы<br>ФОТ производственно<br>- Газовая автоматизи<br>Выручка<br>Прямые расходы<br>ФОТ производственно<br>- Газовая автоматизи<br>Выручка<br>Прямые расходы<br>ФОТ производственно<br>- Газовая автоматизи<br>Выручка                                                                                                    | ого персонала<br>ого персонала<br>ого персонала<br>ого персонала<br>ого персонала<br>ого персонала<br>ого персонала<br>ого персонала<br>ого персонала<br>ого персонала<br>ого персонала |
| 1.1<br>1.1.1<br>1.1.1.1<br>1.1.2<br>1.1.2.1<br>1.1.2.2 | 3<br>Теп,<br>1<br>2<br>3<br>Тари<br>1<br>2<br>3<br>5ло<br>1<br>2<br>3<br>Тари<br>1<br>2<br>3<br>СЦТ<br>1<br>2<br>3<br>СЦТ<br>1<br>2<br>3<br>СЦТ                                                                                                    | ФОТ производственно<br>поснабжение<br>Выручка<br>Прямые расходы<br>ФОТ производственно<br>ф №1<br>Выручка<br>Прямые расходы<br>ФОТ производственно<br>ф №2<br>Выручка<br>Прямые расходы<br>ФОТ производственно<br>- Газовая автоматизи<br>Выручка<br>Прямые расходы<br>ФОТ производственно<br>- Газовая автомотизи<br>Выручка<br>Прямые расходы<br>ФОТ производственно<br>- Газовая автомотизи<br>Выручка<br>Прямые расходы<br>ФОТ производственно<br>- Газовая автомотизи<br>Выручка<br>Прямые расходы<br>ФОТ производственно<br>- Газовая автомотизи<br>Выручка                                                                                                    | ого персонала<br>ого персонала<br>ыная г. Ядрин<br>ого персонала<br>ого персонала<br>ого персонала<br>ого персонала<br>прованная блочно-модульная котельная г<br>ого персонала          |
| 1.1<br>1.1.1<br>1.1.1<br>1.1.2<br>1.1.2.1<br>1.1.2.2   | 3<br>Ten,<br>1<br>2<br>3<br>Tap<br>1<br>2<br>3<br>Tap<br>1<br>2<br>3<br>Tap<br>1<br>2<br>3<br>CLT<br>1<br>2<br>3<br>CLT<br>1<br>2<br>3<br>Tap<br>1<br>2<br>3<br>CLT<br>1<br>2<br>3<br>CLT<br>1<br>2<br>3<br>CLT<br>1<br>2<br>3<br>CLT<br>1<br>2<br>3<br>CLT<br>1<br>2<br>3<br>C<br>2<br>3<br>C<br>2<br>3<br>C<br>2<br>C<br>3<br>C<br>2<br>C<br>2 | ФОТ производственно<br>поснабжение<br>Выручка<br>Прямые расходы<br>ФОТ производственно<br>ф №1<br>Выручка<br>Прямые расходы<br>ФОТ производственно<br>но-модульная котел<br>Выручка<br>Прямые расходы<br>ФОТ производственно<br>• Газовая автоматизи<br>Выручка<br>Прямые расходы<br>ФОТ производственно<br>• Газовая автоматизи<br>Выручка<br>Прямые расходы<br>ФОТ производственно<br>• Газовая автоматизи<br>Выручка<br>Прямые расходы<br>ФОТ производственно<br>• Газовая автоматизи<br>Выручка<br>Прямые расходы<br>ФОТ производственно<br>• Газовая автоматизи<br>Выручка<br>Прямые расходы<br>ФОТ производственно<br>• Газовая автоматизи<br>Выручка<br>Прямые расходы | ого персонала<br>ого персонала<br>ого персонала<br>ого персонала<br>ого персонала<br>ого персонала<br>ого персонала<br>ого персонала<br>ого персонала<br>ого персонала                  |

Рисунок 55 – Лист «База распределения» (Начало)

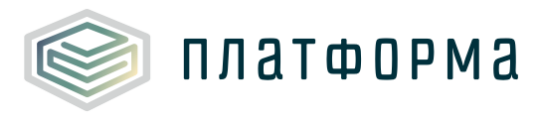

Шаблон «Распределение общехозяйственных и общепроизводственных расходов на виды деятельности организации»

|         | Про | изводственная отопительная котельная г. Шумерля                             |
|---------|-----|-----------------------------------------------------------------------------|
| 1121    | 1   | Выручка                                                                     |
| 1.1.3.1 | 2   | Прямые расходы                                                              |
|         | 3   | ФОТ производственного персонала                                             |
|         | ХВС |                                                                             |
| 17      | 1   | Выручка                                                                     |
| 1.2     | 2   | Прямые расходы                                                              |
|         | 3   | ФОТ производственного персонала                                             |
|         | XBC | ->Очистка                                                                   |
| 1.7.1   | 1   | Выручка                                                                     |
| 11211   | 2   | Прямые расходы                                                              |
|         | 3   | ФОТ производственного персонала                                             |
|         | Hep | егулируемые виды деятельности                                               |
| ,       | 1   | Выручка                                                                     |
| -       | 2   | Прямые расходы                                                              |
|         | 3   | ФОТ производственного персонала                                             |
|         | Сел | ьское хозяйство, охота и лесное хозяйство (Раздел А)                        |
| 2.1     | 1   | Выручка                                                                     |
|         | 2   | Прямые расходы                                                              |
|         | 3   | ФОТ производственного персонала                                             |
|         | Выр | ащивание картофеля, столовых корнеплодных и клубнеплодных культур с высоким |
| 2.1.1   | 1   | Выручка                                                                     |
|         | 2   | Прямые расходы                                                              |
|         | 3   | ФОТ производственного персонала                                             |

Рисунок 56 – Лист «База распределения» (Продолжение)

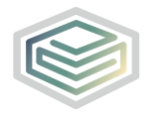

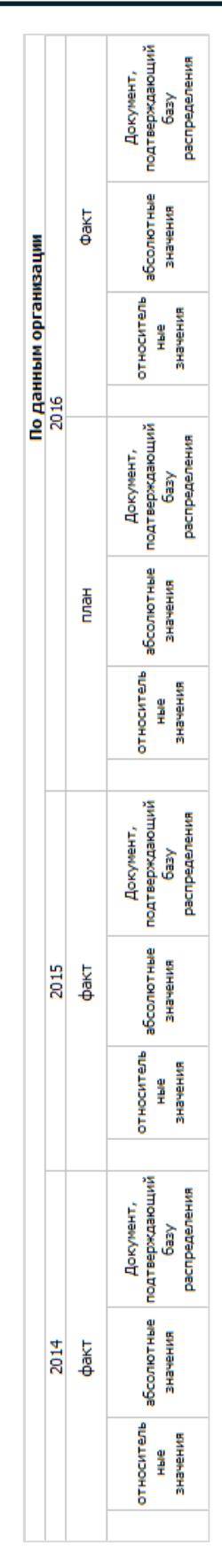

Рисунок 57 – Лист «База распределения» (Продолжение)

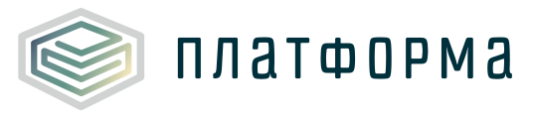

|                               | 2017<br>план           |                                                   | 2018<br>план |                               |                        |                                                      |             |
|-------------------------------|------------------------|---------------------------------------------------|--------------|-------------------------------|------------------------|------------------------------------------------------|-------------|
| относитель<br>ные<br>значения | абсолютные<br>значения | Документ,<br>подтверждающий<br>базу распределения |              | относитель<br>ные<br>значения | абсолютные<br>значения | Документ,<br>подтверждающий<br>базу<br>распределения | Комментарий |

Рисунок 58 – Лист «База распределения» (Окончание)

Для каждой сметы в рамках одного периода возможно указать только одну базу распределения. Выбор осуществляется с помощью установки «галочки» в соответствующей строке.

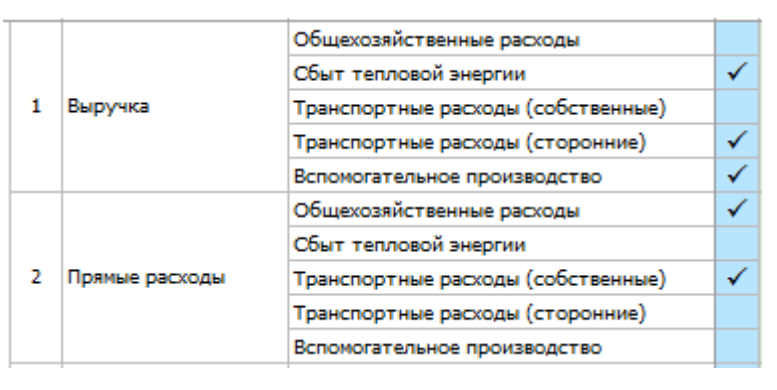

Рисунок 59 – Выбор базы распределения

Добавление базы распределения осуществляется по двойному щелчку на ссылку «Добавить базу распределения».

3.19 Лист «Смета ОХР»

Лист «Смета ОХР» содержит итоговую смету по общехозяйственным расходам в целом по организации. Кроме того, на данном листе производится распределение этой сметы по видам деятельности, осуществляемое организацией.

# 🛕 Обратите внимание!

Лист «Смета ОХР» формируется в том случае, если на листе «Титульный» в поле «осуществляется ли распределение общехозяйственных расходов на регулируемые виды деятельности (в соответствии с учетной

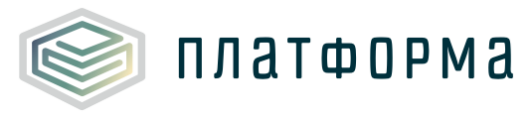

политикой организации)» выбрано значение «да».

Содержимое данного листа зависит от добавленных видов деятельности на листе «Заявки по сферам».

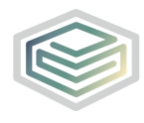

#### Шаблон «Распределение общехозяйственных и общепроизводственных расходов на виды деятельности организации»

| № n/n | Статьи расходов                                                       |
|-------|-----------------------------------------------------------------------|
|       | Общехозяйственные расходы                                             |
| 1     | Заработная плата всего                                                |
| 1.1   | численность, чел.                                                     |
| 1.2   | среднемесячная заработная плата на 1 работника                        |
| 2     | Отчисления на социальные нужды                                        |
| 2.1   | % отчислений (включая отчисления в ФСС от несчастных случаев)         |
| 3     | Амортизация                                                           |
| 4     | Аренда                                                                |
| 5     | Содержание зданий всего, в том числе:                                 |
| 5.1   | электроэнергия                                                        |
| 5.2   | тепловая энергия                                                      |
| 5.3   | водоснабжение                                                         |
| 5,4   | водоот ведение                                                        |
| 5,5   | Напоти и сборы                                                        |
| 6.1   | транспортный налог                                                    |
| 6.2   | налог на имущество                                                    |
| 6.3   | аренда земли                                                          |
| 6.4   | земельный налог                                                       |
| 6.5   | плата за загрязнение окружающей среды                                 |
| 7     | Расходы на ремонт всего, в том числе:                                 |
| 7.1   | материалы на текущий ремонт хозяйственным способом                    |
| 7.2   | материалы на капитальный ремонт хозяйственным способом                |
| 7.3   | ремонт подрядным способом                                             |
| 7.4   | регламентные работы (в т.ч. подрядный способ)                         |
| 8     | Хозинвентарь и другие вспомогательные материалы                       |
| 9     | Расходы на оплату работ и услуг, выполняемых сторонними организациями |
| 9.1   | (юридические, аудиторские, информационные и т.д.)                     |
| 9.2   | услуги по осслуживанию программного осеспечения                       |
| 9.3   | аулиторские услуги                                                    |
| 9.4   | информационные услуги                                                 |
| 9.5   | юридические услуги                                                    |
| 9.6   | прочее                                                                |
| 10    | Прочие расходы (услуги непроизводственного характера)                 |
| 10.1  | услуги связи и интернета                                              |
| 10.2  | обучение персонала                                                    |
| 10.3  | командировочные расходы                                               |
| 10.4  | почтово-канцелярские расходы                                          |
| 10.5  | вневедомственная охрана                                               |
| 10.6  | пожарная охрана                                                       |
| 10.7  | расходы на страхование объектов                                       |
| 10.8  | услуги оанка                                                          |
| 10.10 | потощие средство                                                      |
| 10.11 | страхование персонала (кроме ДМС)                                     |
| 10.12 | аттестация                                                            |
| 10.13 | медицинский осмотр                                                    |
| 10.14 | расходы на льготный проезд                                            |
| 10.15 | услуги по управлению                                                  |
| 10.16 | транспортные услуги                                                   |
| 10.17 | прочие расходы                                                        |
|       | Добавить                                                              |

Рисунок 60 – Лист «Смета ОХР» (Начало)

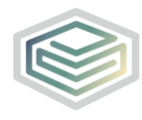

|   | База распределения |                                                                                                    |  |
|---|--------------------|----------------------------------------------------------------------------------------------------|--|
|   |                    |                                                                                                    |  |
|   | Регулиру           | Заработная долго всего                                                                                                    |  |
|   |                    | Заработ ная плата всего                                                                                                    |  |
|   | 2                  | Отчисления на социальные нужды                                                                                             |  |
|   |                    | Аленая                                                                                                    |  |
|   |                    |                                                                                                    |  |
|   |                    | Содержание здании всего, в том числе:                                                                                      |  |
|   | 2,1                | злектроэнергия                                                                                                    |  |
|   | 5,2                | тепловая энергия                                                                                                    |  |
|   | 5,5                | водоснаожение                                                                                                    |  |
|   | 5,4                | водоотведение                                                                                                    |  |
|   | 2,2                | Прочие услуги                                                                                                    |  |
|   | 61                 | палоти и сооры                                                                                                    |  |
|   | 6.2                | пранспортный налог                                                                                                    |  |
|   | 6.2                | налог на имущество                                                                                                    |  |
|   | 6.3                | аренда земли                                                                                                    |  |
|   | 6.4                | земельный налог                                                                                                    |  |
|   | 0.5                | плата за загрязнение окружающей среды                                                                                      |  |
|   | 71                 | Расходы на ремонт всего, в том числе:                                                                                      |  |
|   | 7.1                | материалы на текущии ремонт хозяиственным способом                                                                         |  |
|   | 7.2                | материалы на капитальный ремонт хозяйственным способом                                                                     |  |
|   | 7.3                | реконт подрядным способом                                                                                                  |  |
|   | 0                  | Уаришаецтары и арисиа разронастары ина изтернали                                                                           |  |
|   | •                  | лозинвентары и другие вспомогательные материалы<br>Расколы на опратти работ, и ислиг, выполняении сторонними организациями |  |
| 1 | 9                  | (коридические, аудиторские, информационные и т.д.)                                                                         |  |
| - | 9.1                | услуги по обслуживанию программного обеспечения                                                                            |  |
|   | 9.2                | консультационные услуги                                                                                                    |  |
|   | 9.3                | аудиторские услуги                                                                                                    |  |
|   | 9.4                | информационные услуги                                                                                                    |  |
|   | 9.5                | юридические услуги                                                                                                    |  |
|   | 9.6                | прочее                                                                                                    |  |
|   | 10                 | Прочие расходы (услуги непроизводственного характера)                                                                      |  |
|   | 10.1               | услуги связи и интернета                                                                                                   |  |
|   | 10.2               | обучение персонала                                                                                                    |  |
|   | 10.3               | командировочные расходы                                                                                                    |  |
|   | 10.4               | почтово-канцелярские расходы                                                                                               |  |
|   | 10.5               | вневедомственная охрана                                                                                                    |  |
|   | 10.6               | пожарная охрана                                                                                                    |  |
|   | 10.7               | расходы на страхование объектов                                                                                            |  |
|   | 10.8               | услуги банка                                                                                                    |  |
|   | 10.9               | моющие средства                                                                                                    |  |
|   | 10.10              | специальное питание                                                                                                    |  |
|   | 10.11              | страхование персонала (кроме ДМС)                                                                                          |  |
|   | 10.12              | аттестация                                                                                                    |  |
|   | 10.13              | медицинский осмотр                                                                                                    |  |
|   | 10.14              | расходы на льготный проезд                                                                                                 |  |
|   | 10.15              | услуги по управлению                                                                                                    |  |
|   | 10.16              | транспортные услуги                                                                                                    |  |
|   | 10.17              | прочие расходы                                                                                                    |  |

### Рисунок 61 – Лист «Смета ОХР» (Продолжение)

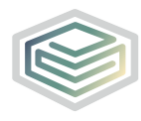

|     | Теплоснабжение |                                                                       |  |
|-----|----------------|-----------------------------------------------------------------------|--|
|     | 1              | Заработная плата всего                                                |  |
|     | 2              | Отчисления на социальные нужды                                        |  |
|     | 3              | Амортизация                                                           |  |
|     | 4              | Аренда                                                                |  |
|     | 5              | Содержание зданий всего, в том числе:                                 |  |
|     | 5.1            | электроэнергия                                                        |  |
|     | 5.2            | тепловая энергия                                                      |  |
|     | 5.3            | водоснабжение                                                         |  |
|     | 5.4            | водоотведение                                                         |  |
|     | 5.5            | прочие услуги                                                         |  |
|     | 6              | Налоги и сборы                                                        |  |
|     | 6.1            | транспортный налог                                                    |  |
|     | 6.2            | налог на имущество                                                    |  |
|     | 6.3            | аренда земли                                                          |  |
|     | 6.4            | земельный налог                                                       |  |
|     | 6.5            | плата за загрязнение окружающей среды                                 |  |
|     | 7              | Расходы на ремонт всего, в том числе:                                 |  |
|     | 7.1            | материалы на текущий ремонт хозяйственным способом                    |  |
|     | 7.2            | материалы на капитальный ремонт хозяйственным способом                |  |
|     | 7.3            | ремонт подрядным способом                                             |  |
|     | 7.4            | регламентные работы (в т.ч. подрядный способ)                         |  |
|     | 8              | Хозинвентарь и другие вспомогательные материалы                       |  |
|     | 9              | Расходы на оплату работ и услуг, выполняемых сторонними организациями |  |
| 1.1 |                | (юридические, аудиторские, информационные и т.д.)                     |  |
|     | 9.1            | услуги по обслуживанию программного обеспечения                       |  |
|     | 9.2            | консультационные услуги                                               |  |
|     | 9.3            | аудиторские услуги                                                    |  |
|     | 9,4            | информационные услуги                                                 |  |
|     | 5.5            | юридические услуги                                                    |  |
|     | 10             |                                                                       |  |
|     | 10.1           | прочие расходы (услуги непроизводственного характера)                 |  |
|     | 10.1           | общение версонала                                                     |  |
|     | 10.2           | командировочные васкоды                                               |  |
|     | 10.5           | понаядяровонные расходы                                               |  |
|     | 10.5           |                                                                       |  |
|     | 10.6           | пожарная охрана                                                       |  |
|     | 10.7           | расходы на страхование объектов                                       |  |
|     | 10.8           | услуги банка                                                          |  |
|     | 10.9           | моющие средства                                                       |  |
|     | 10.10          | специальное питание                                                   |  |
|     | 10.11          | страхование персонала (кроме ДМС)                                     |  |
|     | 10.12          | аттестация                                                            |  |
|     | 10.13          | медицинский осмотр                                                    |  |
|     | 10.14          | расходы на льготный проезд                                            |  |
|     | 10.15          | услуги по управлению                                                  |  |
|     | 10.16          | транспортные услуги                                                   |  |
|     | 10.17          | прочие расходы                                                        |  |

Рисунок 62 – Лист «Смета ОХР» (Продолжение)

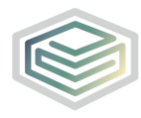

|   | Нерегулируемые виды деятельности |                                                                       |  |  |
|---|----------------------------------|-----------------------------------------------------------------------|--|--|
|   | 1                                | Заработная плата всего                                                |  |  |
|   | 2                                | Отчисления на социальные нужды                                        |  |  |
|   | 3                                | Амортизация                                                           |  |  |
|   | 4                                | Аренда                                                                |  |  |
|   | 5                                | Содержание зданий всего, в том числе:                                 |  |  |
|   | 5.1                              | злектроэнергия                                                        |  |  |
|   | 5.2                              | тепловая энергия                                                      |  |  |
|   | 5.3                              | водоснабжение                                                         |  |  |
|   | 5.4                              | водоотведение                                                         |  |  |
|   | 5.5                              | прочие услуги                                                         |  |  |
|   | 6                                | Налоги и сборы                                                        |  |  |
|   | 6.1                              | транспортный налог                                                    |  |  |
|   | 6.2                              | налог на имущество                                                    |  |  |
|   | 6.3                              | аренда земли                                                          |  |  |
|   | 6.4                              | земельный налог                                                       |  |  |
|   | 6.5                              | плата за загрязнение окружающей среды                                 |  |  |
|   | 7                                | Расходы на ремонт всего, в том числе:                                 |  |  |
|   | 7.1                              | материалы на текущий ремонт хозяйственным способом                    |  |  |
|   | 7.2                              | материалы на капитальный ремонт хозяйственным способом                |  |  |
|   | 7.3                              | ремонт подрядным способом                                             |  |  |
|   | 7.4                              | регламентные работы (в т.ч. подрядный способ)                         |  |  |
|   | 8                                | Хозинвентарь и другие вспомогательные материалы                       |  |  |
|   |                                  | Расходы на оплату работ и услуг, выполняемых сторонними организациями |  |  |
| 2 | 9                                | (юридические, аудиторские, информационные и т.д.)                     |  |  |
|   | 9.1                              | услуги по обслуживанию программного обеспечения                       |  |  |
|   | 9.2                              | консультационные услуги                                               |  |  |
|   | 9.3                              | аудиторские услуги                                                    |  |  |
|   | 9.4                              | информационные услуги                                                 |  |  |
|   | 9.5                              | юридические услуги                                                    |  |  |
|   | 9.6                              | прочее                                                                |  |  |
|   | 10                               | Прочие расходы (услуги непроизводственного характера)                 |  |  |
|   | 10.1                             | услуги связи и интернета                                              |  |  |
|   | 10.2                             | обучение персонала                                                    |  |  |
|   | 10.3                             | командировочные расходы                                               |  |  |
|   | 10.4                             | почтово-канцелярские расходы                                          |  |  |
|   | 10.5                             | вневедомственная охрана                                               |  |  |
|   | 10.6                             | пожарная охрана                                                       |  |  |
|   | 10.7                             | расходы на страхование объектов                                       |  |  |
|   | 10.8                             | услуги банка                                                          |  |  |
|   | 10.9                             | моющие средства                                                       |  |  |
|   | 10.10                            | специальное питание                                                   |  |  |
|   | 10.11                            | страхование персонала (кроме ДМС)                                     |  |  |
|   | 10.12                            | аттестация                                                            |  |  |
|   | 10.13                            | медицинский осмотр                                                    |  |  |
|   | 10.14                            | расходы на льготный проезд                                            |  |  |
|   | 10.15                            | услуги по управлению                                                  |  |  |
|   | 10.16                            | транспортные услуги                                                   |  |  |
|   | 10.17                            | прочие расходы                                                        |  |  |

Рисунок 63 – Лист «Смета ОХР» (Продолжение)

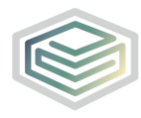

Шаблон «Распределение общехозяйственных и общепроизводственных расходов на виды деятельности организации»

| · · · · · · · · · · · · · · · · · · · | Сельск | сое хозяйство, охота и лесное хозяйство (Раздел А)                    |
|---------------------------------------|--------|-----------------------------------------------------------------------|
|                                       | 1      | Заработная плата всего                                                |
|                                       | 2      | Отчисления на социальные нужды                                        |
|                                       | 3      | Амортизация                                                           |
|                                       | 4      | Аренда                                                                |
|                                       | 5      | Содержание зданий всего, в том числе:                                 |
|                                       | 5.1    | электроэнергия                                                        |
|                                       | 5.2    | тепловая энергия                                                      |
|                                       | 5.3    | водоснабжение                                                         |
|                                       | 5.4    | водоотведение                                                         |
|                                       | 5.5    | прочие услуги                                                         |
|                                       | 6      | Налоги и сборы                                                        |
|                                       | 6.1    | транспортный налог                                                    |
|                                       | 6.2    | налог на имущество                                                    |
|                                       | 6.3    | аренда земли                                                          |
|                                       | 6.4    | земельный налог                                                       |
|                                       | 6.5    | плата за загрязнение окружающей среды                                 |
|                                       | 7      | Расходы на ремонт всего, в том числе:                                 |
|                                       | 7.1    | материалы на текущий ремонт хозяйственным способом                    |
|                                       | 7.2    | материалы на капитальный ремонт хозяйственным способом                |
|                                       | 7.3    | ремонт подрядным способом                                             |
|                                       | 7.4    | регламентные работы (в т.ч. подрядный способ)                         |
|                                       | 8      | Хозинвентарь и другие вспомогательные материалы                       |
|                                       | 9      | Расходы на оплату работ и услуг, выполняемых сторонними организациями |
| 2.1                                   |        | (юридические, аудиторские, информационные и т.д.)                     |
|                                       | 9.1    | услуги по обслуживанию программного обеспечения                       |
|                                       | 9.2    | консультационные услуги                                               |
|                                       | 9.3    | аудиторские услуги                                                    |
|                                       | 9.4    | информационные услуги                                                 |
|                                       | 9.5    | юридические услуги                                                    |
|                                       | 9.6    | прочее                                                                |
|                                       | 10     | Прочие расходы (услуги непроизводственного характера)                 |
|                                       | 10.1   | услуги связи и интернета                                              |
|                                       | 10.2   | обучение персонала                                                    |
|                                       | 10.3   | командировочные расходы                                               |
|                                       | 10.4   | почтово-канцелярские расходы                                          |
|                                       | 10.5   | вневедомственная охрана                                               |
|                                       | 10.6   | пожарная охрана                                                       |
|                                       | 10.7   | расходы на страхование объектов                                       |
|                                       | 10.8   | услуги банка                                                          |
|                                       | 10.9   | моющие средства                                                       |
|                                       | 10.10  | специальное питание                                                   |
|                                       | 10.11  | страхование персонала (кроме ДМС)                                     |
|                                       | 10.12  | аттестация                                                            |
|                                       | 10.13  | медицинский осмотр                                                    |
|                                       | 10.14  | расходы на льготный проезд                                            |
|                                       | 10.15  | услуги по управлению                                                  |
|                                       | 10.16  | транспортные услуги                                                   |
|                                       | 10.17  | прочие расходы                                                        |

Рисунок 64 – Лист «Смета ОХР» (Продолжение)

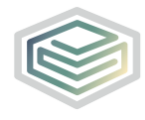

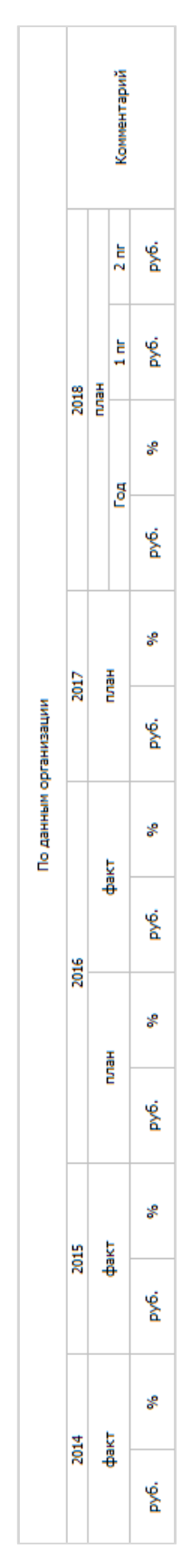

Рисунок 65 – Лист «Смета ОХР» (Окончание)

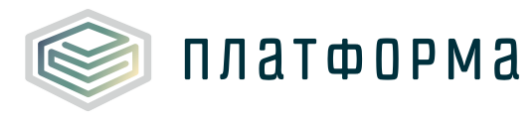

3.20 Лист «Смета сбыт»

Лист «Смета сбыт» содержит итоговую смету по сбытовым расходам в целом по организации. Кроме того, на данном листе производится распределение этой сметы по видам деятельности, осуществляемое организацией.

# ▲Обратите внимание!

Лист «Смета сбыт» формируется в том случае, если в шаблоне «Тарифная заявка в сфере теплоснабжения» присутствует вид деятельности, включающий сбыт.

Содержимое данного листа зависит от добавленных видов деятельности на листе «Заявки по сферам».

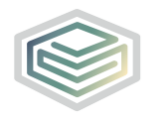

### Шаблон «Распределение общехозяйственных и общепроизводственных расходов на виды деятельности организации»

| № n/n | Статьи расходов                                                       |
|-------|-----------------------------------------------------------------------|
|       | Свыт тепловои энергии                                                 |
| 1     | Заработная плата всего                                                |
| 1.1   | численность, чел.                                                     |
| 1.2   | среднемесячная заработная плата на 1 работника                        |
| 2     | Отчисления на социальные нужды                                        |
| 2.1   | % отчислений (включая отчисления в ФСС от несчастных случаев)         |
| 3     | Амортизация                                                           |
| 4     | Аренда                                                                |
| 5     | Содержание зданий всего, в том числе:                                 |
| 5.1   | электроэнергия                                                        |
| 5.2   | тепловая энергия                                                      |
| 5.3   | водоснабжение                                                         |
| 5.4   | водоотведение                                                         |
| 5.5   | прочие услуги                                                         |
| 6     | Налоги и сборы                                                        |
| 6.1   | транспортный налог                                                    |
| 6.2   | налог на имущество                                                    |
| 6.3   | аренда земли                                                          |
| 6.4   | земельный налог                                                       |
| 7     | плата за загрязнение окружающей среды                                 |
| 71    | натериалы на текониций ремонт хозайственным способом                  |
| 7.1   | материалы на текущий ремонт хозяйственным способом                    |
| 73    | патериалы на капитальный реконт хозлиственный способой                |
| 7.4   | регламентные работы (в т.ч. подрядный способ)                         |
| 8     | Хозинвентары и другие вспомогательные материалы                       |
|       | Расходы на оплату работ и услуг, выполняемых сторонними организациями |
| 9     | (юридические, аудиторские, информационные и т.д.)                     |
| 9.1   | услуги по обслуживанию программного обеспечения                       |
| 9.2   | консультационные услуги                                               |
| 9.3   | аудиторские услуги                                                    |
| 9.4   | информационные услуги                                                 |
| 9.5   | юридические услуги                                                    |
| 9.6   | прочее                                                                |
| 10    | Резерв по сомнительным долгам                                         |
| 11    | Расходы на ГСМ                                                        |
| 12    | прочие расходы (услуги непроизводственного характера)                 |
| 12.1  | услуги связи и интернета                                              |
| 12.2  | ооучение персонала                                                    |
| 12.3  | конандировочные расходы                                               |
| 12.5  | вневедоиственная охрана                                               |
| 12.6  |                                                                       |
| 12.7  | расходы на страхование объектов                                       |
| 12.8  | услуги банка                                                          |
| 12.9  | моющие средства                                                       |
| 12.10 | специальное питание                                                   |
| 12.11 | страхование персонала (кроме ДМС)                                     |
| 12.12 | аттестация                                                            |
| 12.13 | медицинский осмотр                                                    |
| 12.14 | расходы на льготный проезд                                            |
| 12.15 | услуги по управлению                                                  |
| 12.16 | транспортные услуги                                                   |
| 12.17 | прочие расходы                                                        |
|       | Добавить                                                              |

Рисунок 66 – Лист «Смета сбыт» (Начало)

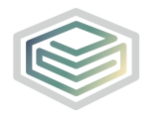

|   | База распределения |                                                                                                    |  |
|---|--------------------|----------------------------------------------------------------------------------------------------|--|
|   |                    |                                                                                                    |  |
|   | Регулир            | уемые виды деятельности                                                                                                    |  |
|   |                    | заработная плата всего                                                                                                    |  |
|   | 2                  | Отчисления на социальные нужды                                                                                             |  |
|   |                    | Аленая                                                                                                    |  |
|   |                    |                                                                                                    |  |
|   | 5                  | содержание здании всего, в том числе:                                                                                      |  |
|   | 5.1                | злектроэнергия                                                                                                    |  |
|   | 5,2                | тепловая энергия                                                                                                    |  |
|   | 5,5                | водоснаожение                                                                                                    |  |
|   | 5.4                | водоот ведение                                                                                                    |  |
|   | 5,5                | Прочие услуги                                                                                                    |  |
|   | 6.1                | палоти и сооры                                                                                                    |  |
|   | 6.2                | пранспортный налог                                                                                                    |  |
|   | 6.2                | налог на имущество                                                                                                    |  |
|   | 6.0                | аренда земли                                                                                                    |  |
|   | 6.4                |                                                                                                    |  |
|   |                    | плата за загрязнение окружающей среды                                                                                      |  |
|   | 71                 | Расходы на ремонт всего, в том числе:                                                                                      |  |
|   | 7.1                | материалы на текущии ремонт хозяйственным способом                                                                         |  |
|   | 7.2                | материалы на капитальный ремонт хозяйственным способом                                                                     |  |
|   | 7.3                | реконт подрядным способом                                                                                                  |  |
|   | 0                  | Уаришаентные работы (в т.ч. подрядный способ)                                                                              |  |
|   | •                  | лозинвентары и другие вспомогательные материалы<br>Расколы из оплатки работ, и ислиг, выполняемых сторонними организациями |  |
|   | 9                  | (юридические, аудиторские, информационные и т.д.)                                                                          |  |
| 1 | 9.1                | услуги по обслуживанию программного обеспечения                                                                            |  |
|   | 9.2                | консультационные услуги                                                                                                    |  |
|   | 9.3                | аудиторские услуги                                                                                                    |  |
|   | 9.4                | информационные услуги                                                                                                    |  |
|   | 9.5                | юридические услуги                                                                                                    |  |
|   | 9.6                | прочее                                                                                                    |  |
|   | 10                 | Резерв по сомнительным долгам                                                                                              |  |
|   | 11                 | Расходы на ГСМ                                                                                                    |  |
|   | 12                 | Прочие расходы (услуги непроизводственного характера)                                                                      |  |
|   | 12.1               | услуги связи и интернета                                                                                                   |  |
|   | 12.2               | обучение персонала                                                                                                    |  |
|   | 12.3               | командировочные расходы                                                                                                    |  |
|   | 12.4               | почтово-канцелярские расходы                                                                                               |  |
|   | 12.5               | вневедомственная охрана                                                                                                    |  |
|   | 12.6               | пожарная охрана                                                                                                    |  |
|   | 12.7               | расходы на страхование объектов                                                                                            |  |
|   | 12.8               | услуги банка                                                                                                    |  |
|   | 12.9               | моющие средства                                                                                                    |  |
|   | 12.10              | специальное питание                                                                                                    |  |
|   | 12.11              | страхование персонала (кроме ДМС)                                                                                          |  |
|   | 12.12              | аттестация                                                                                                    |  |
|   | 12.13              | медицинский осмотр                                                                                                    |  |
|   | 12.14              | расходы на льготный проезд                                                                                                 |  |
|   | 12.15              | услуги по управлению                                                                                                    |  |
|   | 12.16              | транспортные услуги                                                                                                    |  |
|   | 12.17              | прочие расходы                                                                                                    |  |

Рисунок 67 – Лист «Смета сбыт» (Продолжение)

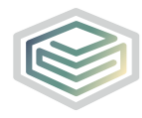

|   | Нерегулируемые виды деятельности |                                                                       |  |
|---|----------------------------------|-----------------------------------------------------------------------|--|
|   | 1                                | Заработная плата всего                                                |  |
|   | 2                                | Отчисления на социальные нужды                                        |  |
|   | 3                                | Амортизация                                                           |  |
|   | 4                                | Аренда                                                                |  |
|   | 5                                | Содержание зданий всего, в том числе:                                 |  |
|   | 5.1                              | электроэнергия                                                        |  |
|   | 5.2                              | тепловая энергия                                                      |  |
|   | 5.3                              | водоснабжение                                                         |  |
|   | 5.4                              | водоотведение                                                         |  |
|   | 5.5                              | прочие услуги                                                         |  |
|   | 6                                | Налоги и сборы                                                        |  |
|   | 6.1                              | транспортный налог                                                    |  |
|   | 6.2                              | налог на имущество                                                    |  |
|   | 6.3                              | аренда земли                                                          |  |
|   | 6.4                              | земельный налог                                                       |  |
|   | 6.5                              | плата за загрязнение окружающей среды                                 |  |
|   | 7                                | Расходы на ремонт всего, в том числе:                                 |  |
|   | 7.1                              | материалы на текущий ремонт хозяйственным способом                    |  |
|   | 7.2                              | материалы на капитальный ремонт хозяйственным способом                |  |
|   | 7.3                              | ремонт подрядным способом                                             |  |
|   | 7.4                              | регламентные работы (в т.ч. подрядный способ)                         |  |
|   | 8                                | Хозинвентарь и другие вспомогательные материалы                       |  |
|   |                                  | Расходы на оплату работ и услуг, выполняемых сторонними организациями |  |
|   |                                  | (юридические, аудиторские, информационные и т.д.)                     |  |
| 2 | 9.1                              | услуги по обслуживанию программного обеспечения                       |  |
|   | 9.2                              | консультационные услуги                                               |  |
|   | 9.3                              | аудиторские услуги                                                    |  |
|   | 9.4                              | информационные услуги                                                 |  |
|   | 9.5                              | юридические услуги                                                    |  |
|   | 9.6                              | прочее                                                                |  |
|   | 10                               | Резерв по сомнительным долгам                                         |  |
|   | 11                               | Расходы на ГСМ                                                        |  |
|   | 12                               | Прочие расходы (услуги непроизводственного характера)                 |  |
|   | 12.1                             | услуги связи и интернета                                              |  |
|   | 12.2                             | обучение персонала                                                    |  |
|   | 12.3                             | командировочные расходы                                               |  |
|   | 12.4                             | почтово-канцелярские расходы                                          |  |
|   | 12.5                             | вневедомственная охрана                                               |  |
|   | 12.6                             | пожарная охрана                                                       |  |
|   | 12.7                             | расходы на страхование объектов                                       |  |
|   | 12.8                             | услуги банка                                                          |  |
|   | 12.9                             | моющие средства                                                       |  |
|   | 12.10                            | специальное питание                                                   |  |
|   | 12.11                            | страхование персонала (кроме ДМС)                                     |  |
|   | 12.12                            | аттестация                                                            |  |
|   | 12.13                            | медицинский осмотр                                                    |  |
|   | 12.14                            | расходы на льготный проезд                                            |  |
|   | 12.15                            | услуги по управлению                                                  |  |
|   | 12.16                            | транспортные услуги                                                   |  |
|   | 12.17                            | RECURS DOCIDAL                                                        |  |

Рисунок 68 – Лист «Смета сбыт» (Продолжение)

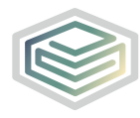

Шаблон «Распределение общехозяйственных и общепроизводственных расходов на виды деятельности организации»

|     | Сельск | юе хозяйство, охота и лесное хозяйство (Раздел А)                                                                          |
|-----|--------|----------------------------------------------------------------------------------------------------|
|     | 1      | Заработная плата всего                                                                                                    |
|     | 2      | Отчисления на социальные нужды                                                                                             |
|     | 3      | Амортизация                                                                                                    |
|     | 4      | Аренда                                                                                                    |
|     | 5      | Содержание зданий всего, в том числе:                                                                                      |
|     | 5.1    | электроэнергия                                                                                                    |
|     | 5.2    | тепловая энергия                                                                                                    |
|     | 5.3    | водоснабжение                                                                                                    |
|     | 5.4    | водоотведение                                                                                                    |
|     | 5.5    | прочие услуги                                                                                                    |
|     | 6      | Налоги и сборы                                                                                                    |
|     | 6.1    | транспортный налог                                                                                                    |
|     | 6.2    | налог на имущество                                                                                                    |
|     | 6.3    | аренда земли                                                                                                    |
|     | 6.4    | земельный налог                                                                                                    |
|     | 6.5    | плата за загрязнение окружающей среды                                                                                      |
|     | 7      | Расходы на ремонт всего, в том числе:                                                                                      |
|     | 7.1    | материалы на текущий ремонт хозяйственным способом                                                                         |
|     | 7.2    | материалы на капитальный ремонт хозяйственным способом                                                                     |
|     | 7.3    | ремонт подрядным способом                                                                                                  |
|     | 7.4    | регламентные работы (в т.ч. подрядный способ)                                                                              |
|     | 8      | Хозинвентарь и другие вспомогательные материалы                                                                            |
|     | 9      | Расходы на оплату работ и услуг, выполняемых сторонними организациями<br>(юридические, аудиторские, информационные и т.д.) |
| 2.1 | 9.1    | услуги по обслуживанию программного обеспечения                                                                            |
|     | 9.2    | консультационные услуги                                                                                                    |
|     | 9.3    | аудиторские услуги                                                                                                    |
|     | 9.4    | информационные услуги                                                                                                    |
|     | 9.5    | юридические услуги                                                                                                    |
|     | 9.6    | прочее                                                                                                    |
|     | 10     | Резерв по сомнительным долгам                                                                                              |
|     | 11     | Расходы на ГСМ                                                                                                    |
|     | 12     | Прочие расходы (услуги непроизводственного характера)                                                                      |
|     | 12.1   | услуги связи и интернета                                                                                                   |
|     | 12.2   | обучение персонала                                                                                                    |
|     | 12.3   | командировочные расходы                                                                                                    |
|     | 12.4   | почтово-канцелярские расходы                                                                                               |
|     | 12.5   | вневедомственная охрана                                                                                                    |
|     | 12.6   | пожарная охрана                                                                                                    |
|     | 12.7   | расходы на страхование объектов                                                                                            |
|     | 12.8   | услуги банка                                                                                                    |
|     | 12.9   | моющие средства                                                                                                    |
|     | 12.10  | специальное питание                                                                                                    |
|     | 12.11  | страхование персонала (кроме ДМС)                                                                                          |
|     | 12.12  | аттестация                                                                                                    |
|     | 12.13  | медицинский осмотр                                                                                                    |
|     | 12.14  | расходы на льготный проезд                                                                                                 |
|     | 12.15  | услуги по управлению                                                                                                    |
|     | 12.16  | транспортные услуги                                                                                                    |
|     | 12.17  | прочие расходы                                                                                                    |

Рисунок 69 – Лист «Смета сбыт» (Продолжение)

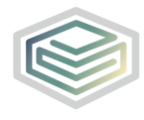

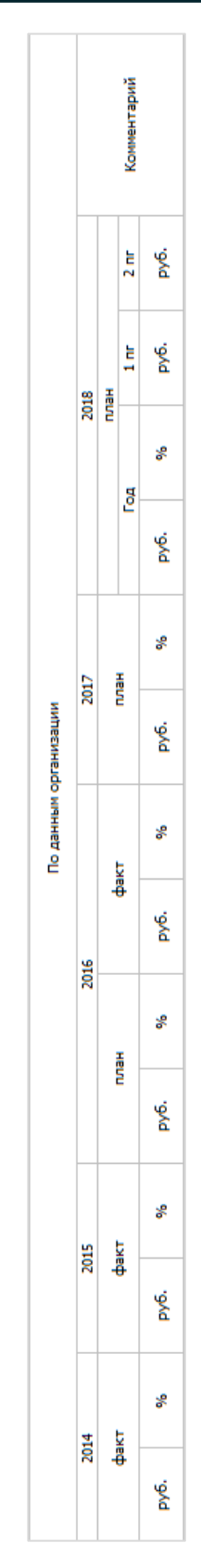

Рисунок 70 – Лист «Смета сбыт» (Окончание)

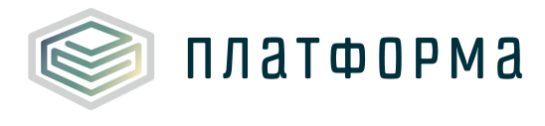

3.21 Лист «Смета 3»

Лист «Смета 3» содержит итоговую смету по транспортным расходам (собственные) в целом по организации. Кроме того, на данном листе производится распределение этой сметы по видам деятельности, осуществляемое организацией.

# ▲ Обратите внимание!

Лист «Смета 3» формируется в том случае, если на листе «Титульный» в поле «Транспортные расходы» выбрано значение «оказывается сторонними организациями» или «оказывается сторонними организациями + осуществляется организацией самостоятельно».

Содержимое данного листа зависит от добавленных видов деятельности на листе «Заявки по сферам».

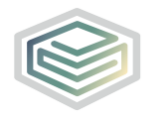

| № n/n | Статьи расходов                                                       |
|-------|-----------------------------------------------------------------------|
|       | Транспортные расходы (собственные)                                    |
| 1     | Заработная плата всего                                                |
| 1.1   | численность, чел.                                                     |
| 1.2   | среднемесячная заработная плата на 1 работника                        |
| 2     | Отчисления на социальные нужды                                        |
| 2.1   | % отчислений (включая отчисления в ФСС от несчастных случаев)         |
| 3     | Амортизация                                                           |
| 4     | Аренда                                                                |
| 5     | Содержание зданий всего, в том числе:                                 |
| 5.1   | электроэнергия                                                        |
| 5.2   | тепловая энергия                                                      |
| 5.3   | водоснабжение                                                         |
| 5.4   | водоотведение                                                         |
| 5.5   | прочие услуги                                                         |
| 6     | Налоги и сборы                                                        |
| 6.1   | транспортный налог                                                    |
| 6.2   | налог на имущество                                                    |
| 6.3   | аренда земли                                                          |
| 6.4   | земельный налог                                                       |
| 7     | плата за загрязнение окружающей среды                                 |
| 71    | расходы на ремонт всего, в том числе:                                 |
| 7.1   | материалы на текущии ремонт хозяйственным способом                    |
| 7.3   | патериалы на капитальный реконт хозлиственный способой                |
| 7.4   | регламентные работы (в т.ч. подрядный способ)                         |
| 8     | Хозинвентарь и другие вспомогательные материалы                       |
| -     | Расходы на оплату работ и услуг, выполняемых сторонними организациями |
| 9     | (юридические, аудиторские, информационные и т.д.)                     |
| 9.1   | услуги по обслуживанию программного обеспечения                       |
| 9.2   | консультационные услуги                                               |
| 9.3   | аудиторские услуги                                                    |
| 9.4   | информационные услуги                                                 |
| 9.5   | юридические услуги                                                    |
| 9.6   | прочее                                                                |
| 10    | Расходы на спецодежду                                                 |
| 11    | Расходы на г СМ                                                       |
| 12 1  | прочие расходы (услуги непроизводственного характера)                 |
| 12.2  | обучение персонала                                                    |
| 12.3  | командировочные расходы                                               |
| 12.4  | почтово-канцелярские расходы                                          |
| 12.5  | вневедоиственная охрана                                               |
| 12.6  | пожарная охрана                                                       |
| 12.7  | расходы на страхование объектов                                       |
| 12.8  | услуги банка                                                          |
| 12.9  | моющие средства                                                       |
| 12.10 | специальное питание                                                   |
| 12.11 | страхование персонала (кроме ДМС)                                     |
| 12.12 | аттестация                                                            |
| 12.13 | медицинский осмотр                                                    |
| 12.14 | расходы на льготный проезд                                            |
| 12.15 | прочие расходы                                                        |
|       | Добавить                                                              |

Рисунок 71 – Лист «Смета 3» (Начало)

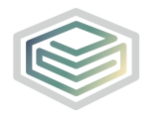

|   | База распределения |                                                                       |  |
|---|--------------------|-----------------------------------------------------------------------|--|
|   |                    |                                                                       |  |
|   | Регулиру           | уемые виды деятельности                                               |  |
|   |                    | заработная плата всего                                                |  |
|   | 2                  | Отчисления на социальные нужды                                        |  |
|   |                    | Аленая                                                                |  |
|   |                    |                                                                       |  |
|   | 51                 | содержание здании всего, в том числе:                                 |  |
|   | 2.1                | злектроэнергия                                                        |  |
|   | 5,2                | тепловая энергия                                                      |  |
|   | 5.5                | водоснаожение                                                         |  |
|   | 5/4                | водоот ведение                                                        |  |
|   | 2.5                | Напасни и сбори                                                       |  |
|   | 61                 | палоги и сооры                                                        |  |
|   | 6.2                | изволизация налог                                                     |  |
|   | 6.2                | налог на имущество                                                    |  |
|   | 6.3                | аренда земли                                                          |  |
|   | 6.4                | земельный налог                                                       |  |
|   | - 0.5              | плата за загрязнение окружающей среды                                 |  |
|   | 71                 | Расходы на ремонт всего, в том числе:                                 |  |
|   | 7.1                | материалы на текущии ремонт хозяиственным способом                    |  |
|   | 7.2                | материалы на капитальный ремонт хозяйственным способом                |  |
|   | 7.3                | ремонт подрядным способом                                             |  |
|   | 0                  | Урани вентные работы (в т.ч. подрядный способ)                        |  |
|   | - °                | Лозинвентары и другие вспомогательные материалы                       |  |
| 1 | 9                  | Расходы на оплату работ и услуг, выполняемых сторонними организациями |  |
| - | 9.1                | услуги по обслуживанию программного обеспечения                       |  |
|   | 9.2                | консультационные услуги                                               |  |
|   | 9.3                | аудиторские услуги                                                    |  |
|   | 9.4                | информационные услуги                                                 |  |
|   | 9.5                | юридические услуги                                                    |  |
|   | 9.6                | прочее                                                                |  |
|   | 10                 | Расходы на спецодежду                                                 |  |
|   | 11                 | Расходы на ГСМ                                                        |  |
|   | 12                 | Прочие расходы (услуги непроизводственного характера)                 |  |
|   | 12.1               | услуги связи и интернета                                              |  |
|   | 12.2               | обучение персонала                                                    |  |
|   | 12.3               | командировочные расходы                                               |  |
|   | 12.4               | почтово-канцелярские расходы                                          |  |
|   | 12.5               | вневедомственная охрана                                               |  |
|   | 12.6               | пожарная охрана                                                       |  |
|   | 12.7               | расходы на страхование объектов                                       |  |
|   | 12.8               | услуги банка                                                          |  |
|   | 12.9               | моющие средства                                                       |  |
|   | 12.10              | специальное питание                                                   |  |
|   | 12.11              | страхование персонала (кроме ДМС)                                     |  |
|   | 12.12              | аттестация                                                            |  |
|   | 12.13              | медицинский осмотр                                                    |  |
|   | 12.14              | расходы на льготный проезд                                            |  |
|   | 12.15              | прочие расходы                                                        |  |

Рисунок 72 – Лист «Смета 3» (Продолжение)

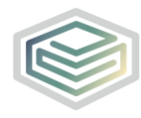

|     | Теплоснабжение |                                                                       |  |
|-----|----------------|-----------------------------------------------------------------------|--|
|     | 1              | Заработная плата всего                                                |  |
|     | 2              | Отчисления на социальные нужды                                        |  |
|     | 3              | Амортизация                                                           |  |
|     | 4              | Аренда                                                                |  |
|     | 5              | Содержание зданий всего, в том числе:                                 |  |
|     | 5.1            | электроэнергия                                                        |  |
|     | 5.2            | тепловая энергия                                                      |  |
|     | 5.3            | водоснабжение                                                         |  |
|     | 5.4            | водоотведение                                                         |  |
|     | 5.5            | прочие услуги                                                         |  |
|     | 6              | Налоги и сборы                                                        |  |
|     | 6.1            | транспортный налог                                                    |  |
|     | 6.2            | налог на имущество                                                    |  |
|     | 6.3            | аренда земли                                                          |  |
|     | 6.4            | земельный налог                                                       |  |
|     | 6.5            | плата за загрязнение окружающей среды                                 |  |
|     | 7              | Расходы на ремонт всего, в том числе:                                 |  |
|     | 7.1            | материалы на текущий ремонт хозяйственным способом                    |  |
|     | 7.2            | материалы на капитальный ремонт хозяйственным способом                |  |
|     | 7.3            | ремонт подрядным способом                                             |  |
|     | 7.4            | регламентные работы (в т.ч. подрядный способ)                         |  |
|     | 8              | Хозинвентарь и другие вспомогательные материалы                       |  |
|     |                | Расходы на оплату работ и услуг, выполняемых сторонними организациями |  |
| 1.1 |                | (юридические, аудиторские, информационные и т.д.)                     |  |
|     | 9.1            | услуги по обслуживанию программного обеспечения                       |  |
|     | 9.2            | консультационные услуги                                               |  |
|     | 9.3            | аудиторские услуги                                                    |  |
|     | 9.4            | информационные услуги                                                 |  |
|     | 9.5            | юридические услуги                                                    |  |
|     | 9.6            | прочее                                                                |  |
|     | 10             | Расходы на спецодежду                                                 |  |
|     | 11             | Расходы на ГСМ                                                        |  |
|     | 12             | Прочие расходы (услуги непроизводственного характера)                 |  |
|     | 12.1           | услуги связи и интернета                                              |  |
|     | 12.2           | обучение персонала                                                    |  |
|     | 12.3           | командировочные расходы                                               |  |
|     | 12.4           | почтово-канцелярские расходы                                          |  |
|     | 12.5           | вневедомственная охрана                                               |  |
|     | 12.6           | пожарная охрана                                                       |  |
|     | 12.7           | расходы на страхование объектов                                       |  |
|     | 12.8           | услуги банка                                                          |  |
|     | 12.9           | моющие средства                                                       |  |
|     | 12.10          | специальное питание                                                   |  |
|     | 12.11          | страхование персонала (кроме ДМС)                                     |  |
|     | 12.12          | аттестация                                                            |  |
|     | 12.13          | медицинский осмотр                                                    |  |
|     | 12.14          | расходы на льготный проезд                                            |  |
|     | 12.15          | прочие расходы                                                        |  |

Рисунок 73 – Лист «Смета 3» (Продолжение)

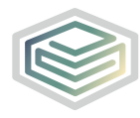

Шаблон «Распределение общехозяйственных и общепроизводственных расходов на виды деятельности организации»

|   | Нерегулируемые виды деятельности |                                                                       |  |
|---|----------------------------------|-----------------------------------------------------------------------|--|
|   | 1                                | Заработная плата всего                                                |  |
|   | 2                                | Отчисления на социальные нужды                                        |  |
|   | 3                                | Амортизация                                                           |  |
|   | 4                                | Аренда                                                                |  |
|   | 5                                | Содержание зданий всего, в том числе:                                 |  |
|   | 5.1                              | электроэнергия                                                        |  |
|   | 5.2                              | тепловая энергия                                                      |  |
|   | 5.3                              | водоснабжение                                                         |  |
|   | 5.4                              | водоотведение                                                         |  |
|   | 5.5                              | прочие услуги                                                         |  |
|   | 6                                | Налоги и сборы                                                        |  |
|   | 6.1                              | транспортный налог                                                    |  |
|   | 6.2                              | налог на имущество                                                    |  |
|   | 6.3                              | аренда земли                                                          |  |
|   | 6.4                              | земельный налог                                                       |  |
|   | 6.5                              | плата за загрязнение окружающей среды                                 |  |
|   | 7                                | Расходы на ремонт всего, в том числе:                                 |  |
|   | 7.1                              | материалы на текущий ремонт хозяйственным способом                    |  |
|   | 7.2                              | материалы на капитальный ремонт хозяйственным способом                |  |
|   | 7.3                              | ремонт подрядным способом                                             |  |
|   | 7.4                              | регламентные работы (в т.ч. подрядный способ)                         |  |
|   | 8                                | Хозинвентарь и другие вспомогательные материалы                       |  |
|   | 9                                | Расходы на оплату работ и услуг, выполняемых сторонними организациями |  |
| 2 |                                  | (юридические, аудиторские, информационные и т.д.)                     |  |
|   | 9.1                              | услуги по обслуживанию программного обеспечения                       |  |
|   | 9.2                              | консультационные услуги                                               |  |
|   | 9.3                              | аудиторские услуги                                                    |  |
|   | 9.4                              | информационные услуги                                                 |  |
|   | 9.5                              | юридические услуги                                                    |  |
|   | 9.6                              | прочее                                                                |  |
|   | 10                               | Расходы на спецодежду                                                 |  |
|   | 11                               | Расходы на ГСМ                                                        |  |
|   | 12                               | Прочие расходы (услуги непроизводственного характера)                 |  |
|   | 12.1                             | услуги связи и интернета                                              |  |
|   | 12.2                             | обучение персонала                                                    |  |
|   | 12.3                             | командировочные расходы                                               |  |
|   | 12.4                             | почтово-канцелярские расходы                                          |  |
|   | 12.5                             | вневедомственная охрана                                               |  |
|   | 12.6                             | пожарная охрана                                                       |  |
|   | 12.7                             | расходы на страхование объектов                                       |  |
|   | 12.8                             | услуги банка                                                          |  |
|   | 12.9                             | моющие средства                                                       |  |
|   | 12.10                            | специальное питание                                                   |  |
|   | 12.11                            | страхование персонала (кроме ДМС)                                     |  |
|   | 12.12                            | аттестация                                                            |  |
|   | 12.13                            | медицинский осмотр                                                    |  |
|   | 12.14                            | расходы на льготный проезд                                            |  |
|   | 12.15                            | прочие расходы                                                        |  |

Рисунок 74 – Лист «Смета 3» (Продолжение)

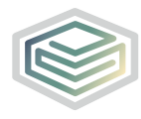

Шаблон «Распределение общехозяйственных и общепроизводственных расходов на виды деятельности организации»

|     | Сельское хозяйство, охота и лесное хозяйство (Раздел А) |                                                                       |  |  |  |
|-----|---------------------------------------------------------|-----------------------------------------------------------------------|--|--|--|
|     | 1                                                       | Заработная плата всего                                                |  |  |  |
|     | 2                                                       | Отчисления на социальные нужды                                        |  |  |  |
|     | 3                                                       | Амортизация                                                           |  |  |  |
|     | 4                                                       | Аренда                                                                |  |  |  |
|     | 5                                                       | Содержание зданий всего, в том числе:                                 |  |  |  |
|     | 5.1                                                     | электроэнергия                                                        |  |  |  |
|     | 5.2                                                     | тепловая энергия                                                      |  |  |  |
|     | 5.3                                                     | водоснабжение                                                         |  |  |  |
|     | 5.4                                                     | водоотведение                                                         |  |  |  |
|     | 5.5                                                     | прочие услуги                                                         |  |  |  |
|     | 6                                                       | Налоги и сборы                                                        |  |  |  |
|     | 6.1                                                     | транспортный налог                                                    |  |  |  |
|     | 6.2                                                     | налог на имущество                                                    |  |  |  |
|     | 6.3                                                     | аренда земли                                                          |  |  |  |
|     | 6.4                                                     | земельный налог                                                       |  |  |  |
|     | 6.5                                                     | плата за загрязнение окружающей среды                                 |  |  |  |
|     | 7                                                       | Расходы на ремонт всего, в том числе:                                 |  |  |  |
|     | 7.1                                                     | материалы на текущий ремонт хозяйственным способом                    |  |  |  |
|     | 7.2                                                     | материалы на капитальный ремонт хозяйственным способом                |  |  |  |
|     | 7.3                                                     | ремонт подрядным способом                                             |  |  |  |
|     | 7.4                                                     | регламентные работы (в т.ч. подрядный способ)                         |  |  |  |
|     | 8                                                       | Хозинвентарь и другие вспомогательные материалы                       |  |  |  |
|     | 9                                                       | Расходы на оплату работ и услуг, выполняемых сторонними организациями |  |  |  |
| 2.1 | 0.1                                                     | (юридические, аудиторские, информационные и т.д.)                     |  |  |  |
|     | 9.1                                                     | услуги по оослуживанию программного ореспечения                       |  |  |  |
|     | 9.2                                                     | консультационные услуги                                               |  |  |  |
|     | 9,5                                                     | аудиторские услуги                                                    |  |  |  |
|     | 0.5                                                     | информационные услуги                                                 |  |  |  |
|     | 9.5                                                     | прочее                                                                |  |  |  |
|     | 10                                                      |                                                                       |  |  |  |
|     | 11                                                      | Расходы на спецодежду                                                 |  |  |  |
|     | 17                                                      | Расходы на Гонг                                                       |  |  |  |
|     | 12.1                                                    | услуги связи и интернета                                              |  |  |  |
|     | 12.2                                                    | обучение персонала                                                    |  |  |  |
|     | 12.3                                                    | командировочные расходы                                               |  |  |  |
|     | 12.4                                                    | почтово-канцелярские расходы                                          |  |  |  |
|     | 12.5                                                    | вневеломственная охрана                                               |  |  |  |
|     | 12.6                                                    | пожарная охрана                                                       |  |  |  |
|     | 12.7                                                    | расходы на страхование объектов                                       |  |  |  |
|     | 12.8                                                    | услуги банка                                                          |  |  |  |
|     | 12.9                                                    | моющие средства                                                       |  |  |  |
|     | 12.10                                                   | специальное питание                                                   |  |  |  |
|     | 12.11                                                   | страхование персонала (кроме ДМС)                                     |  |  |  |
|     | 12.12                                                   | аттестация                                                            |  |  |  |
|     | 12.13                                                   | медицинский осмотр                                                    |  |  |  |
|     | 12.14                                                   | расходы на льготный проезд                                            |  |  |  |
|     | 12.15                                                   | прочие расходы                                                        |  |  |  |
|     |                                                         | · F - · · · F - · · · · F - · · · · · ·                               |  |  |  |

Рисунок 75 – Лист «Смета 3» (Продолжение)

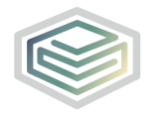

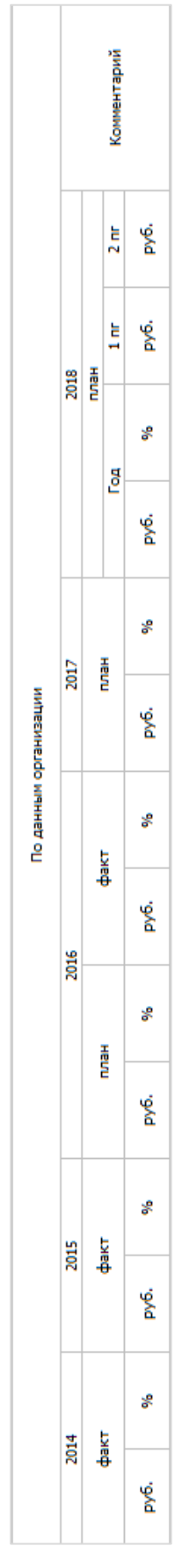

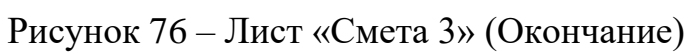

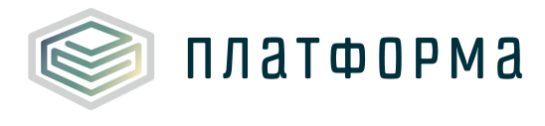

3.22 Лист «Смета 4»

Лист «Смета 4» содержит итоговую смету по транспортным расходам (сторонние) в целом по организации. Кроме того, на данном листе производится распределение этой сметы по видам деятельности, осуществляемое организацией.

# ▲ Обратите внимание!

Лист «Смета 4» формируется в том случае, если на листе «Титульный» в поле «Транспортные расходы» выбрано значение «осуществляется организацией самостоятельно» или «оказывается сторонними организациями + осуществляется организацией самостоятельно».

Содержимое данного листа зависит от добавленных видов деятельности на листе «Заявки по сферам».

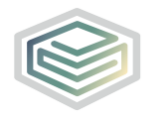

### Шаблон «Распределение общехозяйственных и общепроизводственных расходов на виды деятельности организации»

| № n/n | Статьи расходов                                                       |  |  |  |
|-------|-----------------------------------------------------------------------|--|--|--|
|       | Гранспортные расходы (сторонние)                                      |  |  |  |
| 1     | Заработная плата всего                                                |  |  |  |
| 1.1   | численность, чел.                                                     |  |  |  |
| 1.2   | среднемесячная заработная плата на 1 работника                        |  |  |  |
| 2     | Отчисления на социальные нужды                                        |  |  |  |
| 2.1   | % отчислении (включая отчисления в ФСС от несчастных случаев)         |  |  |  |
| 3     | Амортизация                                                           |  |  |  |
| 4     | Аренда                                                                |  |  |  |
| 5     | Содержание зданий всего, в том числе:                                 |  |  |  |
| 5.1   | электроэнергия                                                        |  |  |  |
| 5.2   | тепловая энергия                                                      |  |  |  |
| 5.5   | водоснаожение                                                         |  |  |  |
| 5.5   | водоотведение                                                         |  |  |  |
| 6     | Напоти и сборы                                                        |  |  |  |
| 6.1   | транспортный налог                                                    |  |  |  |
| 6.2   | налог на имущество                                                    |  |  |  |
| 6.3   | аренда земли                                                          |  |  |  |
| 6.4   | земельный налог                                                       |  |  |  |
| 6.5   | плата за загрязнение окружающей среды                                 |  |  |  |
| 7     | Расходы на ремонт всего, в том числе:                                 |  |  |  |
| 7.1   | материалы на текущий ремонт хозяйственным способом                    |  |  |  |
| 7.2   | материалы на капитальный ремонт хозяйственным способом                |  |  |  |
| 7.3   | ремонт подрядным способом                                             |  |  |  |
| 7.4   | регламентные работы (в т.ч. подрядный способ)                         |  |  |  |
| 8     | Хозинвентарь и другие вспомогательные материалы                       |  |  |  |
| 9     | Расходы на оплату работ и услуг, выполняемых сторонними организациями |  |  |  |
| 9.1   | услуги по обслуживанию программного обеспечения                       |  |  |  |
| 9.2   | консультационные услуги                                               |  |  |  |
| 9.3   | аудиторские услуги                                                    |  |  |  |
| 9.4   | информационные услуги                                                 |  |  |  |
| 9.5   | юридические услуги                                                    |  |  |  |
| 9.6   | прочее                                                                |  |  |  |
| 10    | Расходы на спецодежду                                                 |  |  |  |
| 11    | Расходы на ГСМ                                                        |  |  |  |
| 12    | Прочие расходы (услуги непроизводственного характера)                 |  |  |  |
| 12.1  | услуги связи и интернета                                              |  |  |  |
| 12.2  | соучение персонала                                                    |  |  |  |
| 12.5  | командировочные расходы                                               |  |  |  |
| 12.5  | вневеломственная охрана                                               |  |  |  |
| 12.6  | пожарная охрана                                                       |  |  |  |
| 12.7  | расходы на страхование объектов                                       |  |  |  |
| 12.8  | услуги банка                                                          |  |  |  |
| 12.9  | моющие средства                                                       |  |  |  |
| 12.10 | специальное питание                                                   |  |  |  |
| 12.11 | страхование персонала (кроме ДМС)                                     |  |  |  |
| 12.12 | аттестация                                                            |  |  |  |
| 12.13 | медицинский осмотр                                                    |  |  |  |
| 12.14 | расходы на льготный проезд                                            |  |  |  |
| 12.15 | прочие расходы                                                        |  |  |  |
|       | Добавить                                                              |  |  |  |

Рисунок 77 – Лист «Смета 4» (Начало)

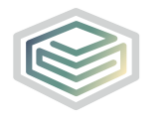

|   | База распределения |                                                                       |  |  |  |
|---|--------------------|-----------------------------------------------------------------------|--|--|--|
|   |                    |                                                                       |  |  |  |
|   | 1                  | Заработная плата всего                                                |  |  |  |
|   | 2                  | Отчистения на социальные ихокан                                       |  |  |  |
|   | 2                  | Амортирация                                                           |  |  |  |
|   | 4                  |                                                                       |  |  |  |
|   |                    | препие<br>Содержание зданий всего, в том числе:                       |  |  |  |
|   | 51                 | электоприелия                                                         |  |  |  |
|   | 5.2                |                                                                       |  |  |  |
|   | 5.3                | волосизбжение                                                         |  |  |  |
|   | 5.4                | водоствоятелие                                                        |  |  |  |
|   | 5.5                | прочие услуги                                                         |  |  |  |
|   | 6                  | Напоги и сборы                                                        |  |  |  |
|   | 6.1                | транспортный налог                                                    |  |  |  |
|   | 6.2                | налог на имушество                                                    |  |  |  |
|   | 6.3                | аренда земли                                                          |  |  |  |
|   | 6.4                | земельный налог                                                       |  |  |  |
|   | 6.5                | плата за загрязнение окружающей среды                                 |  |  |  |
|   | 7                  | Расходы на ремонт всего, в том числе:                                 |  |  |  |
|   | 7.1                | материалы на текущий ремонт хозяйственным способом                    |  |  |  |
|   | 7.2                | материалы на капитальный ремонт хозяйственным способом                |  |  |  |
|   | 7.3                | ремонт подрядным способом                                             |  |  |  |
|   | 7.4                | регламентные работы (в т.ч. подрядный способ)                         |  |  |  |
|   | 8                  | Хозинвентарь и другие вспомогательные материалы                       |  |  |  |
|   |                    | Расходы на оплату работ и услуг, выполняемых сторонними организациями |  |  |  |
| 1 | ,                  | (юридические, аудиторские, информационные и т.д.)                     |  |  |  |
|   | 9.1                | услуги по обслуживанию программного обеспечения                       |  |  |  |
|   | 9.2                | консультационные услуги                                               |  |  |  |
|   | 9.3                | аудиторские услуги                                                    |  |  |  |
|   | 9.4                | информационные услуги                                                 |  |  |  |
|   | 9.5                | юридические услуги                                                    |  |  |  |
|   | 9.6                | прочее                                                                |  |  |  |
|   | 10                 | Расходы на спецодежду                                                 |  |  |  |
|   | 11                 | Расходы на ГСМ                                                        |  |  |  |
|   | 12                 | Прочие расходы (услуги непроизводственного характера)                 |  |  |  |
|   | 12.1               | услуги связи и интернета                                              |  |  |  |
|   | 12.2               | обучение персонала                                                    |  |  |  |
|   | 12.3               | командировочные расходы                                               |  |  |  |
|   | 12.4               | почтово-канцелярские расходы                                          |  |  |  |
|   | 12.5               | вневедомственная охрана                                               |  |  |  |
|   | 12.6               | пожарная охрана                                                       |  |  |  |
|   | 12./               | расходы на страхование объектов                                       |  |  |  |
|   | 12.8               | услуги оанка                                                          |  |  |  |
|   | 12.9               | моющие средства                                                       |  |  |  |
|   | 12.10              | специальное питание                                                   |  |  |  |
|   | 12.11              | страхование персонала (кроме дмс)                                     |  |  |  |
|   | 12.12              | аттестация                                                            |  |  |  |
|   | 12.13              | медицинский осмотр                                                    |  |  |  |
|   | 12.14              | расходы на лы от ный проезд                                           |  |  |  |
|   | 12,15              | прочие расходы                                                        |  |  |  |

Рисунок 78 – Лист «Смета 4» (Продолжение)

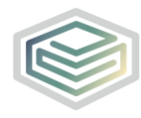

|     | Теплоснабжение |                                                                       |  |
|-----|----------------|-----------------------------------------------------------------------|--|
|     | 1              | Заработная плата всего                                                |  |
|     | 2              | Отчисления на социальные нужды                                        |  |
|     | 3              | Амортизация                                                           |  |
|     | 4              | Аренда                                                                |  |
|     | 5              | Содержание зданий всего, в том числе:                                 |  |
|     | 5.1            | злектроэнергия                                                        |  |
|     | 5.2            | тепловая энергия                                                      |  |
|     | 5.3            | водоснабжение                                                         |  |
|     | 5.4            | водоотведение                                                         |  |
|     | 5.5            | прочие услуги                                                         |  |
|     | 6              | Налоги и сборы                                                        |  |
|     | 6.1            | транспортный налог                                                    |  |
|     | 6.2            | налог на имущество                                                    |  |
|     | 6.3            | аренда земли                                                          |  |
|     | 6.4            | земельный налог                                                       |  |
|     | 6.5            | плата за загрязнение окружающей среды                                 |  |
|     | 7              | Расходы на ремонт всего, в том числе:                                 |  |
|     | 7.1            | материалы на текуший ремонт хозяйственным способом                    |  |
|     | 7.2            | материалы на капитальный ремонт хозяйственным способом                |  |
|     | 7.3            | ремонт подрядным способом                                             |  |
|     | 7.4            | регламентные работы (в т.ч. подрядный способ)                         |  |
|     | 8              | Хозинвентарь и другие вспомогательные материалы                       |  |
|     |                | Расходы на оплату работ и услуг, выполняемых сторонними организациями |  |
| 1.1 | 9              | (юридические, аудиторские, информационные и т.д.)                     |  |
|     | 9.1            | услуги по обслуживанию программного обеспечения                       |  |
|     | 9.2            | консультационные услуги                                               |  |
|     | 9.3            | аудиторские услуги                                                    |  |
|     | 9.4            | информационные услуги                                                 |  |
|     | 9.5            | юридические услуги                                                    |  |
|     | 9.6            | прочее                                                                |  |
|     | 10             | Расходы на спецодежду                                                 |  |
|     | 11             | Расходы на ГСМ                                                        |  |
|     | 12             | Прочие расходы (услуги непроизводственного характера)                 |  |
|     | 12.1           | услуги связи и интернета                                              |  |
|     | 12.2           | обучение персонала                                                    |  |
|     | 12.3           | командировочные расходы                                               |  |
|     | 12.4           | почтово-канцелярские расходы                                          |  |
|     | 12.5           | вневедомственная охрана                                               |  |
|     | 12.6           | пожарная охрана                                                       |  |
|     | 12.7           | расходы на страхование объектов                                       |  |
|     | 12.8           | услуги банка                                                          |  |
|     | 12.9           | моющие средства                                                       |  |
|     | 12.10          | специальное питание                                                   |  |
|     | 12.11          | страхование персонала (кроме ДМС)                                     |  |
|     | 12.12          | аттестация                                                            |  |
|     | 12.13          | медицинский осмотр                                                    |  |
|     | 12.14          | расходы на льготный проезд                                            |  |
|     | 12.15          | прочие расходы                                                        |  |

Рисунок 79 – Лист «Смета 4» (Продолжение)
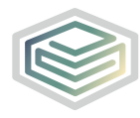

|   | Нерегулируемые виды деятельности |                                                                       |  |  |  |  |  |  |
|---|----------------------------------|-----------------------------------------------------------------------|--|--|--|--|--|--|
|   | 1                                | Заработная плата всего                                                |  |  |  |  |  |  |
|   | 2                                | Отчисления на социальные нужды                                        |  |  |  |  |  |  |
|   | 3                                | Амортизация                                                           |  |  |  |  |  |  |
|   | 4                                | Аренда                                                                |  |  |  |  |  |  |
|   | 5                                | Содержание зданий всего, в том числе:                                 |  |  |  |  |  |  |
|   | 5.1                              | электроэнергия                                                        |  |  |  |  |  |  |
|   | 5.2                              | тепловая энергия                                                      |  |  |  |  |  |  |
|   | 5.3                              | водоснабжение                                                         |  |  |  |  |  |  |
|   | 5.4                              | водоотведение                                                         |  |  |  |  |  |  |
|   | 5.5                              | прочие услуги                                                         |  |  |  |  |  |  |
|   | 6                                | Налоги и сборы                                                        |  |  |  |  |  |  |
|   | 6.1                              | транспортный налог                                                    |  |  |  |  |  |  |
|   | 6.2                              | налог на имущество                                                    |  |  |  |  |  |  |
|   | 6.3                              | аренда земли                                                          |  |  |  |  |  |  |
|   | 6.4                              | земельный налог                                                       |  |  |  |  |  |  |
|   | 6.5                              | плата за загрязнение окружающей среды                                 |  |  |  |  |  |  |
|   | 7                                | Расходы на ремонт всего, в том числе:                                 |  |  |  |  |  |  |
|   | 7.1                              | материалы на текущий ремонт хозяйственным способом                    |  |  |  |  |  |  |
|   | 7.2                              | материалы на капитальный ремонт хозяйственным способом                |  |  |  |  |  |  |
|   | 7.3                              | ремонт подрядным способом                                             |  |  |  |  |  |  |
|   | 7.4                              | регламентные работы (в т.ч. подрядный способ)                         |  |  |  |  |  |  |
|   | 8                                | Хозинвентарь и другие вспомогательные материалы                       |  |  |  |  |  |  |
|   | •                                | Расходы на оплату работ и услуг, выполняемых сторонними организациями |  |  |  |  |  |  |
| 2 |                                  | (юридические, аудиторские, информационные и т.д.)                     |  |  |  |  |  |  |
|   | 9.1                              | услуги по обслуживанию программного обеспечения                       |  |  |  |  |  |  |
|   | 9.2                              | консультационные услуги                                               |  |  |  |  |  |  |
|   | 9.3                              | аудиторские услуги                                                    |  |  |  |  |  |  |
|   | 9.4                              | информационные услуги                                                 |  |  |  |  |  |  |
|   | 9.5                              | юридические услуги                                                    |  |  |  |  |  |  |
|   | 9.6                              | npovee                                                                |  |  |  |  |  |  |
|   | 10                               | Расходы на спецодежду                                                 |  |  |  |  |  |  |
|   | 11                               | Расходы на ГСМ                                                        |  |  |  |  |  |  |
|   | 12                               | Прочие расходы (услуги непроизводственного характера)                 |  |  |  |  |  |  |
|   | 12.1                             | услуги связи и интернета                                              |  |  |  |  |  |  |
|   | 12.2                             | обучение персонала                                                    |  |  |  |  |  |  |
|   | 12.3                             | командировочные расходы                                               |  |  |  |  |  |  |
|   | 12.4                             | почтово-канцелярские расходы                                          |  |  |  |  |  |  |
|   | 12.5                             | вневедомственная охрана                                               |  |  |  |  |  |  |
|   | 12.6                             | пожарная охрана                                                       |  |  |  |  |  |  |
|   | 12.7                             | расходы на страхование объектов                                       |  |  |  |  |  |  |
|   | 12.8                             | услуги банка                                                          |  |  |  |  |  |  |
|   | 12.9                             | моющие средства                                                       |  |  |  |  |  |  |
|   | 12.10                            | специальное питание                                                   |  |  |  |  |  |  |
|   | 12.11                            | страхование персонала (кроме ДМС)                                     |  |  |  |  |  |  |
|   | 12.12                            | аттестация                                                            |  |  |  |  |  |  |
|   | 12,13                            | медицинский осмотр                                                    |  |  |  |  |  |  |
|   | 12.14                            | расходы на льготный проезд                                            |  |  |  |  |  |  |
|   | 12.15                            | прочие расходы                                                        |  |  |  |  |  |  |

Рисунок 80 – Лист «Смета 4» (Продолжение)

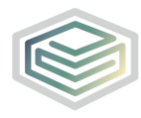

Шаблон «Распределение общехозяйственных и общепроизводственных расходов на виды деятельности организации»

|     | Сельское хозяйство, охота и лесное хозяйство (Раздел А) |                                                                       |  |  |  |  |  |  |
|-----|---------------------------------------------------------|-----------------------------------------------------------------------|--|--|--|--|--|--|
|     | 1                                                       | Заработная плата всего                                                |  |  |  |  |  |  |
|     | 2                                                       | Отчисления на социальные нужды                                        |  |  |  |  |  |  |
|     | 3                                                       | Амортизация                                                           |  |  |  |  |  |  |
|     | 4                                                       | Аренда                                                                |  |  |  |  |  |  |
|     | 5                                                       | Содержание зданий всего, в том числе:                                 |  |  |  |  |  |  |
|     | 5.1                                                     | электроэнергия                                                        |  |  |  |  |  |  |
|     | 5.2                                                     | тепловая энергия                                                      |  |  |  |  |  |  |
|     | 5.3                                                     | водоснабжение                                                         |  |  |  |  |  |  |
|     | 5.4                                                     | водоотведение                                                         |  |  |  |  |  |  |
|     | 5.5                                                     | прочие услуги                                                         |  |  |  |  |  |  |
|     | 6                                                       | Налоги и сборы                                                        |  |  |  |  |  |  |
|     | 6.1                                                     | транспортный налог                                                    |  |  |  |  |  |  |
|     | 6.2                                                     | налог на имущество                                                    |  |  |  |  |  |  |
|     | 6.3                                                     | аренда земли                                                          |  |  |  |  |  |  |
|     | 6.4                                                     | земельный налог                                                       |  |  |  |  |  |  |
|     | 6.5                                                     | плата за загрязнение окружающей среды                                 |  |  |  |  |  |  |
|     | 7                                                       | Расходы на ремонт всего, в том числе:                                 |  |  |  |  |  |  |
|     | 7.1                                                     | материалы на текущий ремонт хозяйственным способом                    |  |  |  |  |  |  |
|     | 7.2                                                     | материалы на капитальный ремонт хозяйственным способом                |  |  |  |  |  |  |
|     | 7.3                                                     | ремонт подрядным способом                                             |  |  |  |  |  |  |
|     | 7.4                                                     | регламентные работы (в т.ч. подрядный способ)                         |  |  |  |  |  |  |
|     | 8                                                       | Хозинвентарь и другие вспомогательные материалы                       |  |  |  |  |  |  |
|     | 9                                                       | Расходы на оплату работ и услуг, выполняемых сторонними организациями |  |  |  |  |  |  |
| 2.1 |                                                         | (юридические, аудиторские, информационные и т.д.)                     |  |  |  |  |  |  |
|     | 9.1                                                     | услуги по обслуживанию программного обеспечения                       |  |  |  |  |  |  |
|     | 9.2                                                     | консультационные услуги                                               |  |  |  |  |  |  |
|     | 9.3                                                     | аудиторские услуги                                                    |  |  |  |  |  |  |
|     | 9.4                                                     | информационные услуги                                                 |  |  |  |  |  |  |
|     | 9.5                                                     | юридические услуги                                                    |  |  |  |  |  |  |
|     | 9.6                                                     | прочее                                                                |  |  |  |  |  |  |
|     | 10                                                      | Расходы на спецодежду                                                 |  |  |  |  |  |  |
|     | 11                                                      | Расходы на ГСМ                                                        |  |  |  |  |  |  |
|     | 12                                                      | Прочие расходы (услуги непроизводственного характера)                 |  |  |  |  |  |  |
|     | 12.1                                                    | услуги связи и интернета                                              |  |  |  |  |  |  |
|     | 12.2                                                    | обучение персонала                                                    |  |  |  |  |  |  |
|     | 12.3                                                    | командировочные расходы                                               |  |  |  |  |  |  |
|     | 12.4                                                    | почтово-канцелярские расходы                                          |  |  |  |  |  |  |
|     | 12.5                                                    | вневедомственная охрана                                               |  |  |  |  |  |  |
|     | 12.6                                                    | пожарная охрана                                                       |  |  |  |  |  |  |
|     | 12.7                                                    | расходы на страхование объектов                                       |  |  |  |  |  |  |
|     | 12.8                                                    | услуги оанка                                                          |  |  |  |  |  |  |
|     | 12.9                                                    | моющие средства                                                       |  |  |  |  |  |  |
|     | 12.10                                                   | специальное питание                                                   |  |  |  |  |  |  |
|     | 12.11                                                   | страхование персонала (кроме ДМС)                                     |  |  |  |  |  |  |
|     | 12,12                                                   | аттестация                                                            |  |  |  |  |  |  |
|     | 12,13                                                   | медицинскии осмотр                                                    |  |  |  |  |  |  |
|     | 12.14                                                   | расходы на льготный проезд                                            |  |  |  |  |  |  |
|     | 12.15                                                   | прочие расходы                                                        |  |  |  |  |  |  |

Рисунок 81 – Лист «Смета 4» (Продолжение)

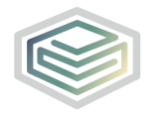

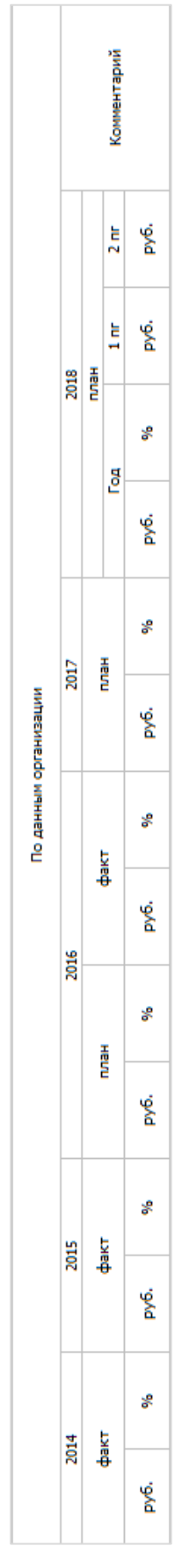

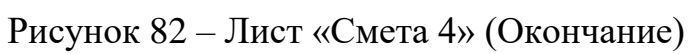

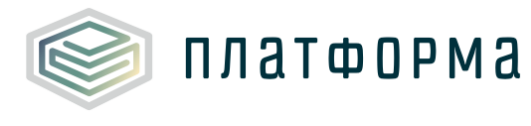

3.23 Лист «Смета 5»

Лист «Смета 5» содержит итоговую смету по вспомогательным расходам в целом по организации. Кроме того, на данном листе производится распределение этой сметы по видам деятельности, осуществляемое организацией.

▲Обратите внимание!

Лист «Смета 5» формируется в том случае, если на листе «Титульный» в поле «Присутствует ли вспомогательное производство ?» выбрано значение «да», в противном случае, данный лист сформирован не будет.

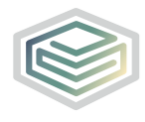

#### Шаблон «Распределение общехозяйственных и общепроизводственных расходов на виды деятельности организации»

| № n/n | Статьи расходов                                                       |
|-------|-----------------------------------------------------------------------|
|       | вспомогательное производство                                          |
| 1     | Заработная плата всего                                                |
| 1.1   | численность, чел.                                                     |
| 1.2   | среднемесячная заработная плата на 1 работника                        |
| 2     | Отчисления на социальные нужды                                        |
| 2.1   | Аналемиятия                                                           |
| 3     | Амортизация                                                           |
| 4     | Аренда<br>Содержание зданий всего, в том числен                       |
| 5.1   | электрознергия                                                        |
| 5.2   | тепловая энергия                                                      |
| 5.3   | водоснабжение                                                         |
| 5.4   | водоотведение                                                         |
| 5.5   | прочие услуги                                                         |
| 6     | Налоги и сборы                                                        |
| 6.1   | транспортный налог                                                    |
| 6.2   | налог на имущество                                                    |
| 6.3   | аренда земли                                                          |
| 6.4   | земельный налог                                                       |
| 6.5   | плата за загрязнение окружающей среды                                 |
| 71    | Расходы на ремонт всего, в том числе:                                 |
| 7.2   | материалы на текущии ремонт хозяйственным способом                    |
| 7.3   | ремонт подрядным способом                                             |
| 7.4   | регламентные работы (в т.ч. подрядный способ)                         |
| 8     | Хозинвентарь и другие вспомогательные материалы                       |
| 9     | Расходы на оплату работ и услуг, выполняемых сторонними организациями |
|       | (юридические, аудиторские, информационные и т.д.)                     |
| 9.1   | услуги по обслуживанию программного обеспечения                       |
| 9.2   | консультационные услуги                                               |
| 9.3   | аудиторские услуги                                                    |
| 9.5   | информационные услуги                                                 |
| 9.6   | прочее                                                                |
| 10    | Расходы на спецодежду                                                 |
| 11    | Расходы на ГСМ                                                        |
| 12    | Прочие расходы (услуги непроизводственного характера)                 |
| 12.1  | услуги связи и интернета                                              |
| 12.2  | обучение персонала                                                    |
| 12.3  | командировочные расходы                                               |
| 12.4  | почтово-канцелярские расходы                                          |
| 12.5  | вневедомственная охрана                                               |
| 12.0  | пожарная охрана                                                       |
| 12.8  | услуги банка                                                          |
| 12.9  | моющие средства                                                       |
| 12.10 | специальное питание                                                   |
| 12.11 | страхование персонала (кроме ДМС)                                     |
| 12.12 | аттестация                                                            |
| 12.13 | медицинский осмотр                                                    |
| 12.14 | расходы на льготный проезд                                            |
| 12.15 | прочие расходы                                                        |
|       | Добавить                                                              |

Рисунок 83 – Лист «Смета 5» (Начало)

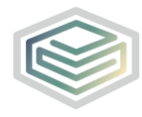

|   | База распределения |                                                                       |  |  |  |  |  |  |
|---|--------------------|-----------------------------------------------------------------------|--|--|--|--|--|--|
|   |                    |                                                                       |  |  |  |  |  |  |
|   | 1                  | Запаботная плата всего                                                |  |  |  |  |  |  |
|   | 2                  | Отчисления на социальные нужды                                        |  |  |  |  |  |  |
|   | 3                  | Амортизация                                                           |  |  |  |  |  |  |
|   | 4                  | Аленла                                                                |  |  |  |  |  |  |
|   | 5                  | Содержание зданий всего, в том числе:                                 |  |  |  |  |  |  |
|   | 5.1                | электроэнергия                                                        |  |  |  |  |  |  |
|   | 5.2                | тепловая энергия                                                      |  |  |  |  |  |  |
|   | 5.3                | водоснабжение                                                         |  |  |  |  |  |  |
|   | 5.4                | водоотведение                                                         |  |  |  |  |  |  |
|   | 5.5                | прочие услуги                                                         |  |  |  |  |  |  |
|   | 6                  | Налоги и сборы                                                        |  |  |  |  |  |  |
|   | 6.1                | транспортный налог                                                    |  |  |  |  |  |  |
|   | 6.2                | налог на имущество                                                    |  |  |  |  |  |  |
|   | 6.3                | аренда земли                                                          |  |  |  |  |  |  |
|   | 6.4                | земельный налог                                                       |  |  |  |  |  |  |
|   | 6.5                | плата за загрязнение окружающей среды                                 |  |  |  |  |  |  |
|   | 7                  | Расходы на ремонт всего, в том числе:                                 |  |  |  |  |  |  |
|   | 7.1                | материалы на текущий ремонт хозяйственным способом                    |  |  |  |  |  |  |
|   | 7.2                | материалы на капитальный ремонт хозяйственным способом                |  |  |  |  |  |  |
|   | 7.3                | ремонт подрядным способом                                             |  |  |  |  |  |  |
|   | 7.4                | регламентные работы (в т.ч. подрядный способ)                         |  |  |  |  |  |  |
|   | 8                  | Хозинвентарь и другие вспомогательные материалы                       |  |  |  |  |  |  |
| 4 | 9                  | Расходы на оплату работ и услуг, выполняемых сторонними организациями |  |  |  |  |  |  |
| 1 | 0.1                | коридические, аудиторские, информационные и т.д.)                     |  |  |  |  |  |  |
|   | 9.7                | консультационные услуги                                               |  |  |  |  |  |  |
|   | 9.3                | аудиторские услуги                                                    |  |  |  |  |  |  |
|   | 9.4                | информационные услуги                                                 |  |  |  |  |  |  |
|   | 9.5                | юридические услуги                                                    |  |  |  |  |  |  |
|   | 9.6                | прочее                                                                |  |  |  |  |  |  |
|   | 10                 | Расходы на спецодежду                                                 |  |  |  |  |  |  |
|   | 11                 | Расходы на ГСМ                                                        |  |  |  |  |  |  |
|   | 12                 | Прочие расходы (услуги непроизводственного характера)                 |  |  |  |  |  |  |
|   | 12.1               | услуги связи и интернета                                              |  |  |  |  |  |  |
|   | 12.2               | обучение персонала                                                    |  |  |  |  |  |  |
|   | 12.3               | командировочные расходы                                               |  |  |  |  |  |  |
|   | 12.4               | почтово-канцелярские расходы                                          |  |  |  |  |  |  |
|   | 12.5               | вневедомственная охрана                                               |  |  |  |  |  |  |
|   | 12.6               | пожарная охрана                                                       |  |  |  |  |  |  |
|   | 12.7               | расходы на страхование объектов                                       |  |  |  |  |  |  |
|   | 12.8               | услуги банка                                                          |  |  |  |  |  |  |
|   | 12.9               | моющие средства                                                       |  |  |  |  |  |  |
|   | 12.10              | специальное питание                                                   |  |  |  |  |  |  |
|   | 12.11              | страхование персонала (кроме ДМС)                                     |  |  |  |  |  |  |
|   | 12.12              | аттестация                                                            |  |  |  |  |  |  |
|   | 12.13              | медицинский осмотр                                                    |  |  |  |  |  |  |
|   | 12.14              | расходы на льготный проезд                                            |  |  |  |  |  |  |
|   | 12 15              |                                                                       |  |  |  |  |  |  |

## Рисунок 84 – Лист «Смета 5» (Продолжение)

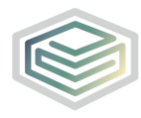

Шаблон «Распределение общехозяйственных и общепроизводственных расходов на виды деятельности организации»

|   | Нерегули | ерегулируемые виды деятельности                                                                                                    |  |  |  |  |  |  |
|---|----------|----------------------------------------------------------------------------------------------------|--|--|--|--|--|--|
|   | 1        | Заработная плата всего                                                                                                    |  |  |  |  |  |  |
|   | 2        | Отчисления на социальные нужды                                                                                                    |  |  |  |  |  |  |
|   | 3        | Амортизация                                                                                                    |  |  |  |  |  |  |
|   | 4        | Аренда                                                                                                    |  |  |  |  |  |  |
|   | 5        | Содержание зданий всего, в том числе:                                                                                                    |  |  |  |  |  |  |
|   | 5.1      | электроэнергия                                                                                                    |  |  |  |  |  |  |
|   | 5.2      | тепловая энергия                                                                                                    |  |  |  |  |  |  |
|   | 5.3      | водоснабжение                                                                                                    |  |  |  |  |  |  |
|   | 5.4      | водоотведение                                                                                                    |  |  |  |  |  |  |
|   | 5.5      | прочие услуги                                                                                                    |  |  |  |  |  |  |
|   | 6        | Налоги и сборы                                                                                                    |  |  |  |  |  |  |
|   | 6.1      | транспортный налог                                                                                                    |  |  |  |  |  |  |
|   | 6.2      | налог на имущество                                                                                                    |  |  |  |  |  |  |
|   | 6.3      | аренда земли                                                                                                    |  |  |  |  |  |  |
|   | 6.4      | земельный налог                                                                                                    |  |  |  |  |  |  |
|   | 6.5      | плата за загрязнение окружающей среды                                                                                                    |  |  |  |  |  |  |
|   | 7        | Расходы на ремонт всего, в том числе:                                                                                                    |  |  |  |  |  |  |
|   | 7.1      | материалы на текущий ремонт хозяйственным способом                                                                                                    |  |  |  |  |  |  |
|   | 7.2      | материалы на капитальный ремонт хозяйственным способом                                                                                                    |  |  |  |  |  |  |
|   | 7.3      | ремонт подрядным способом                                                                                                    |  |  |  |  |  |  |
|   | 7.4      | регламентные работы (в т.ч. подрядный способ)                                                                                                    |  |  |  |  |  |  |
|   | 8        | Хозинвентарь и другие вспомогательные материалы                                                                                                    |  |  |  |  |  |  |
| _ | 9        | Расходы на оплату работ и услуг, выполняемых сторонними организациями                                                                                                    |  |  |  |  |  |  |
| 2 |          | (юридические, аудиторские, информационные и т.д.)                                                                                                    |  |  |  |  |  |  |
|   | 9,1      | услуги по оослуживанию программного обеспечения                                                                                                    |  |  |  |  |  |  |
|   | 9.2      | консультационные услуги                                                                                                    |  |  |  |  |  |  |
|   | 9.3      | аудиторские услуги<br>информационные услуги                                                                                                    |  |  |  |  |  |  |
|   | 9,4      | информационные услуги                                                                                                    |  |  |  |  |  |  |
|   | 9.5      | придитеские услуги                                                                                                    |  |  |  |  |  |  |
|   | 9.6      | прочее Васуоды на сленолежах                                                                                                    |  |  |  |  |  |  |
|   | 10       | Расходы на спецодежду<br>Расходы из ЕСМ                                                                                                    |  |  |  |  |  |  |
|   | 17       | Расходы на том<br>Проиме расходы (услуги непроизволственного узрактора)                                                                                                    |  |  |  |  |  |  |
|   | 12       | прочие расходы (услуги непроизводственного характера)                                                                                                    |  |  |  |  |  |  |
|   | 12.1     | обудори связи и интернета                                                                                                    |  |  |  |  |  |  |
|   | 12.2     | обучение персонала                                                                                                    |  |  |  |  |  |  |
|   | 12.5     | командировочные расходы                                                                                                    |  |  |  |  |  |  |
|   | 12.4     | почтовотканцелярские расходы                                                                                                    |  |  |  |  |  |  |
|   | 12.5     | почализа оулаца                                                                                                    |  |  |  |  |  |  |
|   | 12.0     | полодны на страхование объектов                                                                                                    |  |  |  |  |  |  |
|   | 17.8     | услуги банка                                                                                                    |  |  |  |  |  |  |
|   | 12.9     | моющие средства                                                                                                    |  |  |  |  |  |  |
|   | 12.10    | специальное питание                                                                                                    |  |  |  |  |  |  |
|   | 12.11    | страхование персонала (кроме ДМС)                                                                                                    |  |  |  |  |  |  |
|   | 12.12    | аттестация                                                                                                    |  |  |  |  |  |  |
|   | 12.13    | медицинский осмотр                                                                                                    |  |  |  |  |  |  |
|   | 12.14    | расходы на льготный проезд                                                                                                    |  |  |  |  |  |  |
|   | 12.15    |                                                                                                    |  |  |  |  |  |  |
|   |          | and the second second sec |  |  |  |  |  |  |

Рисунок 85 – Лист «Смета 5» (Продолжение)

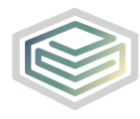

Шаблон «Распределение общехозяйственных и общепроизводственных расходов на виды деятельности организации»

|     | Сельское хозяйство, охота и лесное хозяйство (Раздел А) |                                                                       |  |  |  |  |  |  |
|-----|---------------------------------------------------------|-----------------------------------------------------------------------|--|--|--|--|--|--|
|     | 1                                                       | Заработная плата всего                                                |  |  |  |  |  |  |
|     | 2                                                       | Отчисления на социальные нужды                                        |  |  |  |  |  |  |
|     | 3                                                       | Амортизация                                                           |  |  |  |  |  |  |
|     | 4                                                       | Аренда                                                                |  |  |  |  |  |  |
|     | 5                                                       | Содержание зданий всего, в том числе:                                 |  |  |  |  |  |  |
|     | 5.1                                                     | электроэнергия                                                        |  |  |  |  |  |  |
|     | 5.2                                                     | тепловая энергия                                                      |  |  |  |  |  |  |
|     | 5.3                                                     | водоснабжение                                                         |  |  |  |  |  |  |
|     | 5.4                                                     | водоотведение                                                         |  |  |  |  |  |  |
|     | 5.5                                                     | прочие услуги                                                         |  |  |  |  |  |  |
|     | 6                                                       | Налоги и сборы                                                        |  |  |  |  |  |  |
|     | 6.1                                                     | транспортный налог                                                    |  |  |  |  |  |  |
|     | 6.2                                                     | налог на имущество                                                    |  |  |  |  |  |  |
|     | 6.3                                                     | аренда земли                                                          |  |  |  |  |  |  |
|     | 6.4                                                     | земельный налог                                                       |  |  |  |  |  |  |
|     | 6.5                                                     | плата за загрязнение окружающей среды                                 |  |  |  |  |  |  |
|     | 7                                                       | Расходы на ремонт всего, в том числе:                                 |  |  |  |  |  |  |
|     | 7.1                                                     | материалы на текущий ремонт хозяйственным способом                    |  |  |  |  |  |  |
|     | 7.2                                                     | материалы на капитальный ремонт хозяйственным способом                |  |  |  |  |  |  |
|     | 7.3                                                     | ремонт подрядным способом                                             |  |  |  |  |  |  |
|     | 7.4                                                     | регламентные работы (в т.ч. подрядный способ)                         |  |  |  |  |  |  |
|     | 8                                                       | Хозинвентарь и другие вспомогательные материалы                       |  |  |  |  |  |  |
|     | 9                                                       | Расходы на оплату работ и услуг, выполняемых сторонними организациями |  |  |  |  |  |  |
| 2.1 |                                                         | (юридические, аудиторские, информационные и т.д.)                     |  |  |  |  |  |  |
|     | 9.1                                                     | услуги по обслуживанию программного обеспечения                       |  |  |  |  |  |  |
|     | 9.2                                                     | консультационные услуги                                               |  |  |  |  |  |  |
|     | 9.3                                                     | аудиторские услуги                                                    |  |  |  |  |  |  |
|     | 9.4                                                     | информационные услуги                                                 |  |  |  |  |  |  |
|     | 9.5                                                     | юридические услуги                                                    |  |  |  |  |  |  |
|     | 9.6                                                     | прочее                                                                |  |  |  |  |  |  |
|     | 10                                                      | насходы на спецодежду                                                 |  |  |  |  |  |  |
|     | 11                                                      |                                                                       |  |  |  |  |  |  |
|     | 12                                                      | Прочие расходы (услуги непроизводственного характера)                 |  |  |  |  |  |  |
|     | 12.1                                                    | услуги связи и интернета                                              |  |  |  |  |  |  |
|     | 12.2                                                    | обучение персонала                                                    |  |  |  |  |  |  |
|     | 12.3                                                    | командировочные расходы                                               |  |  |  |  |  |  |
|     | 12.4                                                    | почтово-канцелярские расходы                                          |  |  |  |  |  |  |
|     | 12.5                                                    | вневедомственная охрана                                               |  |  |  |  |  |  |
|     | 12.6                                                    | пожарная охрана                                                       |  |  |  |  |  |  |
|     | 12.7                                                    | расходы на страхование объектов                                       |  |  |  |  |  |  |
|     | 12.8                                                    | услуги банка                                                          |  |  |  |  |  |  |
|     | 12.9                                                    | моющие средства                                                       |  |  |  |  |  |  |
|     | 12.10                                                   | специальное питание                                                   |  |  |  |  |  |  |
|     | 12.11                                                   | страхование персонала (кроме ДМС)                                     |  |  |  |  |  |  |
|     | 12.12                                                   | аттестация                                                            |  |  |  |  |  |  |
|     | 12.13                                                   | медицинский осмотр                                                    |  |  |  |  |  |  |
|     | 12.14                                                   | расходы на льготный проезд                                            |  |  |  |  |  |  |
|     | 12.15                                                   | прочие раскоды                                                        |  |  |  |  |  |  |

Рисунок 86 – Лист «Смета 5» (Продолжение)

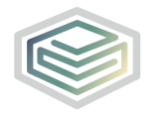

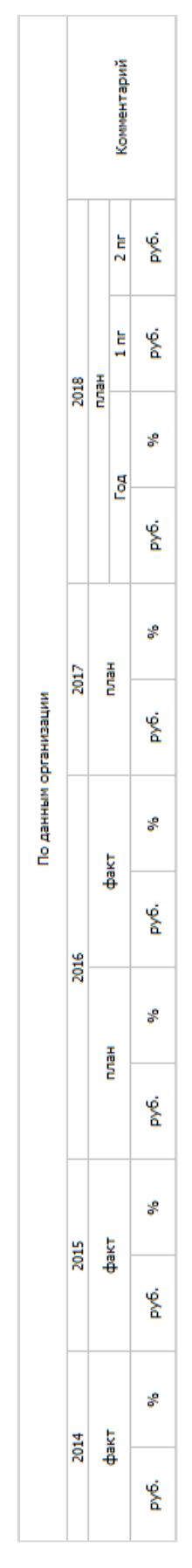

Рисунок 87 – Лист «Смета 5» (Окончание)

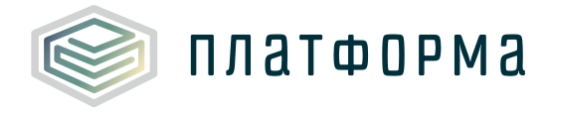

### 3.24 Лист «Комментарии»

На данном листе реализована возможность добавлять свои комментарии относительно данного Шаблона (Рисунок 88).

| Комментарии |                         |                                                                      |  |  |  |
|-------------|-------------------------|----------------------------------------------------------------------|--|--|--|
| № п/п       | Комментарий организации | Ссылка на ячейку/диапазон ячеек, к<br>которому относится комментарий |  |  |  |
| 1           |                         |                                                                      |  |  |  |
|             | Добавить комментарий    |                                                                      |  |  |  |

Рисунок 88 – Лист «Комментарии»

3.25 Лист «Проверка»

Для запуска процедуры проверки следует нажать кнопку «Сохранить» в меню MS Excel. Проверка Шаблона может занять некоторое время.

При сохранении Шаблона осуществляется проверка корректности данных, в том числе на наличие значений в ячейках, обязательных для заполнения.

Если какая-то ячейка не удовлетворяет условию проверки, на лист «Проверка» добавляется гиперссылка на данную ячейку, указывается причина ошибки и статус (Рисунок 89).

| Результат проверки |   |          |   |         |   |        |   |
|--------------------|---|----------|---|---------|---|--------|---|
| Ссылка 1           | ¥ | Ссылка 2 | • | Причина | • | Статус | - |

Рисунок 89 – Лист «Проверка»

В случае если Шаблон заполнен корректно, появится окно с сообщением о готовности его к сохранению.

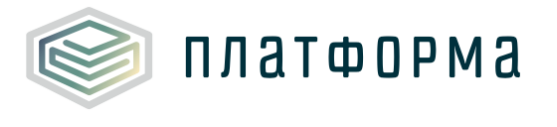

### 4 Аварийные ситуации

В случае возникновения ошибок или вопросов по заполнению Шаблона обратитесь в службу сопровождения компании-разработчика <u>http://tariff.expert</u>